Instituto de Capacitación en Clima y Salud - Mercosur

### Presentación de la Data Library

Rémi COUSIN, DL IRI

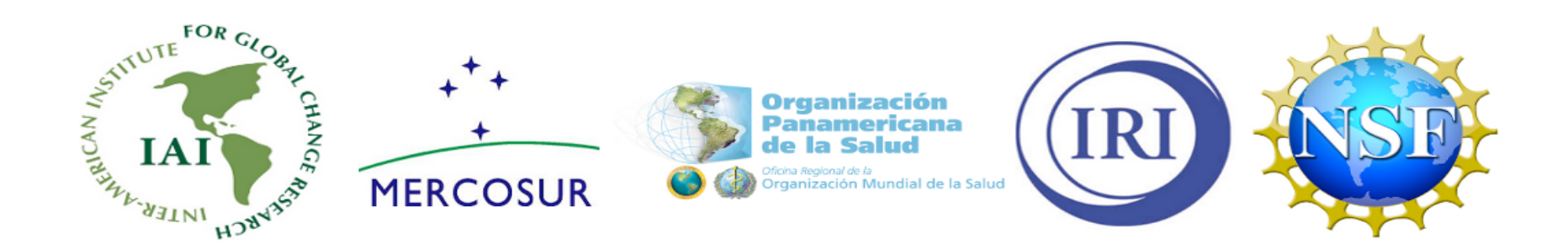

# Objetivos

- Familiarizarse con la organización de la Data Library
- Aprender como localizar bases de datos y seleccionar dominios espaciales y temporales
- Aprender como efectuar análisis aritméticos simples
- Aprender como construir mapas y gráficos
- Aprender como bajar datos e imágenes
- Entender como la Data Library está relacionada con los Map Room

### Plan de la Presentación

Presentación de la organización y herramientas básicas de la Data Library Ejercicios

## La Data Library del IRI es...

- Base de datos
  - >400 bases de datos relacionadas con todos aspectos del clima

### • Análisis de datos

- Operaciones aritméticas
- → análisis de EOF

### Visualización de datos

Series temporales, mapas, gráficos

#### Bajar datos

 Acceso a archivos de datos en formato texto, binario, compatible con SIG, etc.

### http://iridl.ldeo.columbia.edu

## Página Home de la Data Library

| 🚩 🚰 IRI/LDEO Climate Data Library - Mozilla Firefox                                                                                                    | _ <b>-</b> ×                                                                                                    |  |  |  |  |  |  |  |  |
|----------------------------------------------------------------------------------------------------|----------------------------------------------------------------------------------------------------|--|--|--|--|--|--|--|--|
| <u>F</u> ile <u>E</u> dit <u>V</u> iew <u>G</u> o <u>B</u> ookmarks <u>T</u> ools <u>H</u> elp                                                                                                    | 0 <sup>4</sup> 0<br>0 <sub>6</sub> 0                                                                                                    |  |  |  |  |  |  |  |  |
| 🔶 🗝 🚔 💿 🏠 🞯 http://iridl.ldeo.columbia.edu/                                                                                                    | ✓ O Go G.                                                                                                    |  |  |  |  |  |  |  |  |
| 💐 Red Hat Network 🗋 Training 🗋 Support 🗋 Software 📑 Hardware 📑 Developers 👼 Embedded 📑 Sea                                                                                                    | Cintract Data Library-Mozilla Firefox       ■       ■       ■       ■       ■       ■       ■       ■       ■       ■       ■       ■       ■       ■       ■       ■       ■       ■       ■       ■       ■       ■       ■       ■       ■       ■       ■       ■       ■       ■       ■       ■       ■       ■       ■       ■       ■       ■       ■       ■       ■       ■       ■       ■       ■       ■       ■       ■       ■       ■       ■       ■       ■       ■       ■       ■       ■       ■       ■       ■       ■       ■       ■       ■       ■       ■       ■       ■       ■       ■       ■       ■       ■       ■       ■       ■       ■       ■       ■       ■       ■       ■       ■       ■       ■       ■       ■       ■       ■       ■       ■       ■       ■       ■       ■       ■       ■       ■       ■       ■       ■       ■       ■       ■       ■       ■       ■       ■       ■       ■       ■       ■       ■       ■       ■       ■ |  |  |  |  |  |  |  |  |
|                                                                                                    |                                                                                                    |  |  |  |  |  |  |  |  |
| Data Library       • access any number of datasets;         • create analyses of data ranging from simple averaging to more advanced EOF analyses;         • monitor present climate conditions with maps and analyses in the Maproom;         • create visual representations of data, including animations;         • download data in a variety of commonly-used formats, including GIS-compatible formats.                                                                 | Global Climate                                                                                                    |  |  |  |  |  |  |  |  |
| Datasets       Are you now to the world of climate data? Check out our Introduction to Climate Data page.         By Category       What's New                                                                                                    | Map Room<br>A collection of maps<br>and analyses used to<br>manitor alignets                                                                                                    |  |  |  |  |  |  |  |  |
| By Search       Mar 08       - Shapes for climate zones in Sri Lanka have been added as a new Features data set         Help       Mar 08       - A new "International Federation" Map Room has been added to the IRI Map Rooms a from the Map Room front page. It contains a forecast precipitation map tool develope with the International Federation of Red Cross and Red Crescent Societies that features provide context for global precipitation forecasts.             | and is accessible<br>ed in collaboration<br>es analyses to<br>access the source data.                                                                                                    |  |  |  |  |  |  |  |  |
| Ouestions and<br>Answers<br>help@iri       Mar 08       - A new "linked pdf" image option has been added to the Figure Viewer pages of the D<br>Clicking on the "linked pdf" button will produce a clickable PDF version of the image<br>that links back to the Figure Viewer page for the image in the Data Library. The follow<br>provides an example: February 2008 SSTA         Feb 08 - A k-means cluster analysis named k-means136 has been added to the Data Library as | Data Library.     Climate Information       ge you are viewing owing link     Digest       A monthly publication     covering global climate                                                                                                    |  |  |  |  |  |  |  |  |
| Finding Data     Help Resources       Data sets by Category     Introductory Tutorial                                                                                                    | events, their impacts<br>and the seasonal<br>forecast.<br>ENSO Web                                                                                                    |  |  |  |  |  |  |  |  |
| Datasets by Source     Statistical Analysis Futorial       Dataset Search     Lurid Function Documentation       Brow e/Search Datasets     Questions and Answers                                                                                                    | Information about El<br>Niño-Southern<br>Oscillation.                                                                                                    |  |  |  |  |  |  |  |  |

### Localizar Bases de Datos

# Organización de las Bases de Datos

-Organización Primaria

-Base de Datos -Base de Datos -Variables -Base de Datos -Variables -Base Datos -Variables

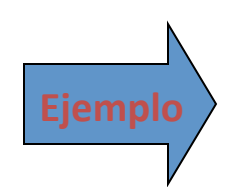

-NASA

-ERBE (Earth Radiation Budget Experiment) -Datasets by instrument

-Variables

-GES-DAAC (Distributed Active Archive Center)

-GISS

-LeGrande\_Schmidt2006 (authors)

-GPCP (Global Precip Climatology Project)

-Datasets by version

-Datasets by instrument -Variables

-Organización Primaria

- •
- •

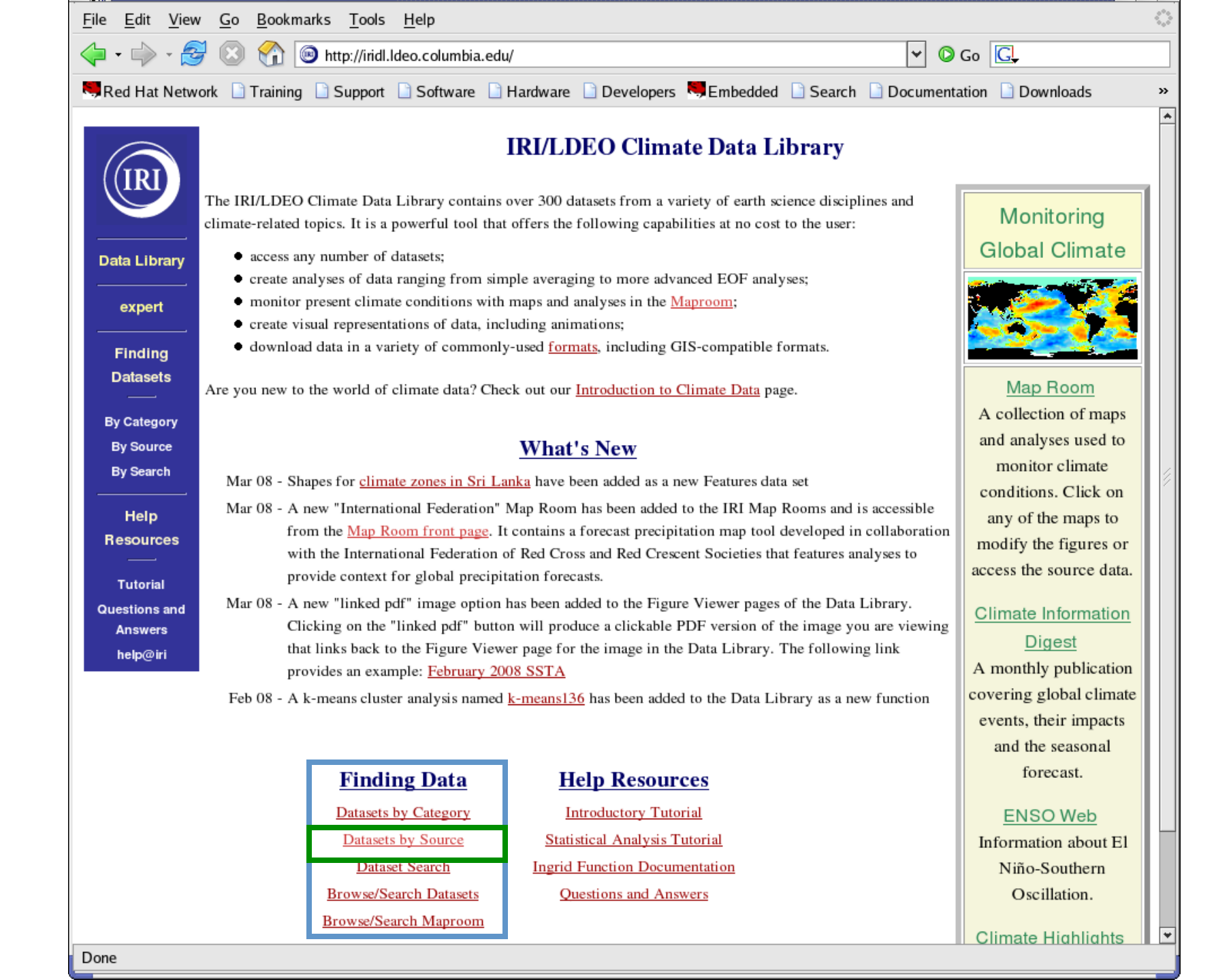

|  | 📄 Customize Links                                    | 📄 Customize Links 📘                      | ] Free Hotmail 📋 Windows Media 📋 Windows                                                     |                                            |  |  |  |  |  |  |  |
|--|------------------------------------------------------|------------------------------------------|----------------------------------------------------------------------------------------------|--------------------------------------------|--|--|--|--|--|--|--|
|  | <u>MODELRUNS</u><br><u>Models</u><br><u>Morliere</u> | IRI                                      | NASA options Help Expert Mode                                                                | served from <u>IRI/LDEO Climate Data L</u> |  |  |  |  |  |  |  |
|  | MPI<br><u>NASA</u><br><u>NCAR</u>                    | Data Library<br>Finding Data<br>Tutorial | NASA                                                                                         |                                            |  |  |  |  |  |  |  |
|  | <u>NMC</u>                                           | Questions & 1<br>Answers                 | NASA: National Aeronautics and Space Administration.                                         |                                            |  |  |  |  |  |  |  |
|  | <u>NMC9195</u>                                       | help@iri                                 | Documents                                                                                    |                                            |  |  |  |  |  |  |  |
|  | <u>NOAA</u><br><u>OBERHUBER</u>                      | <u>overview</u> an outli                 | ne showing sub-datasets of this dataset                                                      |                                            |  |  |  |  |  |  |  |
|  | <u>OORT</u>                                          | Datasets and variables                   |                                                                                              |                                            |  |  |  |  |  |  |  |
|  | <u>OSUSFC</u><br><u>PALEO</u><br>PELTIER             | <u>ERBE</u><br><u>GES-DAAC</u>           | Earth Radiation Budget Experiment.<br>GSFC Earth Sciences Distributed Active Archive Center. |                                            |  |  |  |  |  |  |  |
|  | <u>RC</u><br><u>REVERDIN</u>                         | <u>GPCP</u>                              | Combined satellite-gauge precipitation estimates and error est<br>Climatology Project.       | imates from the Global Precipitation       |  |  |  |  |  |  |  |
|  | <u>River</u>                                         | <u>GSFC</u>                              | Goddard Space Flight Center.                                                                 |                                            |  |  |  |  |  |  |  |
|  | <u>Sandwell</u>                                      | <u>ISCCP</u>                             | International Satellite Cloud Climatology Project.                                           |                                            |  |  |  |  |  |  |  |
|  | <u>SERVAIN</u>                                       | <u>ISLSCP</u>                            | International Satellite Land Surface Climatology Project.                                    |                                            |  |  |  |  |  |  |  |
|  | <u>ShipDrift</u><br><u>SIO</u>                       | <u>Microwave Soun</u><br><u>Unit</u>     | <i>ding</i> Gridded oceanic rainfall data from the Microwave Sounding U                      | Jnit.                                      |  |  |  |  |  |  |  |
|  | <u>SOC</u>                                           | <u>JPL</u>                               | Not Found                                                                                    |                                            |  |  |  |  |  |  |  |
|  | <u>STEVE</u><br><u>TAMU</u>                          | Other Info                               |                                                                                              |                                            |  |  |  |  |  |  |  |
|  | <u>TRENBERTH</u>                                     | iridl:hasSemantic                        | 8                                                                                            |                                            |  |  |  |  |  |  |  |
|  | Done                                                 | Done                                     |                                                                                              |                                            |  |  |  |  |  |  |  |

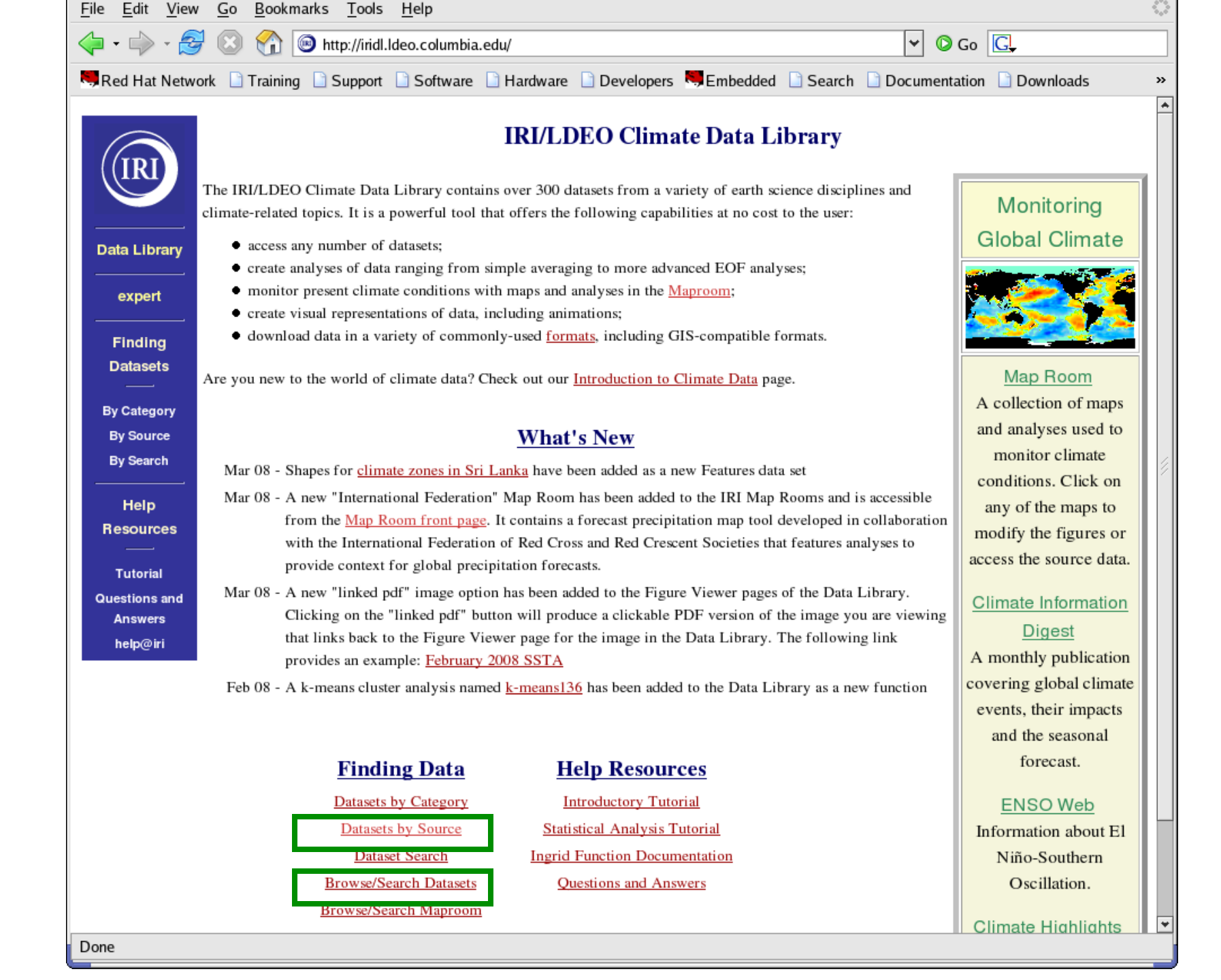

## Data Browse/Search

| File       Edit       View       History       Bookmarks       Tools       I         Image: Second strain       Image: Second strain       Image: Second strain       Image: Second strain       Image: Second strain         Image: Second strain       Image: Second strain       Image: Second strain       Image: Second strain       Image: Second strain         Image: Second strain       Image: Second strain       Image: Second strain       Image: Second strain       Image: Second strain                                                                                                    | Help<br>eo.columbia.edu/ontologies/query2.pl?type=iridl%3Adataset&taxa=iridl' 🏠 💌 💽 🗸 Google<br>ng 💿 Support 💿 Software 💿 Hardware 💿 Developers 🗮 Embedded 💿 Search 💿 Documentation                                                                                              |
|----------------------------------------------------------------------------------------------------|----------------------------------------------------------------------------------------------------|
| <ul> <li>← → ▼ (२)</li> <li>(2) (2) (2) (2) (2) (2)</li> <li>(2) (2) (2) (2) (2)</li> <li>(3) (2) (2) (2) (2)</li> <li>(4) (2) (2) (2)</li> <li>(5) (2) (2)</li> <li>(6) (2) (2)</li> <li>(7) (2) (2)</li> <li>(7) (2)</li> <li>(7) (2)</li> <li>(7)</li> <li>(7</li></ul> | eo.columbia.edu/ontologies/query2.pl?type=iridl%3Adataset&taxa=iridl' 😭 💌 💽 🖝 Google<br>ng 🐻 Support 🐻 Software 🔊 Hardware 🔊 Developers 🛤 Embedded 💿 Search 💿 Documentation                                                                                                    |
| Most Visited  Red Hat Network  Trainin Dataset Search                                                                                                    | ng 🗟 Support 🗟 Software 🔊 Hardware 💿 Developers 🔜 Embedded 💿 Search 💿 Documentation                                                                                                    |
| Dataset Search                                                                                                    |                                                                                                    |
| Analysis and                                                                                                    |                                                                                                    |
| 12 choices                                                                                                    | IRI Data Library Search                                                                                                    |
| Disease 🗆 none<br>Malaria (17) Meningitis (10)                                                                                                    | Click on terms in the categories on the left side of this page to display a list of data<br>sets that are associated with the terms you have selected. Each of the matching data<br>sets includes a title, a short description, and an icon. Click on a title or icon to see the |
| Institution Inone                                                                                                    | data set you want. After you have made a search, you can use the check boxes to<br>remove individual terms from the search.                                                                                                    |
| Location Inone                                                                                                    | Search Results (1):                                                                                                    |
| Person  none 658 choices                                                                                                    | SOURCES SOURCES: the IRI/LDEO collection of climate data                                                                                                    |
| Bhanomana 🗌                                                                                                    |                                                                                                    |
| Atmospheric         Evaporation (22)           Circulation (218)         Precipitation (425)           Cloud (147)         Wind (678)           ENSO (5)         Enso (5)                                                                                                    |                                                                                                    |
|                                                                                                    |                                                                                                    |
| APHRODITE (19) India ERFS (752)<br>FEWS (20)                                                                                                    |                                                                                                    |
| Quantity none                                                                                                    |                                                                                                    |
| 109 choices                                                                                                    |                                                                                                    |
| Realm none                                                                                                    |                                                                                                    |
| Atmosphere         (2267)         Ocean         (2016)           Ice Core         (7)         Planetary Surface         (2172)           Land         (51)         Soil Layer         (132)                                                                                                    |                                                                                                    |
| Sector ☐ none<br>Health (27)                                                                                                    |                                                                                                    |
| Spatial Resolution         none           Climate Division (34)         Gridded (11703)           deg1.496862x1.048872Station (2121)         (12)           (12)         deg2.8125x2.790303                                                                                                    |                                                                                                    |
| Done                                                                                                    |                                                                                                    |

Map Ro

Searcl

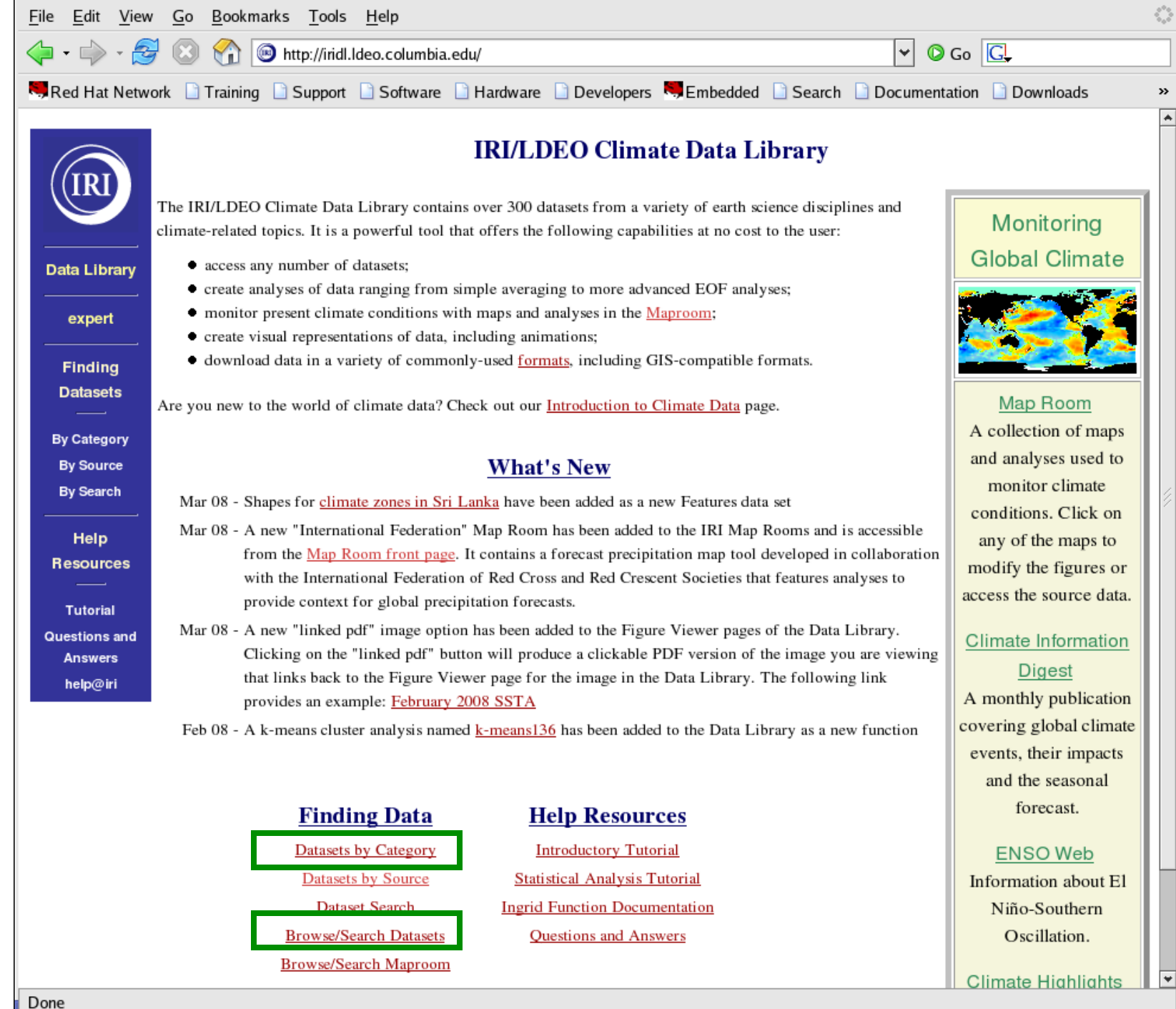

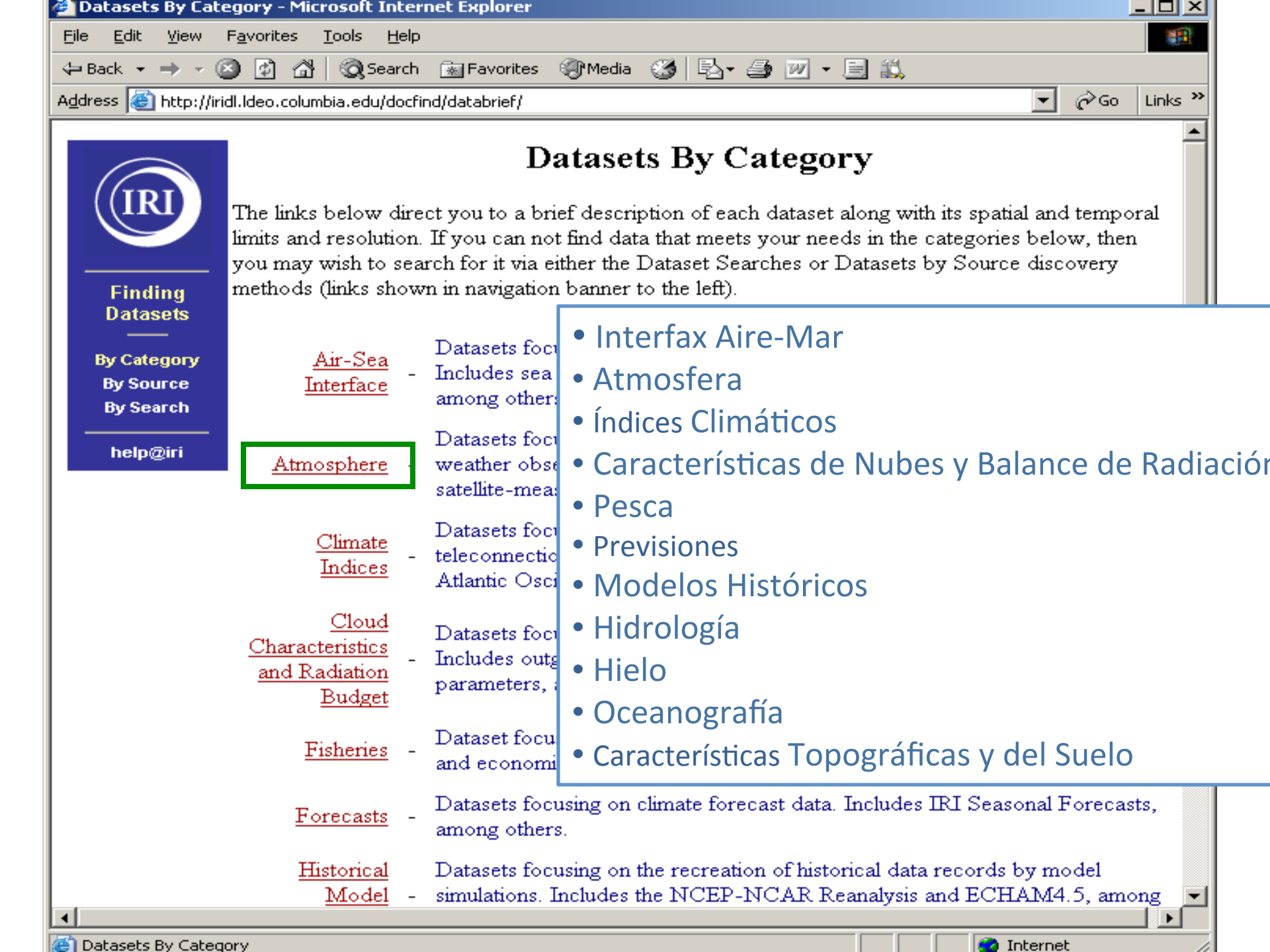

| Datasets By Cate                      | gory - Atmospheric Data - Micr                | osoft Internet Explorer                                                                                                    |                                   |                                         | _ [                    |  |  |  |  |  |
|---------------------------------------|-----------------------------------------------|----------------------------------------------------------------------------------------------------|-----------------------------------|-----------------------------------------|------------------------|--|--|--|--|--|
| le <u>E</u> dit <u>V</u> iew F        | F <u>a</u> vorites <u>T</u> ools <u>H</u> elp |                                                                                                    |                                   |                                         |                        |  |  |  |  |  |
| • Back 🔹 🔿 👻 🙆                        | ) 🙋 🚮 😡 Search 🛛 📷 Favo                       | rites 🛞 Media 🎯 🗟 🗸                                                                                                    | 🚑 🔟 • 🗐 🖏                         |                                         |                        |  |  |  |  |  |
| dress 🥘 http://irid                   | ll.ldeo.columbia.edu/docfind/databri          | ef/cat-atmos.html                                                                                                    |                                   |                                         | 💌 🤗 Go Lin             |  |  |  |  |  |
| (IRI                                  | Atmospheric Data                              | in the IRI Data                                                                                                    | Library                           |                                         |                        |  |  |  |  |  |
|                                       | Dataset<br>Name                               | Spatial Resolution<br>(Lon/Lat) / Number<br>of Stations                                                                                                    | Spatial Extent                    | Time Period                             | Temporal<br>Resolution |  |  |  |  |  |
| Finding<br>Datasets                   | ANTEEL prop. eta                              | 13179 STATIONS                                                                                                    | [90W,30W], [60S,15N]              | 1 Jan 1897,31 Dec 2004                  | DAILY                  |  |  |  |  |  |
|                                       | AINEDE PICP Sta                               | Description: Precipitatio                                                                                                    | n station data for South Americ   | a, primarily Brazil .                   |                        |  |  |  |  |  |
| By Category<br>By Source<br>By Search | CDIAC msu                                     | 2.5x2.5                                                                                                    | GLOBAL, [58.755,58.75N]           | 1 Jan 1979,31 May<br>1994               | DAILY                  |  |  |  |  |  |
|                                       |                                               | Description: MSU-measured precipitation from CDIAC .                                                                                                    |                                   |                                         |                        |  |  |  |  |  |
| help@iri                              | CDIAC tr051                                   | 5x4                                                                                                    | GLOBAL, [625,86N]                 | Dec 1850 - Feb<br>1851,Sep-Nov 1989     | SEASONAL               |  |  |  |  |  |
|                                       |                                               | Description: Comprehensive preciptation anomaly data set for global land areas .                                                                                                    |                                   |                                         |                        |  |  |  |  |  |
|                                       | DEVIDAVASCIMO                                 | 0.5x0.5; 1.0x1.0;<br>2.5x2.5                                                                                                    | GLOBAL [59.75S,84.75N]            | Jan 1951,Dec 2000                       | MONTHLY                |  |  |  |  |  |
|                                       | <u>PrepClim</u>                               | Description: Precipitation climatology from the Variability Analysis of Surface Climate Observations<br>(VASClimO) project - a joint project of the German Weather Service (DWD/GPCC)and the Johann<br>Wolfgang Goethe-University Frankfurt. |                                   |                                         |                        |  |  |  |  |  |
|                                       | IITM                                          | 7 REGIONS,<br>29 SUBDIVISIONS                                                                                                    | [65E,98E], [5N,35N]               | Jan 1871,Dec 2002;<br>Jan 1901,Dec 1990 | MONTHLY                |  |  |  |  |  |
|                                       |                                               | Description: Subdivision                                                                                                    | -, region-, and country-level pre | ecipitation and temperature             | data for India.        |  |  |  |  |  |
|                                       | INIA                                          | 5 stations                                                                                                    | [65W,45W], [45S,25S]              | 1 Jul 1965, Present                     | DAILY,<br>MONTHLY      |  |  |  |  |  |
|                                       |                                               | Description: Daily and monthly meteorological observations in Uruguay from the INIA.                                                                                                    |                                   |                                         |                        |  |  |  |  |  |
|                                       | TRI Analyses FNSO. PD                         | 0.5x0.5, 2.5x2.5                                                                                                    | GLOBAL                            | Dec - Feb,Nov - Jan                     | SEASONAL               |  |  |  |  |  |
|                                       |                                               | Description: Probabilisti                                                                                                    | c precipitation anomalies associ  | ated with ENSO.                         |                        |  |  |  |  |  |
| Dope                                  |                                               |                                                                                                    |                                   |                                         | Internet               |  |  |  |  |  |

| 🕗 Datasets By Cate               | gory - Atmospheric Data - Micro                                                                                                    | osoft Internet Explorer                               |                                                                      |                                        |                   |                                                                                                    | <u> </u>           |  |  |  |  |
|----------------------------------|----------------------------------------------------------------------------------------------------|-------------------------------------------------------|----------------------------------------------------------------------|----------------------------------------|-------------------|----------------------------------------------------------------------------------------------------|--------------------|--|--|--|--|
| <u>File E</u> dit <u>V</u> iew F | - <u>a</u> vorites <u>T</u> ools <u>H</u> elp                                                                                                    |                                                       |                                                                      |                                        |                   |                                                                                                    |                    |  |  |  |  |
| 🕁 Back 🔹 🔿 👻 🎑                   | ) 🗿 🚮 😡 Search 🛭 😹 Favor                                                                                                    | ites 🍘 Media 🥶 🗟 🗸 🖉                                  | 🗿 🗹 • 🗐 🖏                                                            |                                        |                   |                                                                                                    |                    |  |  |  |  |
| Address 🙆 http://irid            | l.ldeo.columbia.edu/docfind/databrie                                                                                                    | f/cat-atmos.html                                      |                                                                      |                                        |                   | <b>▼</b> ∂⊙                                                                                                    | Links <sup>:</sup> |  |  |  |  |
|                                  |                                                                                                    | Description: Daily and m                              | onthly meteorological observatio                                     | ons in Uruguay from the                | e INIA.           |                                                                                                    |                    |  |  |  |  |
|                                  | TRI Applyance ENSO RD                                                                                                    | 0.5x0.5, 2.5x2.5                                      | GLOBAL                                                               | Dec - Feb,Nov - J                      | Jan 🛛             | SEASONAL                                                                                                    |                    |  |  |  |  |
|                                  | III Allalyses ENDO-ICE                                                                                                    | Description: Probabilistic                            | c precipitation anomalies associat                                   | ted with ENSO.                         |                   |                                                                                                    |                    |  |  |  |  |
|                                  | TRI Analuses SDI                                                                                                    | 2.5x2.5; 0.5x0.5                                      | GLOBAL                                                               | Various: 1901-Pres                     | sent              | MONTHLY                                                                                                    |                    |  |  |  |  |
|                                  | III Analyses SFT                                                                                                    | Description: Standardize                              | d Precipitation Index analyses of                                    | f multiple global precipi              | itation da        | atasets.                                                                                                    |                    |  |  |  |  |
|                                  | orites Iools Help  orites Iools Help  orites Iools Help  orites Favori leo.columbia.edu/docfind/databrief IRI Analyses ENSO-RP  IRI Analyses SPI  Indices india  NASA GPCP V1DD  NASA GPCP V2  NASA GSFC TOMS EPTOMS  NASA GSFC TOMS NIMBUS7  NASA MSU  NOAA NCDC CIRS ClimateDivision                                                                                                    | NA                                                    | NA                                                                   | Jun-Sep 1813,Jun-:<br>1998             | Sep               | MONTHLY                                                                                                    |                    |  |  |  |  |
|                                  |                                                                                                    | Description: Summer mo                                | onsoon rainfall data from India.                                     |                                        |                   |                                                                                                    |                    |  |  |  |  |
|                                  | NASA GDCD VIDD                                                                                                    | 1x1                                                   | GLOBAL                                                               | 1 Oct 1996,31 Dec 2                    | 2005              | DAILY                                                                                                    |                    |  |  |  |  |
|                                  | MASA OF CE VIDD                                                                                                    | Description: 1-degree da                              | aily combination precipitation esti                                  | imates .                               |                   |                                                                                                    |                    |  |  |  |  |
|                                  |                                                                                                    | 2.5x2.5                                               | GLOBAL                                                               | Jan 1979,Feb 200                       | )6                | MONTHLY                                                                                                    |                    |  |  |  |  |
|                                  | <u>NASA GPCP V2</u>                                                                                                    | Description:Combined s<br>Precipitation Climatolog    | atellite-gauge precipitation estima<br>y Project.                    | ates and error estimate:               | s from th         | e Global                                                                                                    |                    |  |  |  |  |
|                                  | NASA GSFC TOMS                                                                                                    | 1.25x1                                                | GLOBAL                                                               | Aug 1996 to Prese                      | ent               | DAILY,<br>MONTHLY                                                                                                    |                    |  |  |  |  |
|                                  | EPIOMS                                                                                                    | Description: Aerosol ind                              | ex and erythemal UV irradiance                                       | data from the Earth Pr                 | obe TO            | MS instrument.                                                                                                    |                    |  |  |  |  |
|                                  | NASA GSFC TOMS                                                                                                    | 1.25x1                                                | GLOBAL                                                               | 1 Nov 1978,6 May 1<br>Jan 1980,Apr 199 | DAILY,<br>MONTHLY |                                                                                                    |                    |  |  |  |  |
|                                  | Lot gev       good geo       Lot gev       good geo       Lot gev       good geo       Lot geo       good geo       good geo       goo |                                                       |                                                                      |                                        |                   |                                                                                                    |                    |  |  |  |  |
|                                  | NTACA may                                                                                                    | 2.5x2.5                                               | GLOBAL, [58.75S,58.75N]                                              | 1 Jan 1979,31 May 1                    | 1994              | DAILY                                                                                                    |                    |  |  |  |  |
|                                  |                                                                                                    | Description: Gridded oc                               | eanic rainfall data from the Micro                                   | wave Sounding Unit .                   |                   |                                                                                                    |                    |  |  |  |  |
|                                  | NOAA NCDC CIRS                                                                                                    | 344 STATIONS                                          | [125W,65W], [15N,55N]                                                | Jan 1895,May 200                       | 06                | MONTHLY                                                                                                    |                    |  |  |  |  |
|                                  | ClimateDivision                                                                                                    | Description: Time bias c<br>climate divisions from th | orrected temperature, precipitati<br>e National Climatic Data Center | on, and drought index .                | data for          | United States                                                                                                    |                    |  |  |  |  |
|                                  |                                                                                                    | 1500 0704770370                                       | CT OD AT                                                             | 1 T 1000 21 T 1                        | 1000              | A.<br>SEASONAL<br>MONTHLY<br>datasets.<br>MONTHLY<br>DAILY<br>DAILY<br>MONTHLY<br>NOMS instrument.<br>DAILY,<br>MONTHLY<br>NOMS instrument.<br>DAILY,<br>MONTHLY<br>NMS instrument.<br>DAILY<br>MONTHLY |                    |  |  |  |  |
| e                                |                                                                                                    |                                                       |                                                                      |                                        |                   | 💙 Internet                                                                                                    |                    |  |  |  |  |

Contenidos y Estructura de las Páginas de Bases de Datos Bases de Datos en Retículas

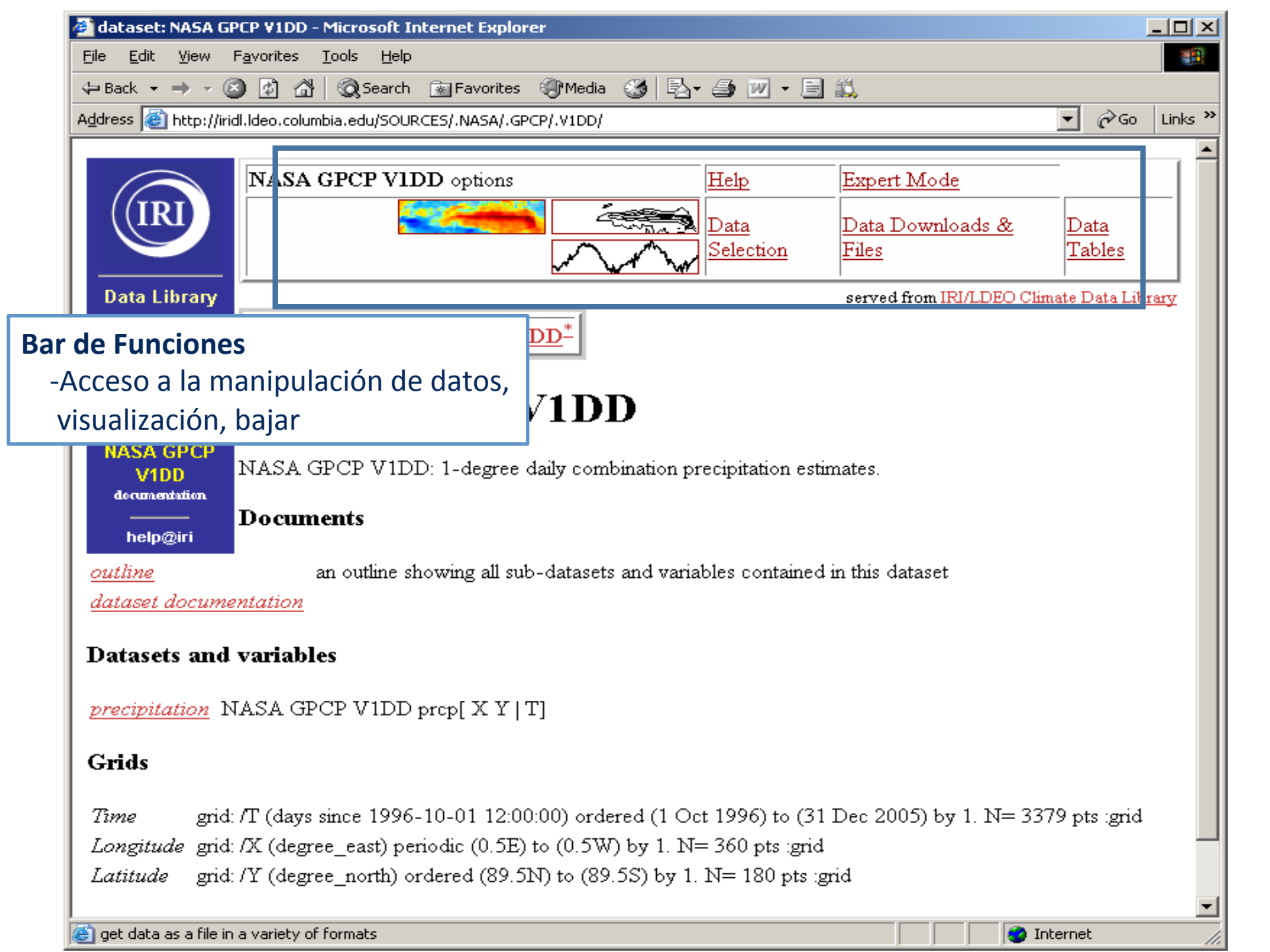

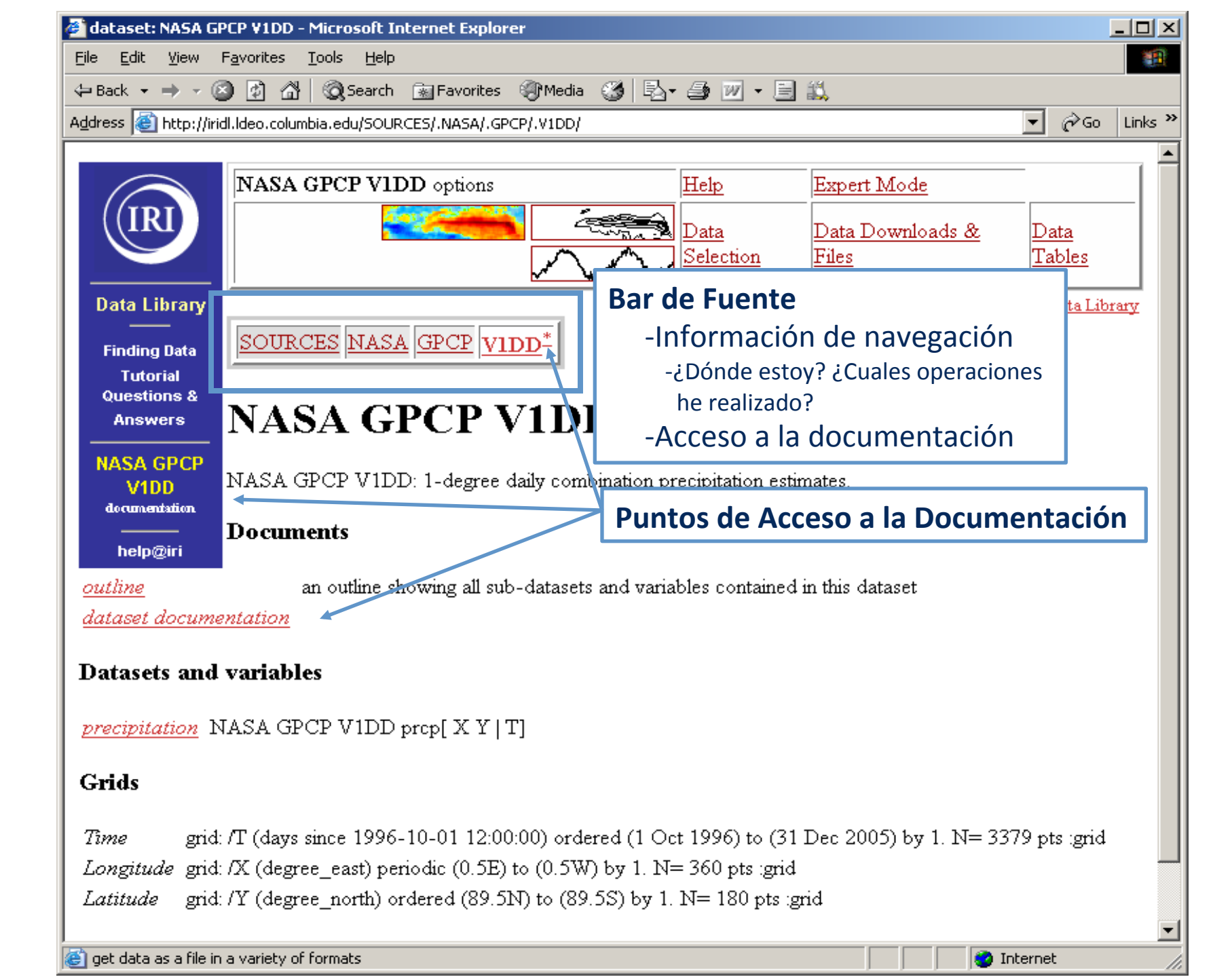

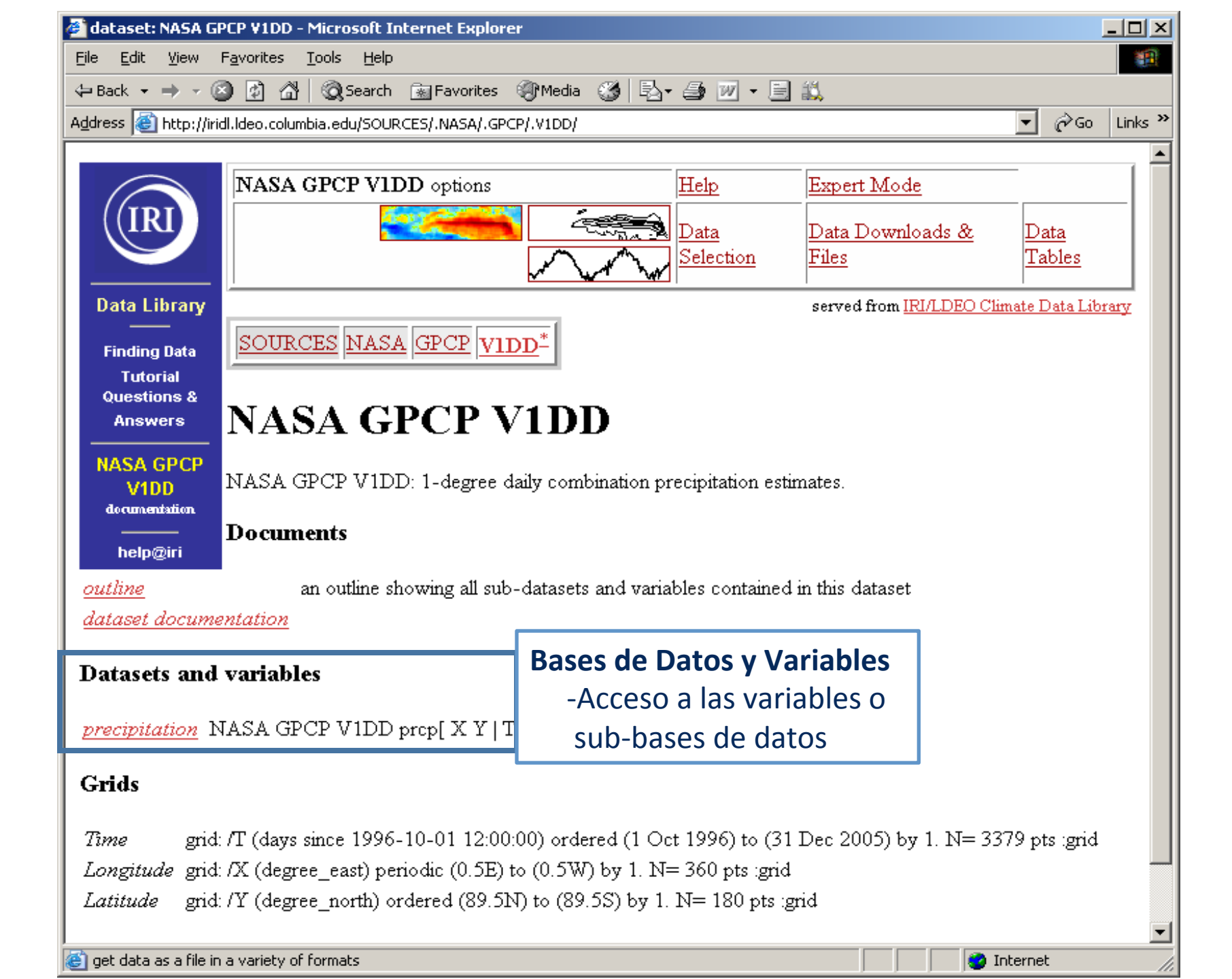

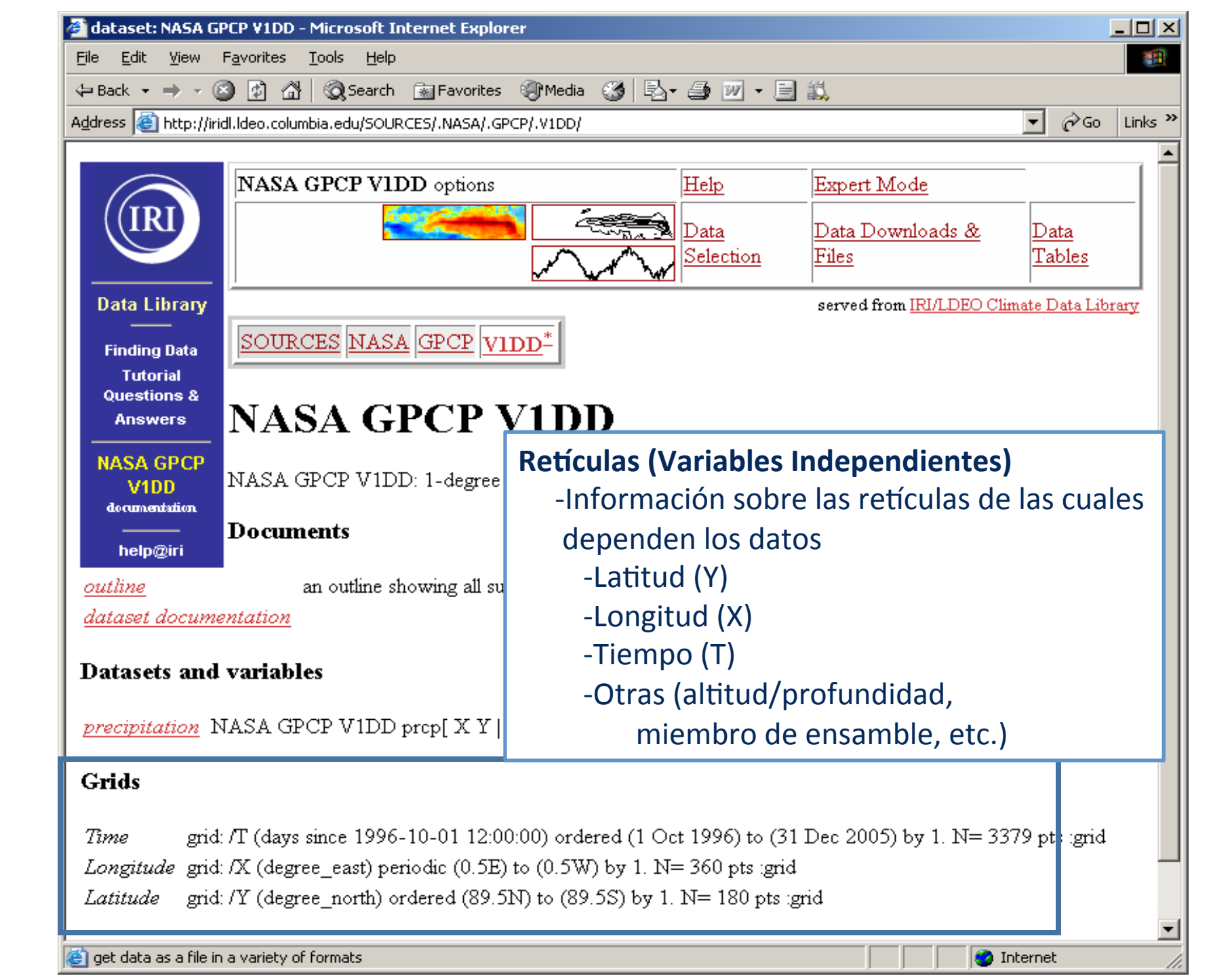

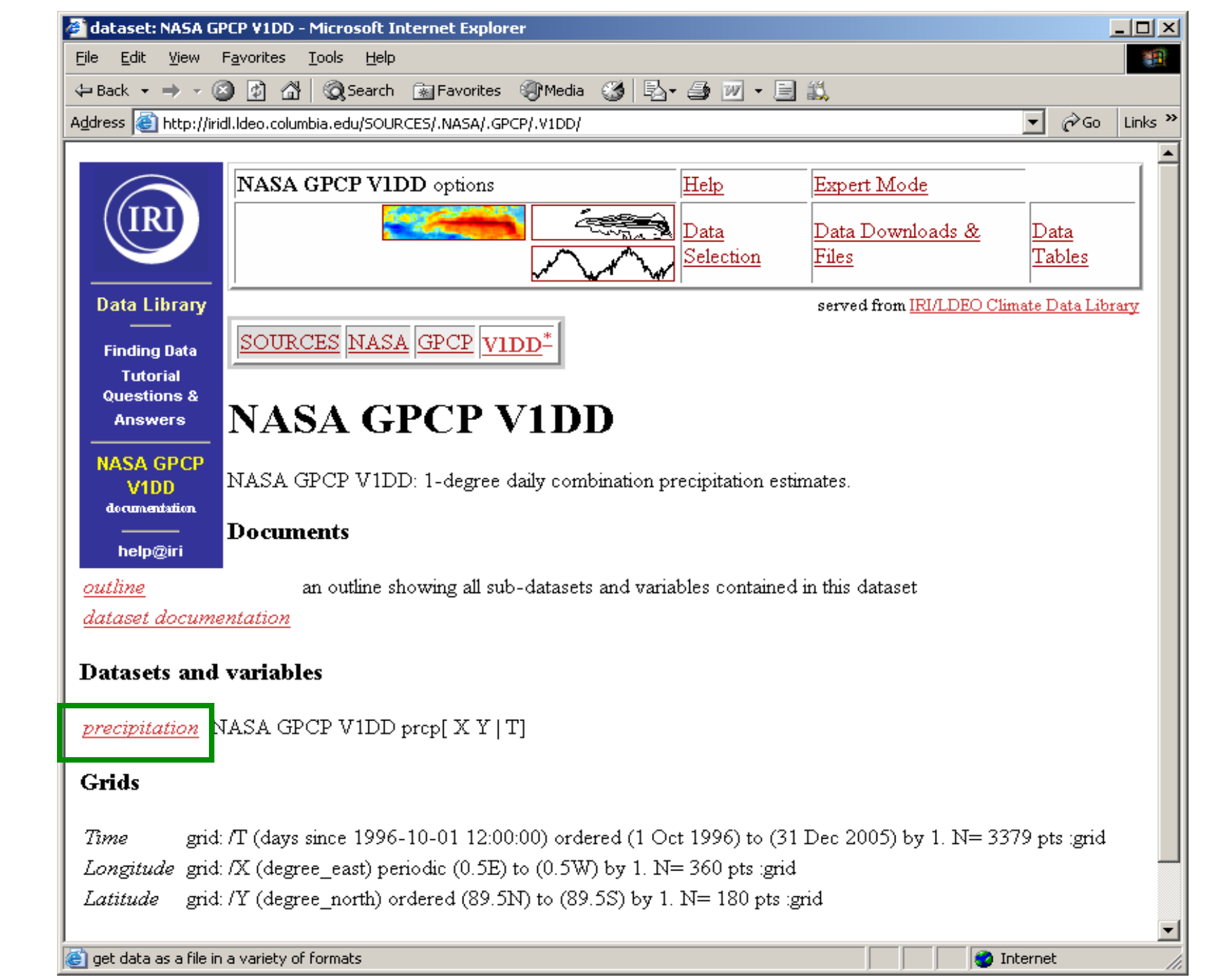

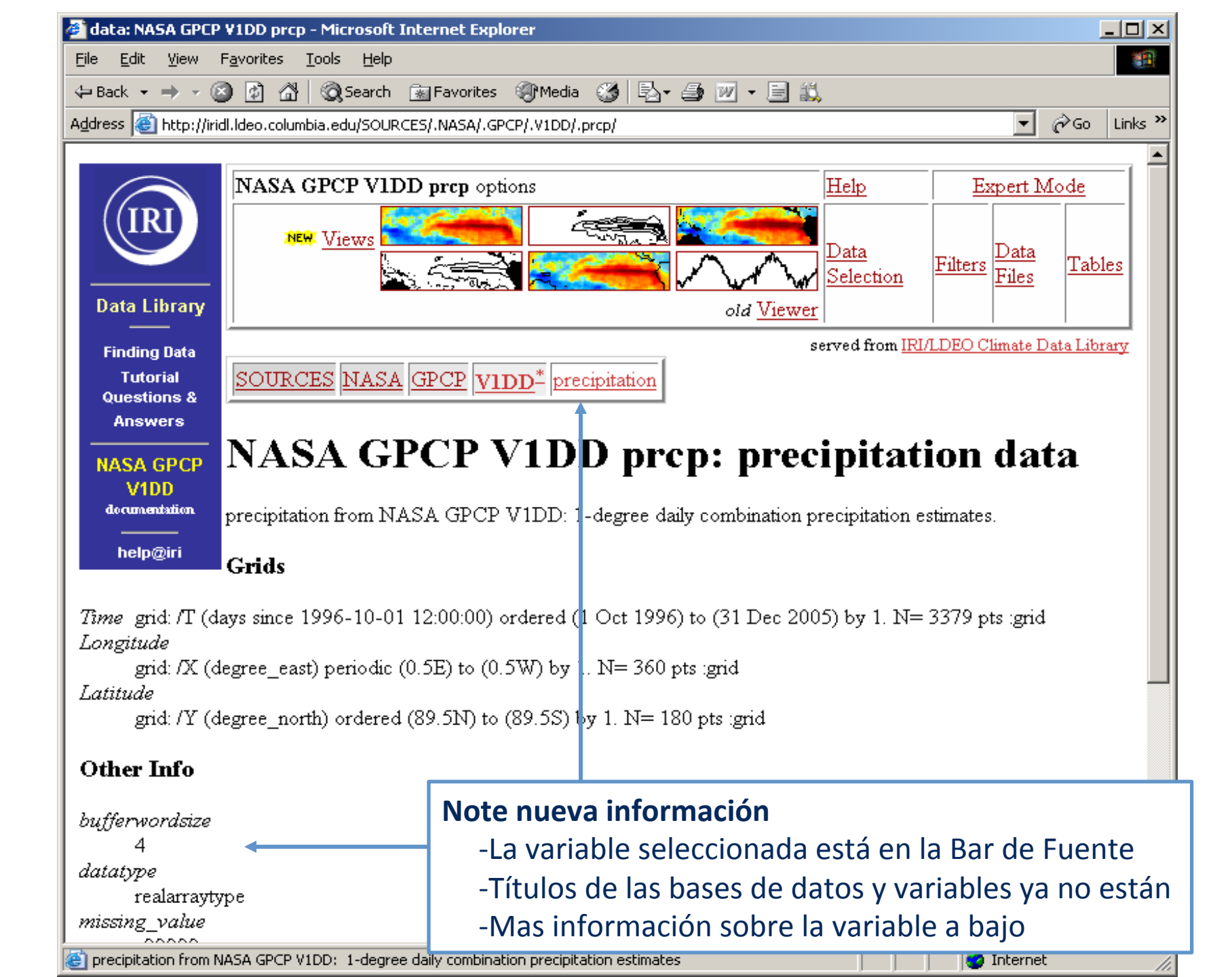

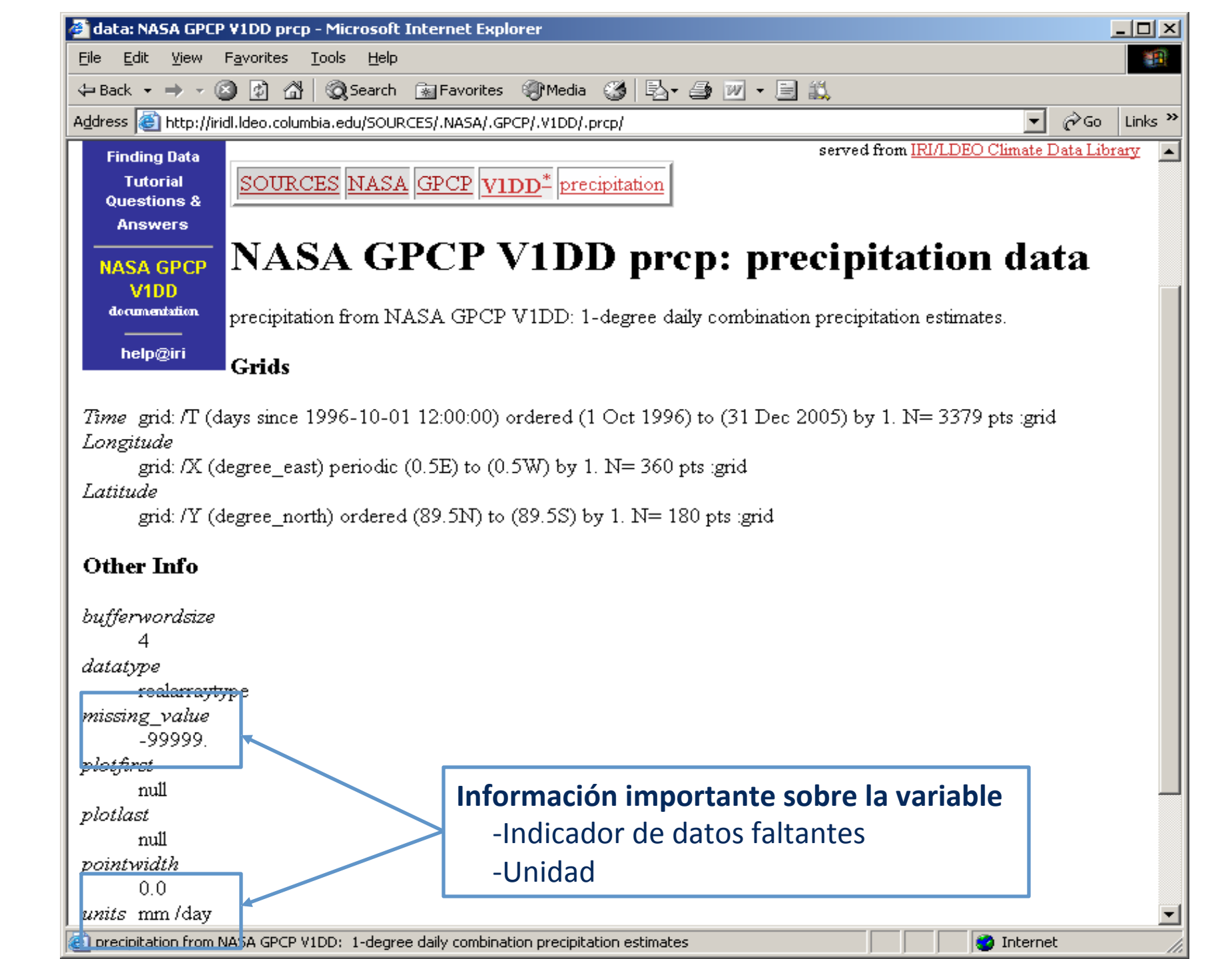

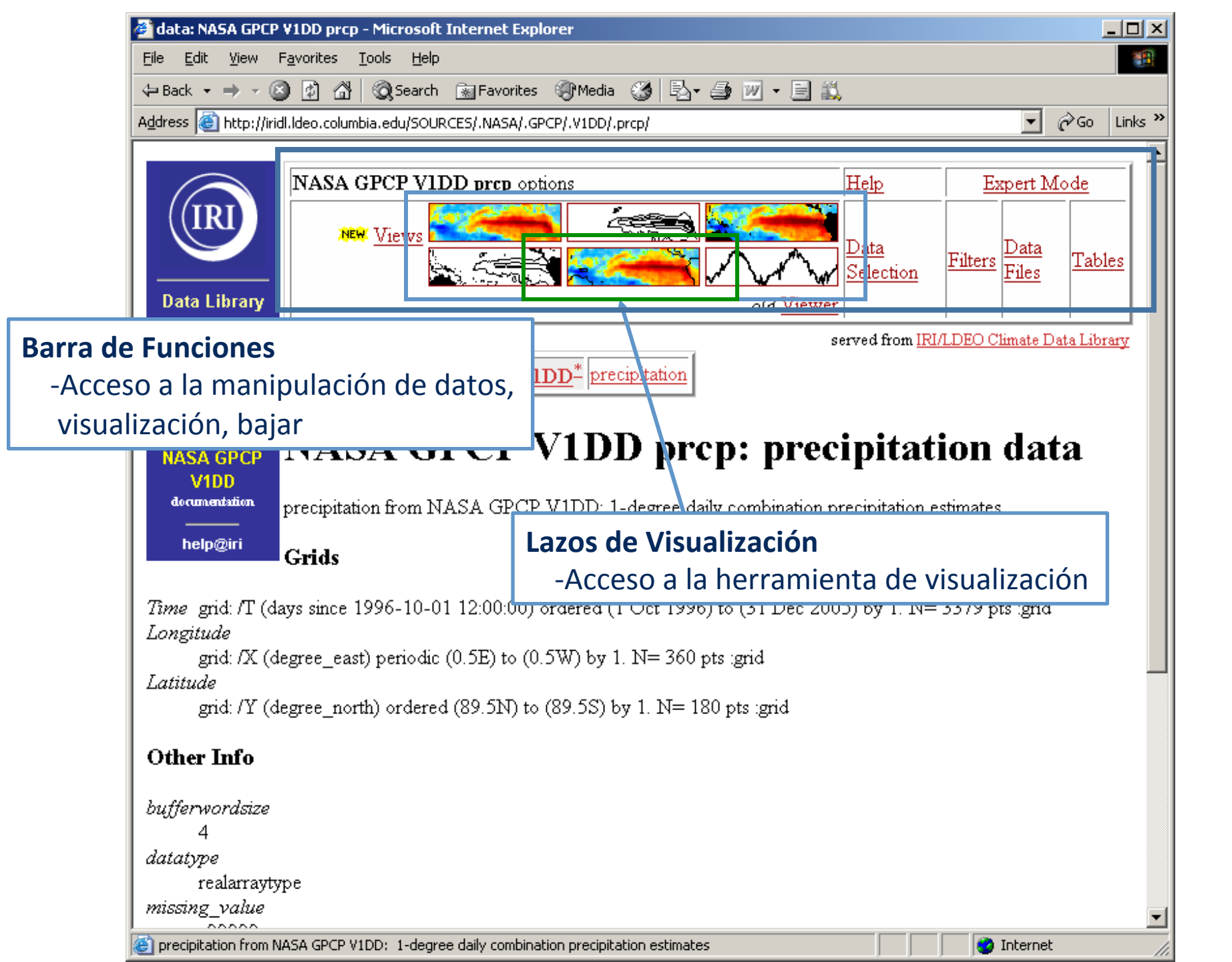

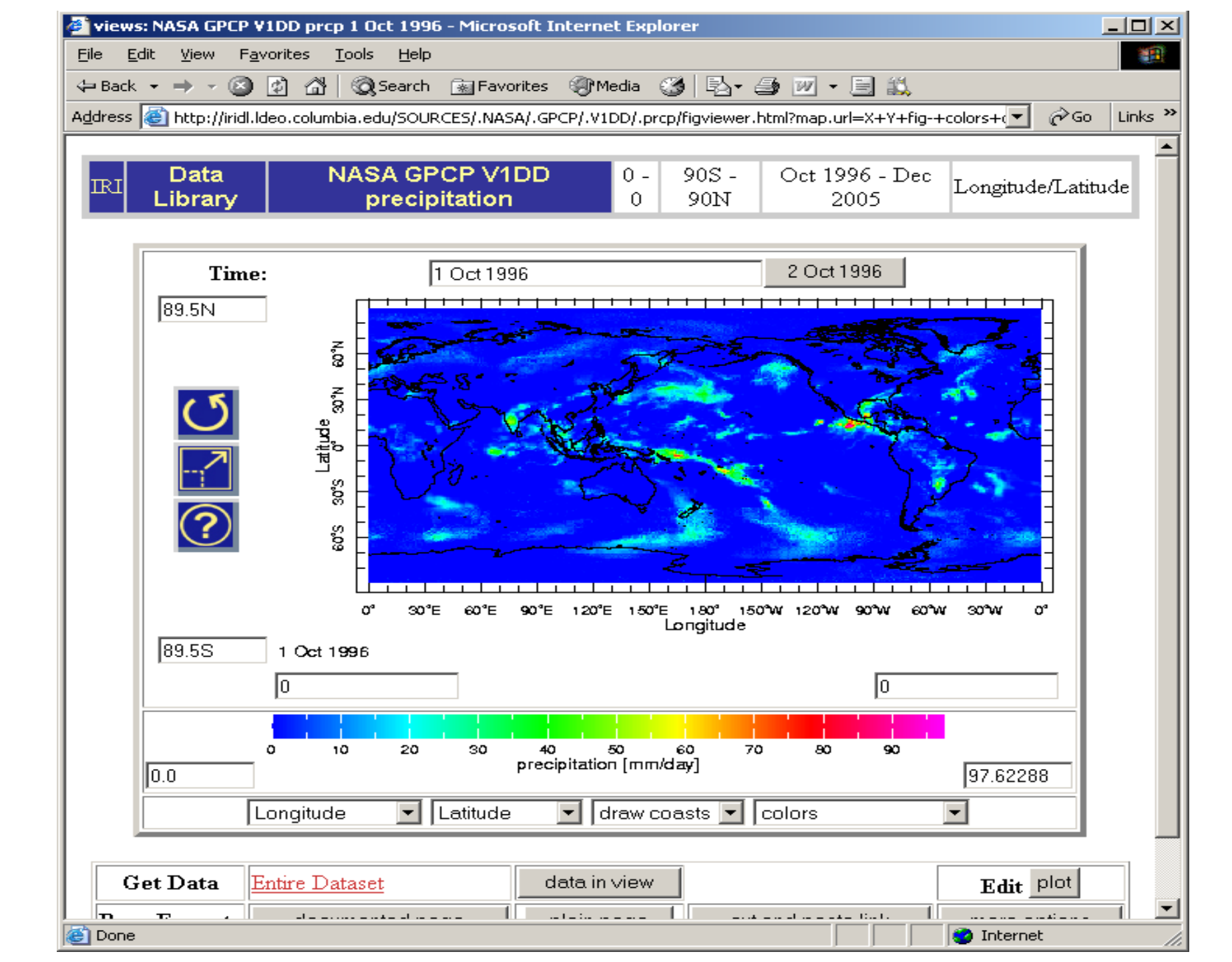

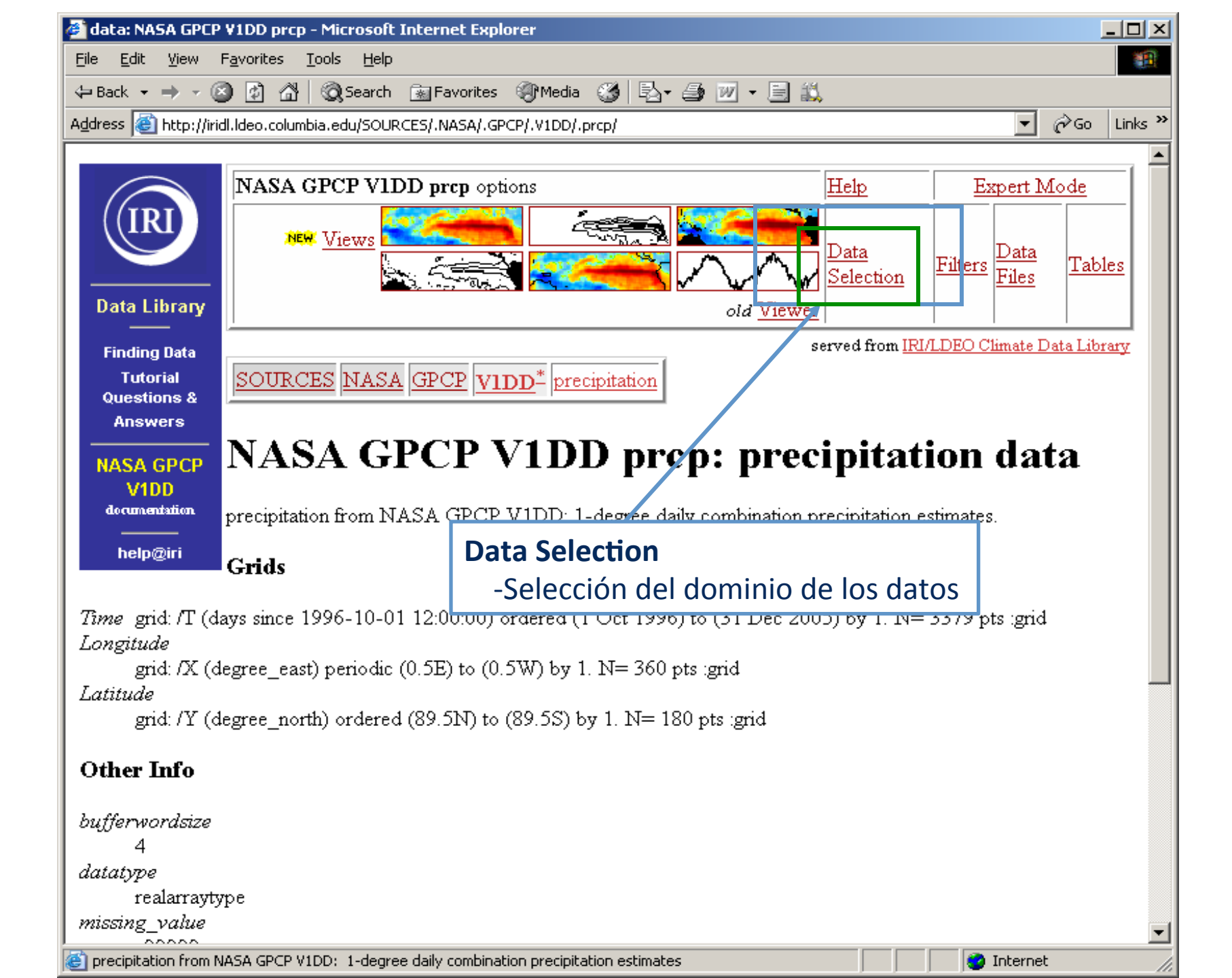

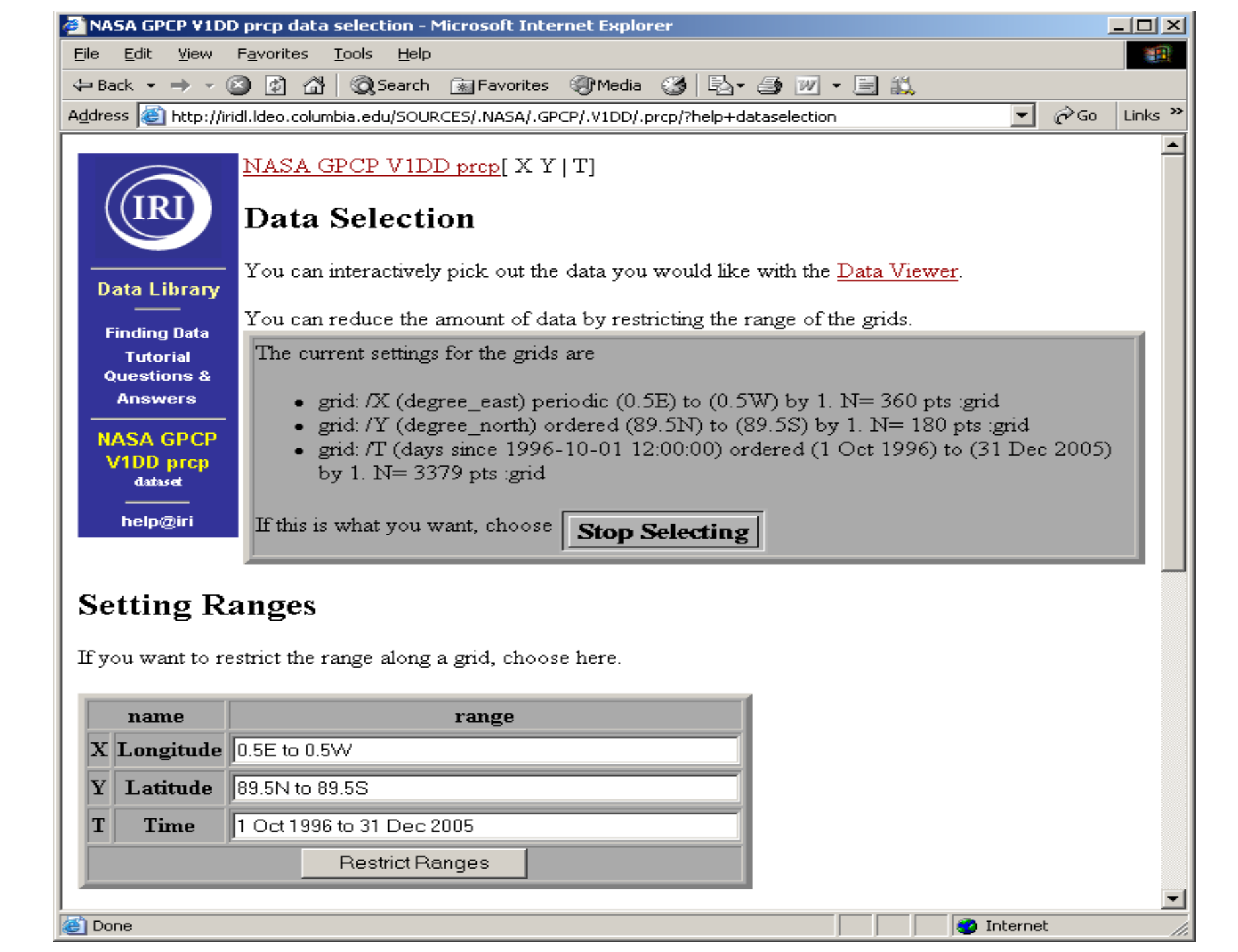

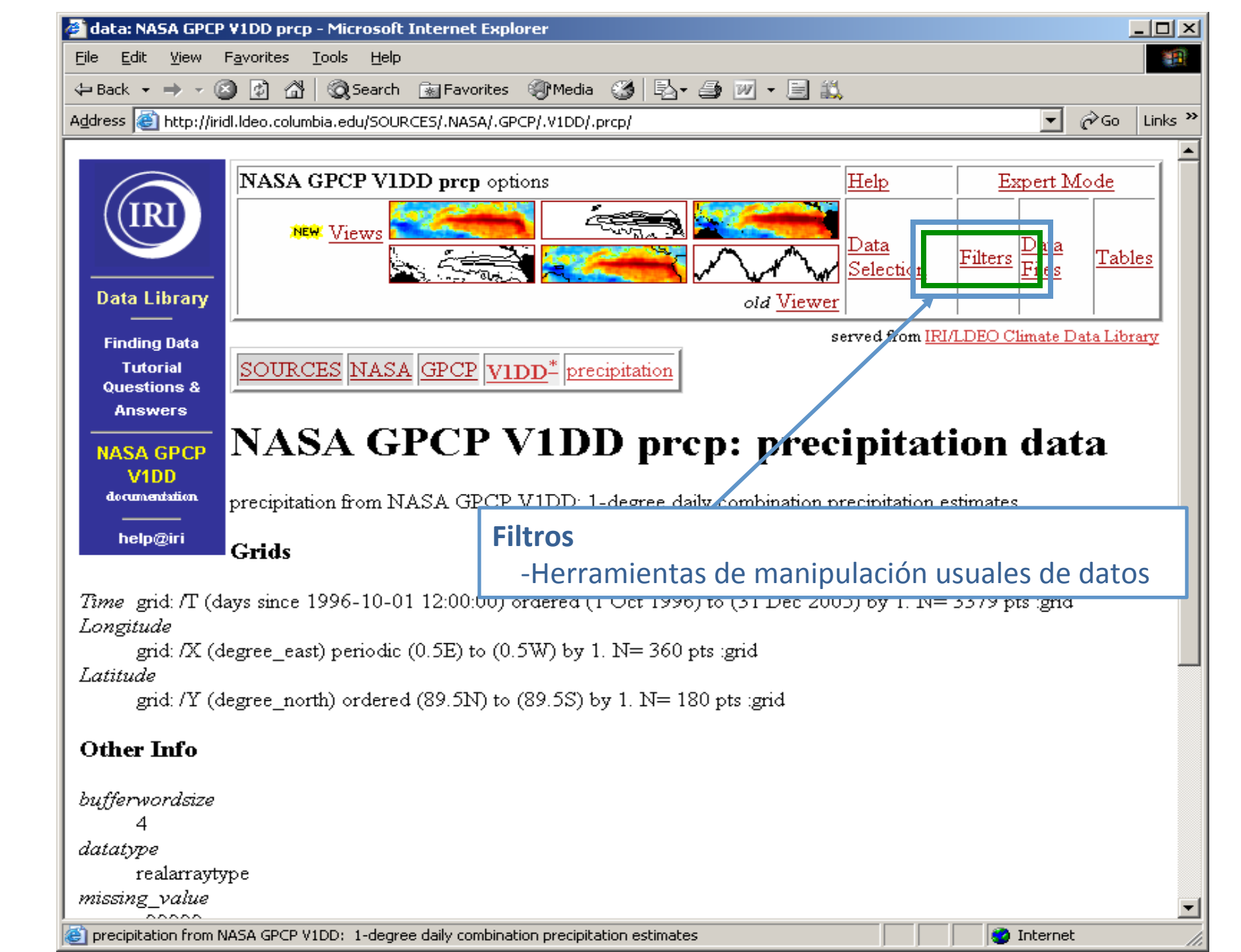

| 🖻 NASA GPCP V1D                | D prcp filters - Microsol                    | t Internet Explorer                                           |                                             |                                   | J           |         |
|--------------------------------|----------------------------------------------|---------------------------------------------------------------|---------------------------------------------|-----------------------------------|-------------|---------|
| <u>Eile E</u> dit <u>V</u> iew | Favorites <u>T</u> ools <u>H</u> elp         |                                                               |                                             |                                   |             |         |
| 🖙 Back 👻 🔿 👻                   | 🗵 😰 🚮 😡 Search                               | 📷 Favorites 🛛 🛞 Media                                         | B- 🗿 🗹 - E                                  | <u>111</u>                        |             |         |
| A <u>d</u> dress 🙆 http://ii   | ridl.ldeo.columbia.edu/SOU                   | RCES/.NASA/.GPCP/.V1DD/.prcp/?h                               | elp+filters                                 |                                   | <b>-</b> ∂₀ | Links » |
|                                |                                              |                                                               |                                             |                                   |             |         |
|                                | Filters                                      |                                                               |                                             |                                   |             |         |
| ((IRI))                        |                                              |                                                               |                                             |                                   |             |         |
|                                | Here are some filter                         | s that are useful for manipula                                | ting data. There are                        | actually many                     | ' more      |         |
|                                | available, but they h                        | ave to be entered manually.                                   | See <u>General Ingrid I</u>                 | <u>Help</u> for more              | informatio  | m.      |
| Data Library                   | March 1 - Oliveration                        | 11-4                                                          | 1                                           |                                   |             |         |
| Einding Data                   | Internationalies calculates                  | calculates a monthly climate<br>the difference between the (  | ology by averaging -<br>above) monthly clin | over all years.<br>natology and t | he original |         |
| Tutorial                       | data.                                        | are unicience octween are (                                   | accord monany cm                            | natorogy and t                    | ne onginai  |         |
| Questions &                    | Integrate along <u>X</u> Y                   | T                                                             |                                             |                                   |             |         |
| Answers                        | Differentiate along 2                        | <u>YT</u>                                                     |                                             |                                   |             |         |
| NASA GPCP                      | Take differences alo                         | ng <u>X Y T</u>                                               |                                             |                                   |             |         |
| V1DD prcp                      | Average over X Y                             | ודיצודידצידו                                                  |                                             |                                   |             |         |
| daraser                        | RMS (root mean so                            | uare with mean *not* remov                                    | red) over <u>X Y T   X</u>                  | YXTYT                             | XYT         |         |
| help@iri                       | RMSA (root mean                              | quare with mean removed) -                                    | over <u>X Y T   X Y</u> X                   | <u>TYT XY</u>                     | <u>T</u>    |         |
| 2011                           | Maximum over $\underline{X}$ $\underline{Y}$ | T XYXTYT XYT                                                  |                                             |                                   |             |         |
| Detrend (hest-f                | <u> </u>                                     | $\left \frac{X I I}{V X T V T V T V T V T V T V T V T V T V $ |                                             |                                   |             |         |
| Denena (dest-n                 |                                              |                                                               |                                             |                                   |             |         |
| Convert units fr               | om mm/day to                                 |                                                               |                                             |                                   |             |         |
|                                | -                                            | - Climatologia/Ano                                            | malia iviensua                              | al .                              |             |         |
|                                |                                              | - Media sobre cual                                            | quiera variabl                              | e indepen                         | Idiente     |         |
| <u>Note on units</u>           |                                              | - Media cuadrática                                            |                                             |                                   |             |         |
|                                |                                              | Valoros max/min                                               | cogún cualqu                                | iora varial                       | hla inda    | nondi   |
|                                |                                              |                                                               | seguii cuaiqu                               |                                   |             | penuie  |
|                                |                                              |                                                               |                                             |                                   |             |         |
|                                |                                              |                                                               |                                             |                                   |             |         |
|                                |                                              |                                                               |                                             |                                   |             |         |
| a)                             |                                              |                                                               |                                             |                                   |             |         |
| 2                              |                                              |                                                               |                                             | 🔰 🛛 🔁 Inte                        | rnet        | 11.     |

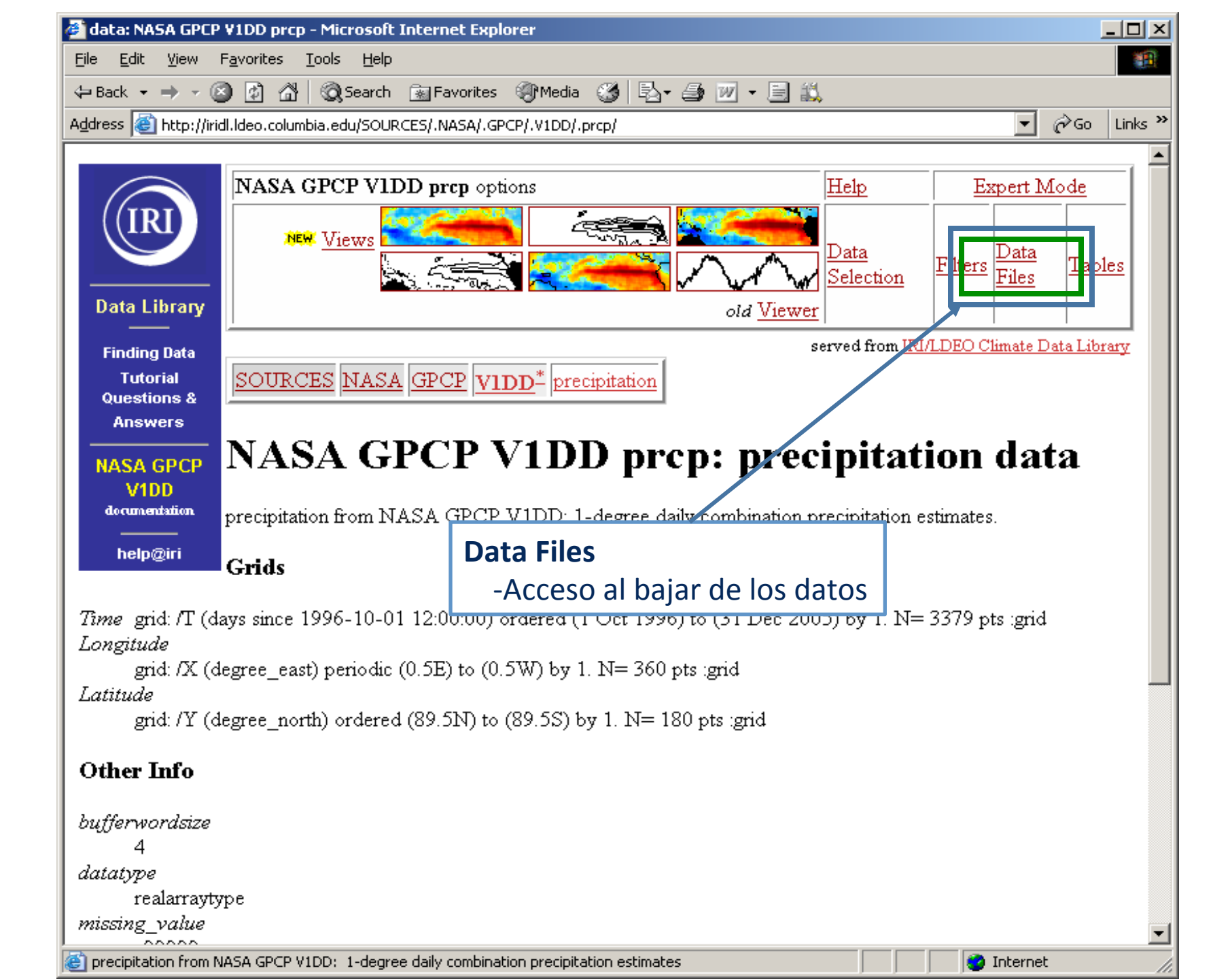

| NASA                             | GPCP ¥                      | 1DD           | prcp               | data                          | files                        | - Micro                           | osoft Interne                                                      | t Explo                                           | 'er                                     |                                           |                            |                           |                            |                             |                           |                          |                           | _ 🗆   |
|----------------------------------|-----------------------------|---------------|--------------------|-------------------------------|------------------------------|-----------------------------------|--------------------------------------------------------------------|---------------------------------------------------|-----------------------------------------|-------------------------------------------|----------------------------|---------------------------|----------------------------|-----------------------------|---------------------------|--------------------------|---------------------------|-------|
| <u>File E</u> di                 | it <u>V</u> iev             | N I           | F <u>a</u> vor     | ites                          | Tools                        | <u>H</u> elp                      | 1                                                                  |                                                   |                                         |                                           |                            |                           |                            |                             |                           |                          |                           |       |
| Þ Back                           | - +                         | - (8          | 3 🧕                | ) 🗇                           |                              | Search                            | 📓 Favorite                                                         | s @™                                              | ledia i                                 | 3 5                                       | 1- <b>S</b>                | W                         | • 📃                        | <b>13</b> ,                 |                           |                          |                           |       |
| <u>d</u> dress                   | 🕘 http                      | ://irio       | dl.ldec            | ).colur                       | nbia.er                      | du/SOUR                           | RCES/.NASA/.                                                       | GPCP/.V1                                          | .DD/.pr                                 | :p/?help                                  | )+datafi                   | les                       |                            |                             |                           | •                        | ∂Go                       | Links |
|                                  | RI                          | )             | N⊿<br>This<br>roug | <b>AS</b> 2<br>data<br>3h ide | <b>AG</b><br>aset h<br>ea of | <b>FPC</b><br>as 8.7:<br>the size | P V1D<br>583680E0<br>te of any file                                | <b>D pr</b><br>3 bytes<br>that yo                 | <b>cp</b> ]<br>(835<br>ou ask           | <b>Dat</b> :<br>.2630<br>for.             | <b>a Fi</b><br>6MB)        | les<br>of da              | ta in i                    | t, whic                     | ch sho                    | uld gi                   | ive you                   | а     |
| Data<br>–                        | Librai<br>——                | Ŋ             | Do                 | wnl                           | oad                          | Data                              | to Spec                                                            | ific So                                           | oftwa                                   | re                                        |                            |                           |                            |                             |                           |                          |                           |       |
| Findi<br>Tu                      | ing Data<br>Itorial         | a             |                    | ingr                          | iđ                           | The I                             | Postscript-1                                                       | based s                                           | oftwa                                   | reonv                                     | which t                    | the Da                    | ata Li                     | brary                       | is built                  | t.                       |                           |       |
| Ques                             | stions &                    | 8             |                    | CP                            | <u> </u>                     | Clima                             | ate Predict:                                                       | ability T                                         | 'ool <u>M</u>                           | ore inf                                   | ormatio                    | <u>n</u>                  |                            |                             |                           |                          |                           |       |
| Ans                              | swers                       | _             |                    | ferr                          | <u>et</u>                    | Intera                            | active com                                                         | puter vi                                          | sualiza                                 | tion a                                    | nd ana                     | lysis s                   | oftwa                      | are. <u>M</u>               | ore inf                   | ormati                   | ion                       |       |
| NAS/                             | A GPC                       | P             |                    | GrAJ                          | DS                           | Grid                              | Analysis a                                                         | nd Dispi                                          | lay Sy                                  | stem I                                    | vlore in                   | format                    | ion                        |                             |                           |                          |                           |       |
| di<br>di                         | ataset                      | U             |                    | matl                          | <u>ab</u>                    | Data                              | a analysis ar                                                      | id visua                                          | lizatio                                 | n softv                                   | vare. <u>N</u>             | Aore ir                   | iforma                     | ntion                       |                           |                          |                           |       |
| <br>hel                          | lo@iri                      |               |                    | <u>NC</u>                     | L                            | NCA                               | AR Comma                                                           | nd Lan;                                           | guage                                   | More i                                    | nformat                    | tion                      |                            |                             |                           |                          |                           |       |
|                                  |                             |               | Z                  | <u>Win</u> E                  | )isp                         | A pui<br>image<br>food            | ublic domain<br>ges, maps an<br>l security. <u>M</u>               | n softwa<br>nd asso<br>lore info                  | are pa<br>ciated<br>rmatior             | ckage<br>datab<br><u>1</u>                | for the<br>ases, v         | e dispi<br>with a         | lay ar<br>n emp            | nd ana<br>phasis            | lysis o<br>on eai         | f sate<br>rly wa         | ellite<br>arning f        | òr    |
| O <b>ther</b><br>Full I<br>These | r Ava<br>Inforn<br>files co | iilal<br>nati | ble i<br>ion i     | File<br>Forr<br>1 of t        | For<br>nats                  | mats<br>ailable                   | e metadata.                                                        |                                                   |                                         |                                           |                            |                           |                            |                             |                           |                          |                           |       |
| OPeN                             | īdap                        |               |                    |                               |                              | A :<br>Gr.<br>OI<br>Da            | system whi<br>rADS, etc.<br>PeNDAP v<br>ata System)                | ch dow<br>Specific<br>vas forn<br>. <u>More I</u> | nload:<br>: instru<br>nally k<br>nforms | s data<br>actions<br>nown<br><u>ttion</u> | directl<br>are av<br>as DC | y to s<br>vailab<br>)DS ( | oftwa<br>le in t<br>Distri | are, su<br>he tab<br>ibuted | ch as i<br>de abc<br>Ocea | matla<br>ove. 1<br>nogra | b, Ferr<br>Note:<br>aphic | et,   |
| <u>netCD</u><br>Data I           | ) <u>F</u> (net<br>Form)    | wo            | rk C               | omm                           | .on                          | A                                 | A commonly supported self-describing data format. More Information |                                                   |                                         |                                           |                            |                           |                            |                             |                           |                          |                           |       |
| Data I                           | Form)                       |               |                    |                               |                              | A                                 | commonly                                                           | support                                           | ied sel                                 | f-desc                                    | ribing                     | data I                    | torma                      | at. <u>Mor</u>              | re Infon                  | matio:<br>nterne         | <u>n</u><br>t             |       |

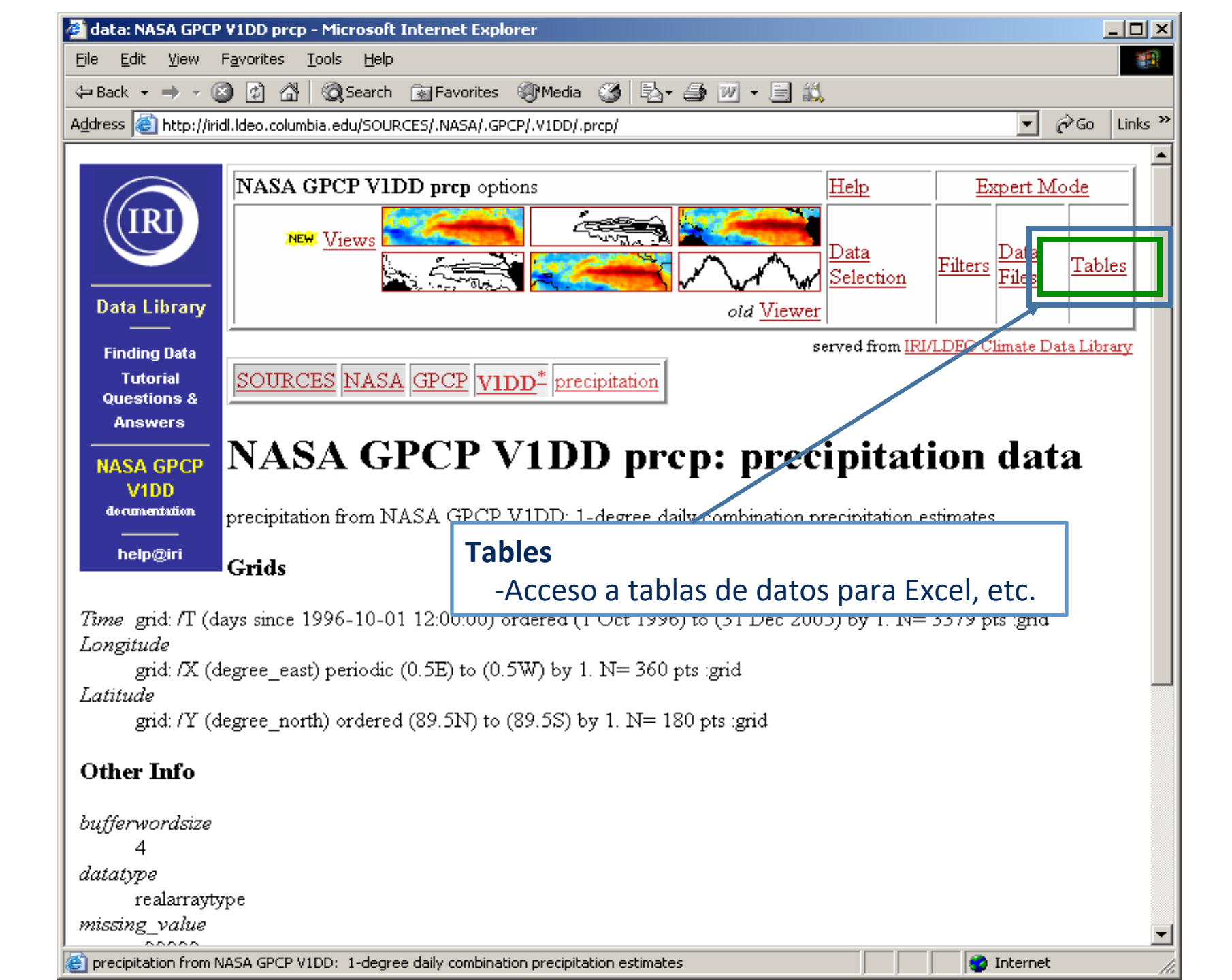

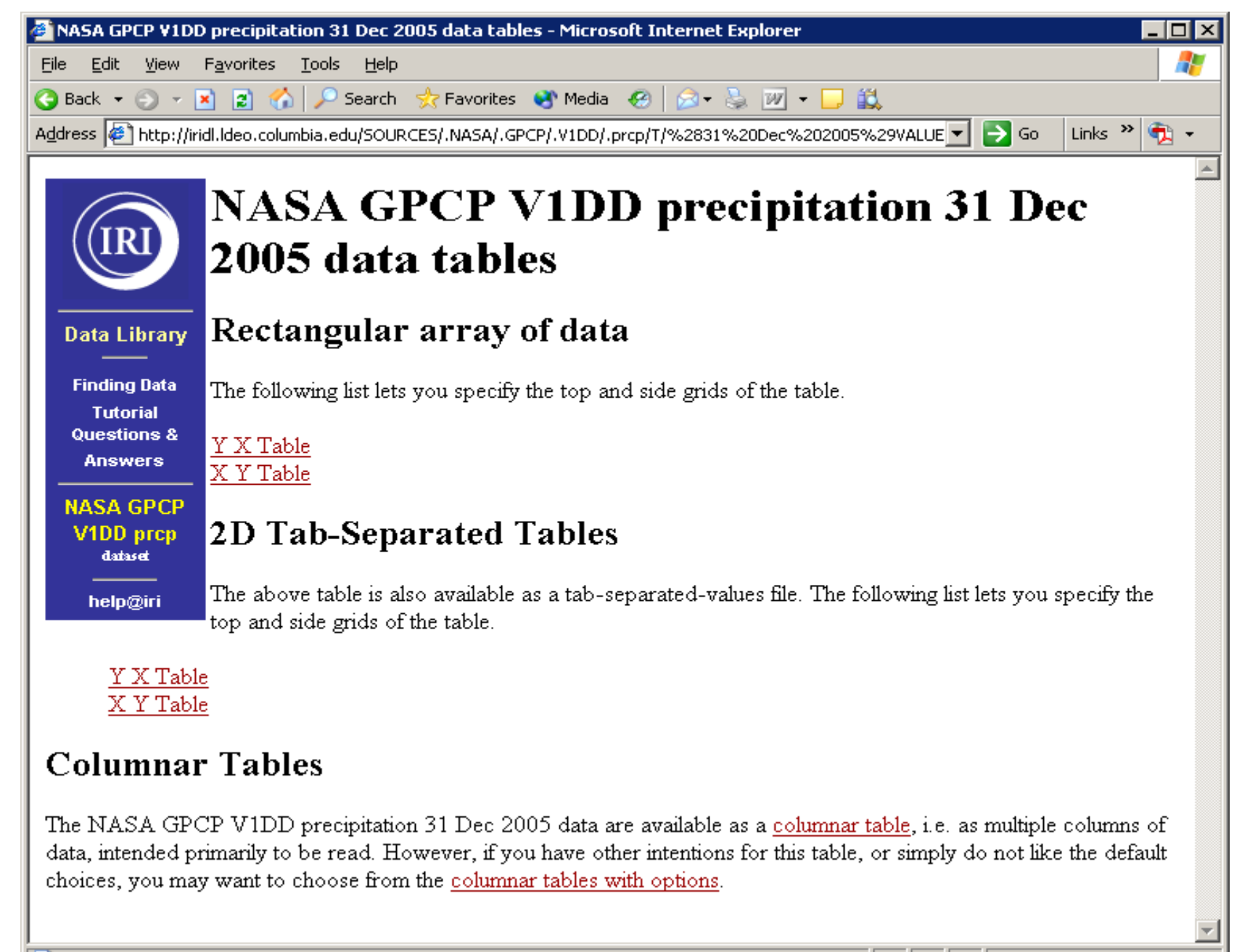

🞒 Done

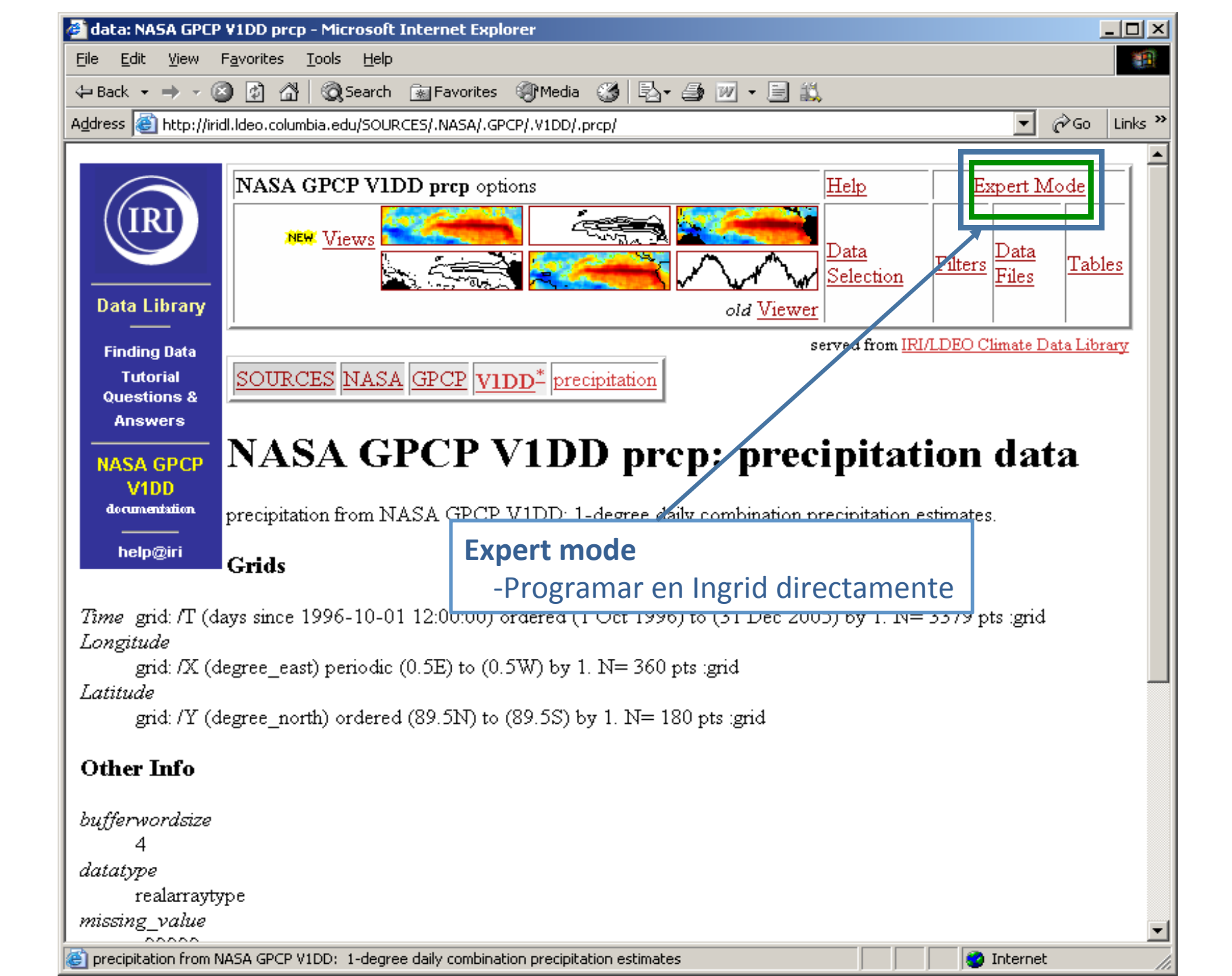

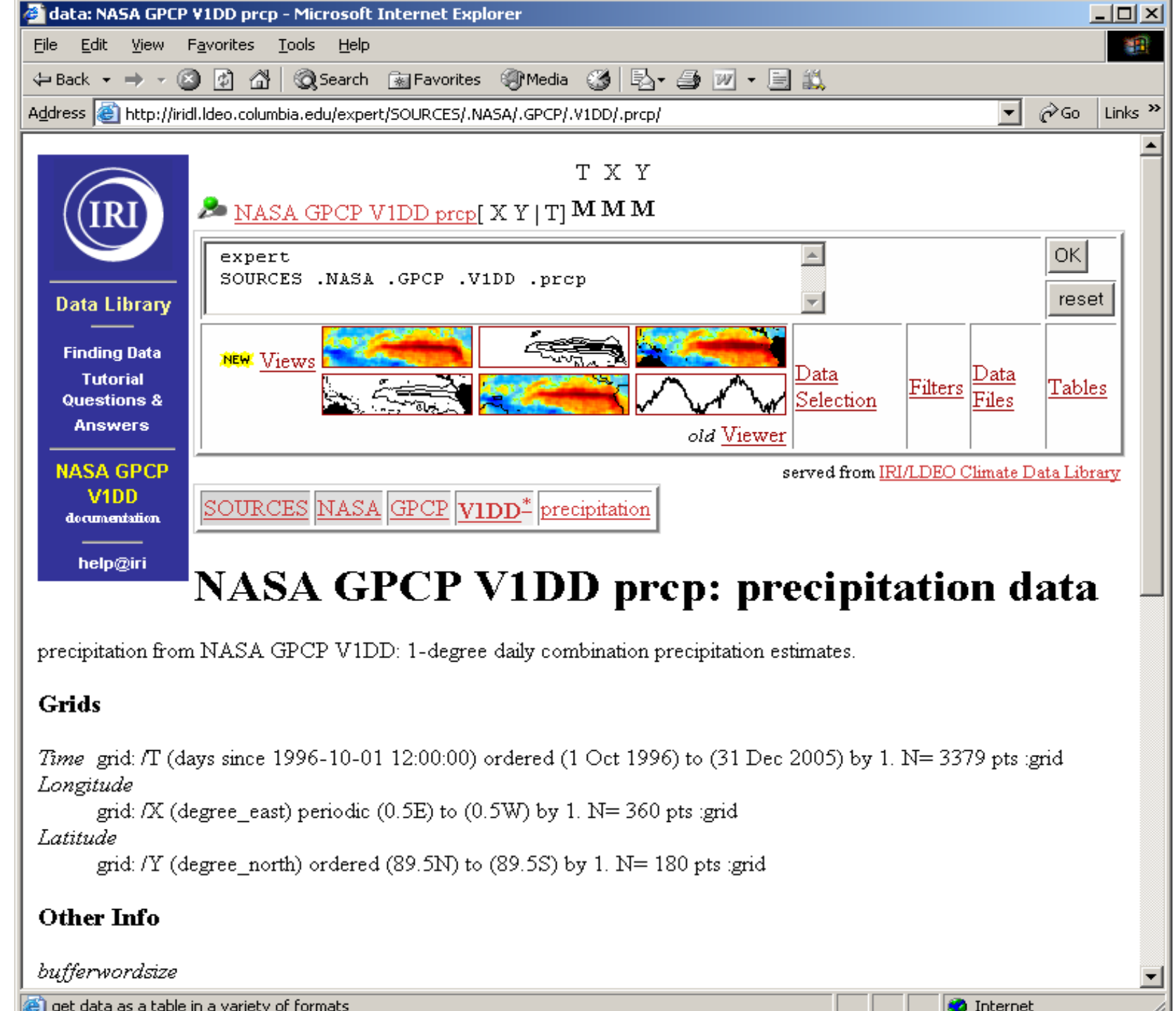

🐑 get data as a table in a variety of formats.
Contenidos y Estructura de las Páginas de Bases de Datos Bases de Datos de Estaciones

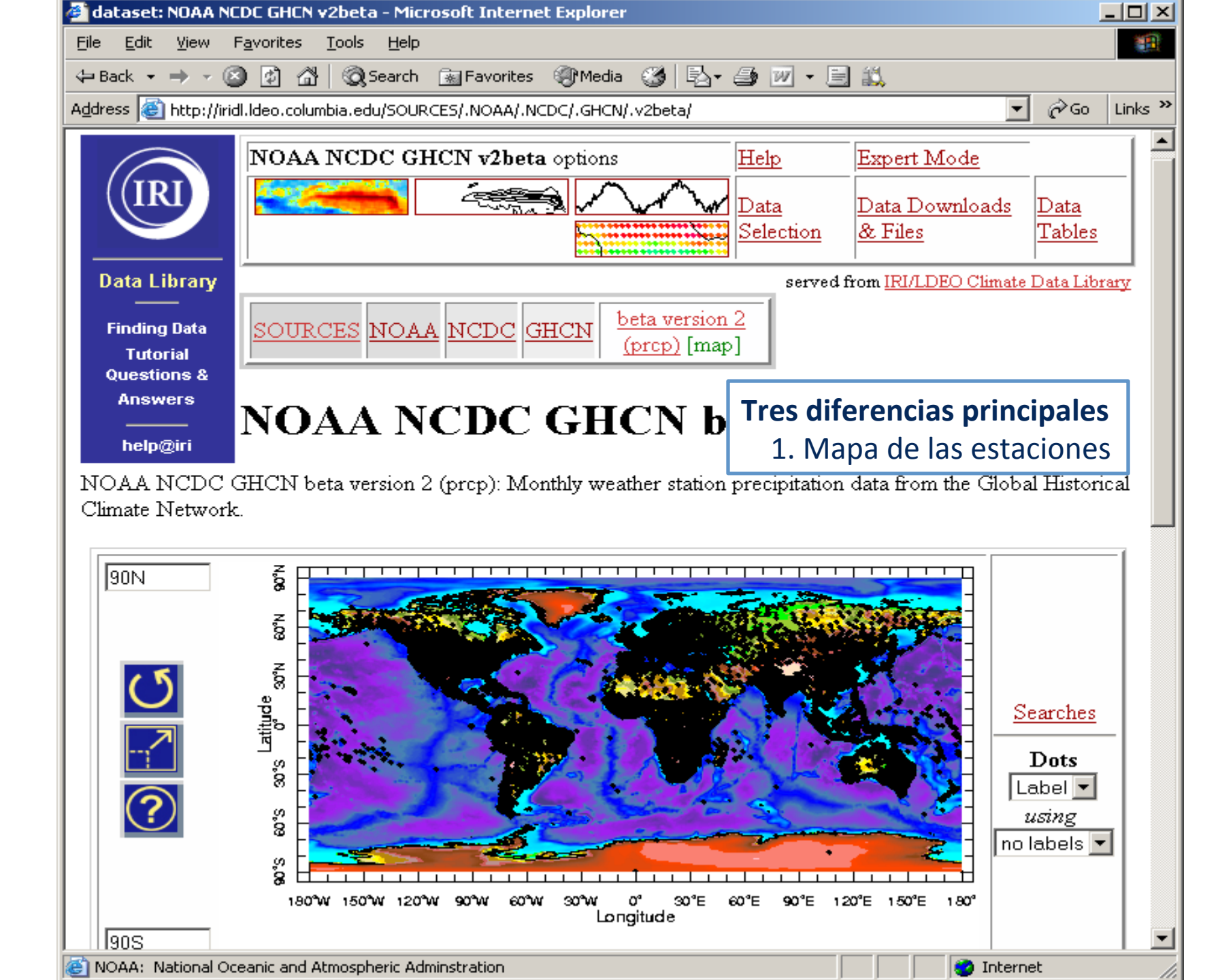

| dataset: NOAA NCDC GHCN v2beta - Microsoft Internet Explorer                 |                              |                  |
|------------------------------------------------------------------------------|------------------------------|------------------|
| <u>File E</u> dit <u>V</u> iew F <u>a</u> vorites <u>T</u> ools <u>H</u> elp |                              |                  |
| 🛏 Back 🔹 🔿 🚽 😰 🚰 🛛 🥸 Search 🛛 🐼 Favorites 🛞 Media 🎯 🗌                        | 3- 🎒 🔟 - 🗐 🖏                 |                  |
| ddress 🗃 http://iridl.ldeo.columbia.edu/SOURCES/.NOAA/.NCDC/.GHCN/.v2beta/   |                              | 💌 🤗 Go 🛛 Links 🎽 |
|                                                                              |                              |                  |
| 180₩                                                                         | 180                          |                  |
|                                                                              |                              |                  |
| -9000 -6000 -4000 -2000 0 2000<br>topography [m]                             | 4000 6000                    | this figure      |
|                                                                              |                              |                  |
| List of stations in current view                                             |                              |                  |
| Click on map to select data; change the ${f Zoom}$ menu to zoom in as :      | well.                        |                  |
|                                                                              |                              |                  |
|                                                                              | Tres diferencias prin        | ncipales         |
| Documents                                                                    | 1. Mapa de las es            | taciones         |
|                                                                              | 2. ids de las estac          | iones como retíc |
| outline an outline showing all sub-datasets and variables conta              | 3 "Extra" variable           | es informan sohr |
| <u>agreement</u>                                                             |                              |                  |
| Datasets and variables                                                       |                              |                  |
|                                                                              |                              |                  |
| <u>elev</u> NOAA NCDC GHCN v2beta elev[ IWMO  ]                              |                              |                  |
| <u>latitude</u> NOAA NCDC GHCN v2beta lat[ IWMO  ]                           |                              |                  |
| longitude NOAA NCDC GHCN v2beta lon[ IWMO  ]                                 |                              |                  |
| <u>Name</u> NOAA NCDC GHCN v2beta Name[ IWMO  ]                              |                              |                  |
| precipitation NOAA NCDC GHCN v2beta prcp[T IWMO]                             |                              |                  |
|                                                                              |                              |                  |
| Grids                                                                        |                              |                  |
|                                                                              |                              |                  |
| station grid: /IWMO (ids) ordered [ (1001000) (1005000) (1008                | (98851001) ] N = 2059        | 90 pts :grid     |
| <i>time</i> grid: /T (months since 1960-01-01) ordered (Jan 1697) to         | ) (May 2006) by 1. N= 3713 p | ts :grid         |
| Click for help                                                               |                              | Internet         |

### Selección del Dominio de los Datos

**Bases de Datos en Retícula** 

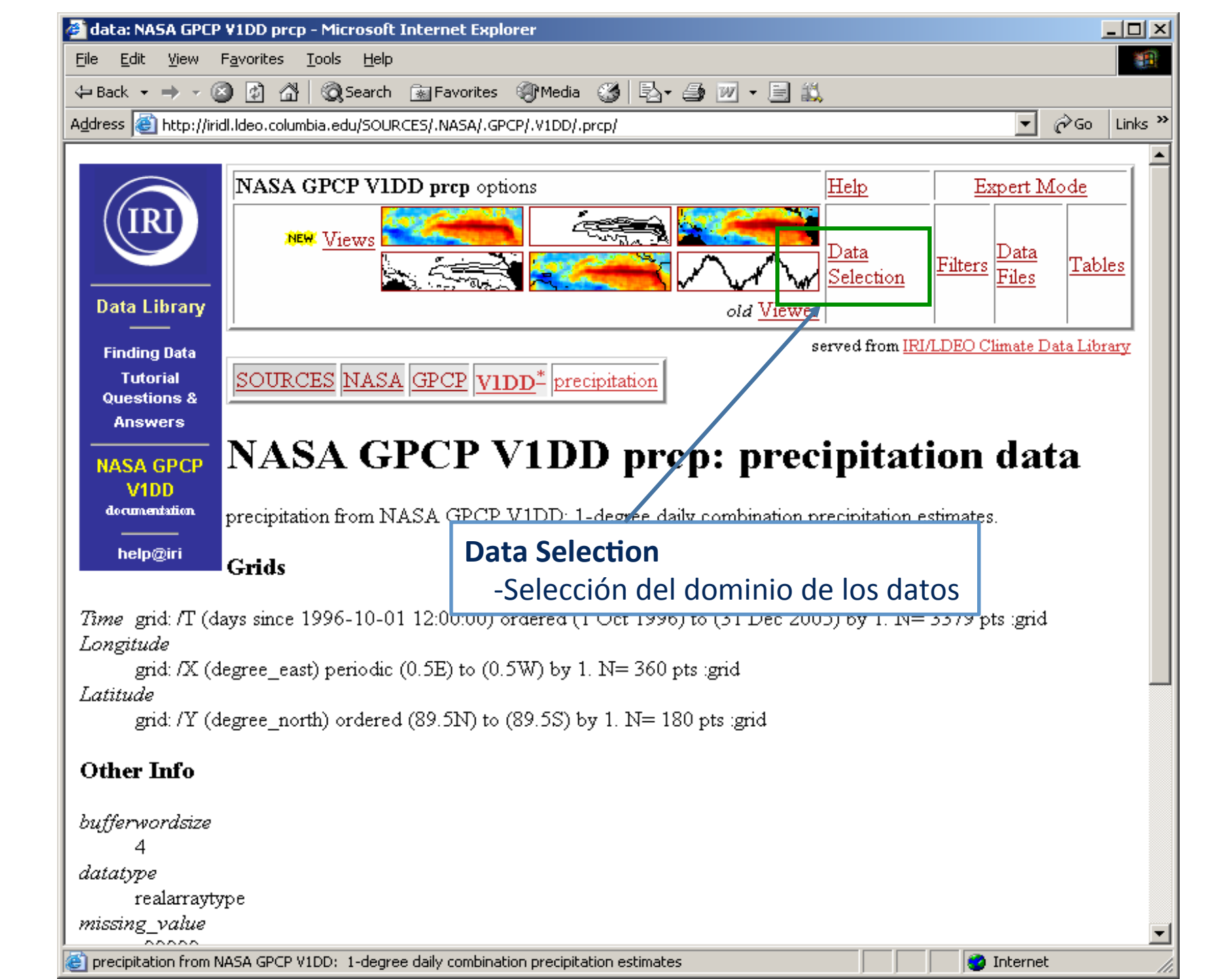

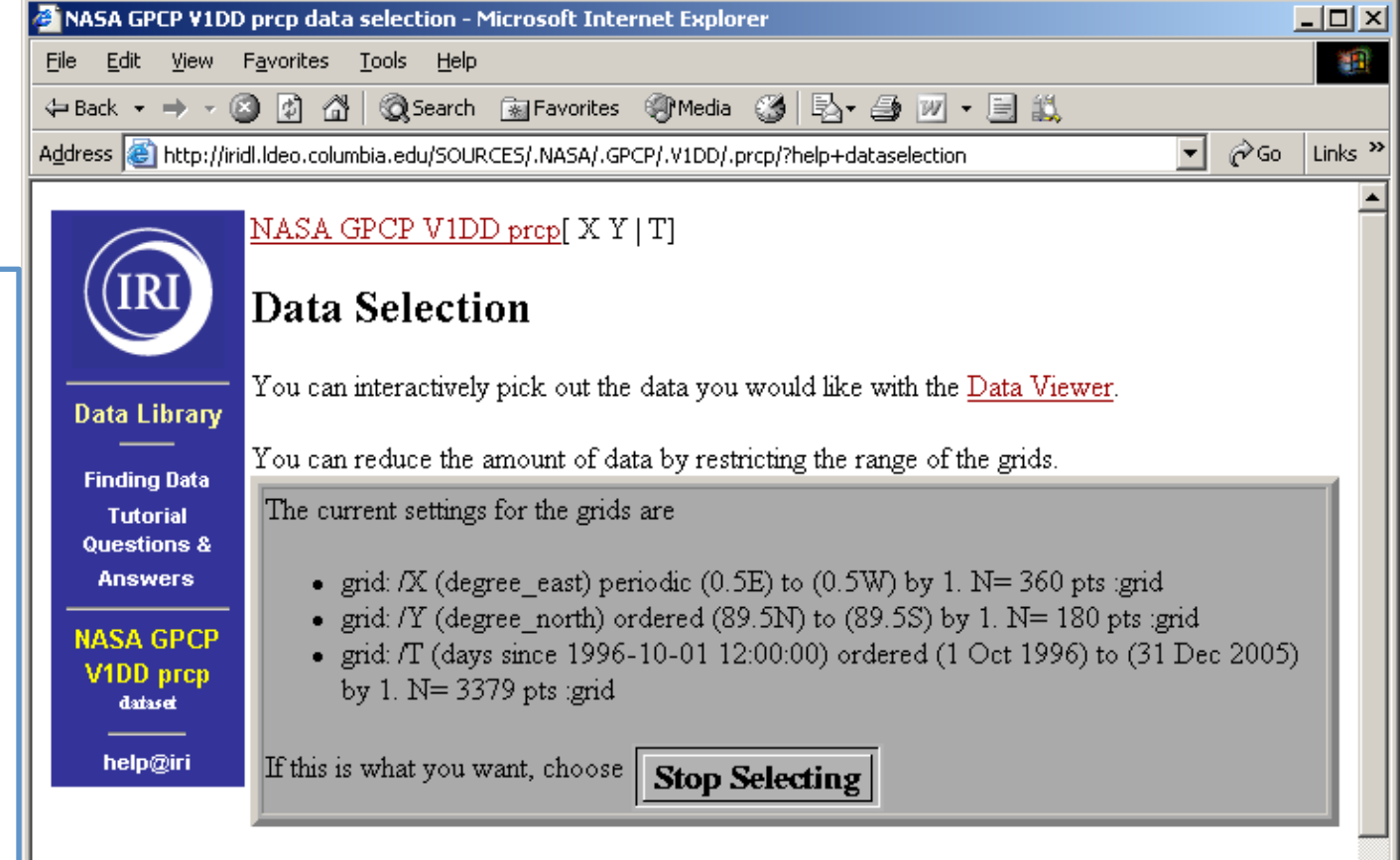

🕝 Internet

#### Setting Ranges

If you want to restrict the range along a grid, choose here.

|    | name      | range                     |  |  |  |  |
|----|-----------|---------------------------|--|--|--|--|
| X  | Longitude | 0.5E to 0.5W              |  |  |  |  |
| Y  | Latitude  | 89.5N to 89.5S            |  |  |  |  |
| T  | Time      | 1 Oct 1996 to 31 Dec 2005 |  |  |  |  |
|    |           | Restrict Ranges           |  |  |  |  |
|    |           |                           |  |  |  |  |
| Do | ne        |                           |  |  |  |  |

<u>Selección de los Datos</u> <u>Etapa 1</u>. Cambie el texto en la sección Setting Ranges *utilizando la misma sintaxis* del texto ya escrito.

<u>Etapa 2</u>. Haga clic el botón **Restrict Ranges**.

<u>Etapa 3</u>. Cuando la información en la sección arriba corresponde a lo que quiere, haga clic el botón **Stop Selecting**.

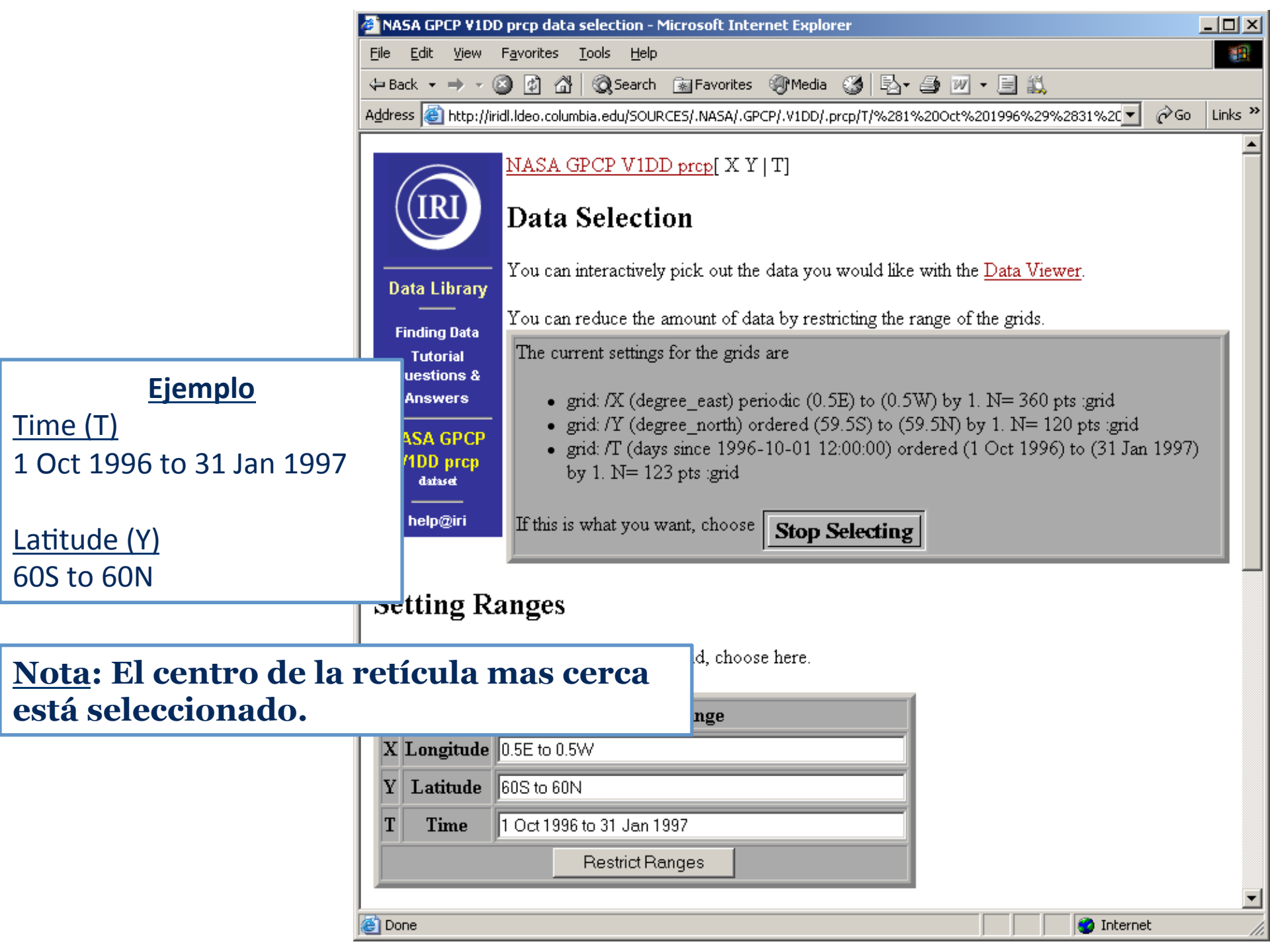

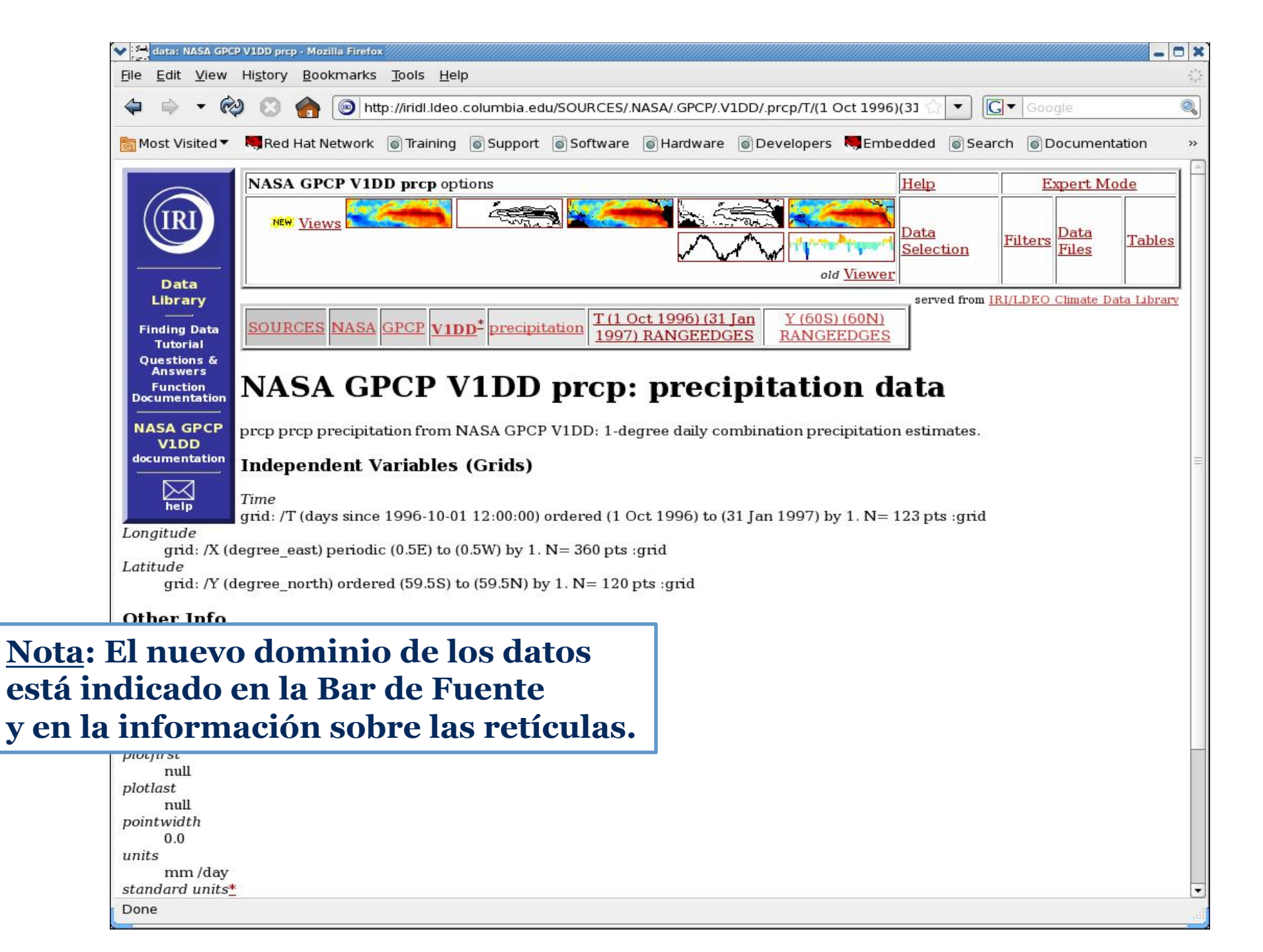

## Selección del Dominio de los Datos

**Bases de Datos de Estaciones** 

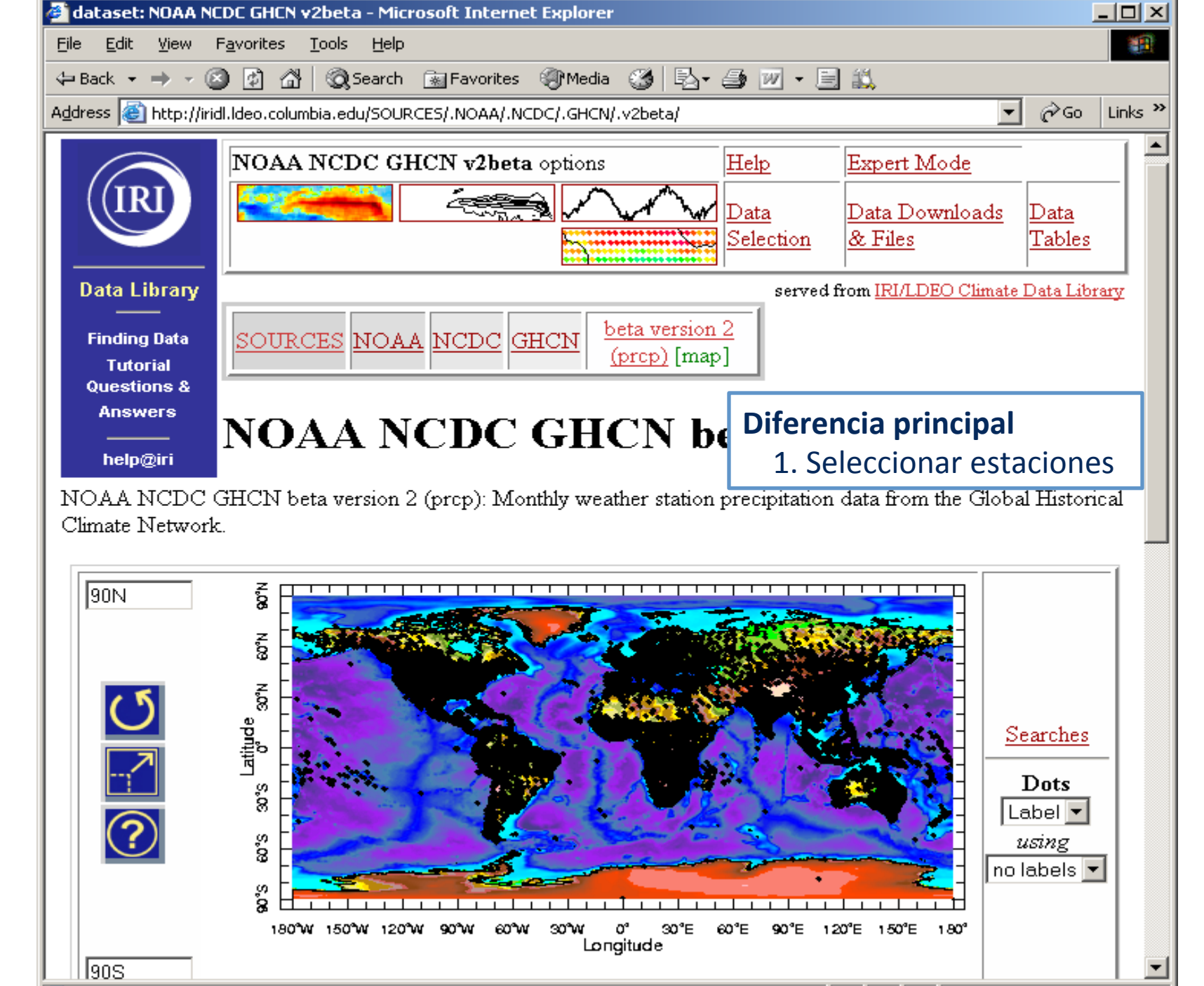

🔄 NOAA: National Oceanic and Atmospheric Adminstration

🥑 Internet

Opción 1: Seleccionar todas las estaciones en

<u>la mapa</u>

<u>Etapa 1</u>. Haga clic y arrastre un rectángulo sobre el área que quiere (o manualmente ingrese las limites lat/lon y haga clic el botón de actualización).

<u>Etapa 2</u>. Cuando tiene el área que quiere, haga clic el lazo **List of stations in current view.** 

Etapa 3. Haga clic el lazo Dataset (and map) with all data found in search.

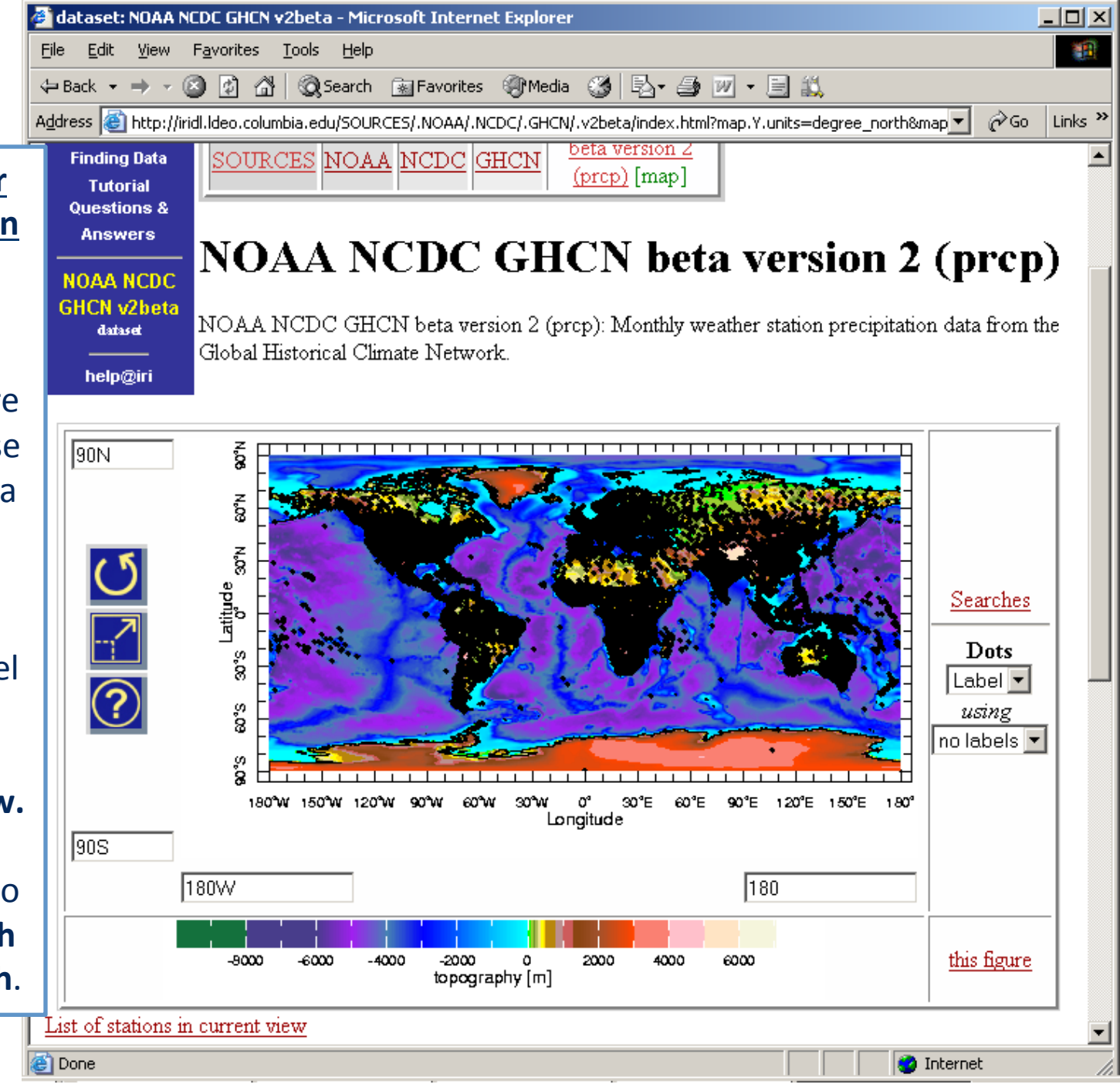

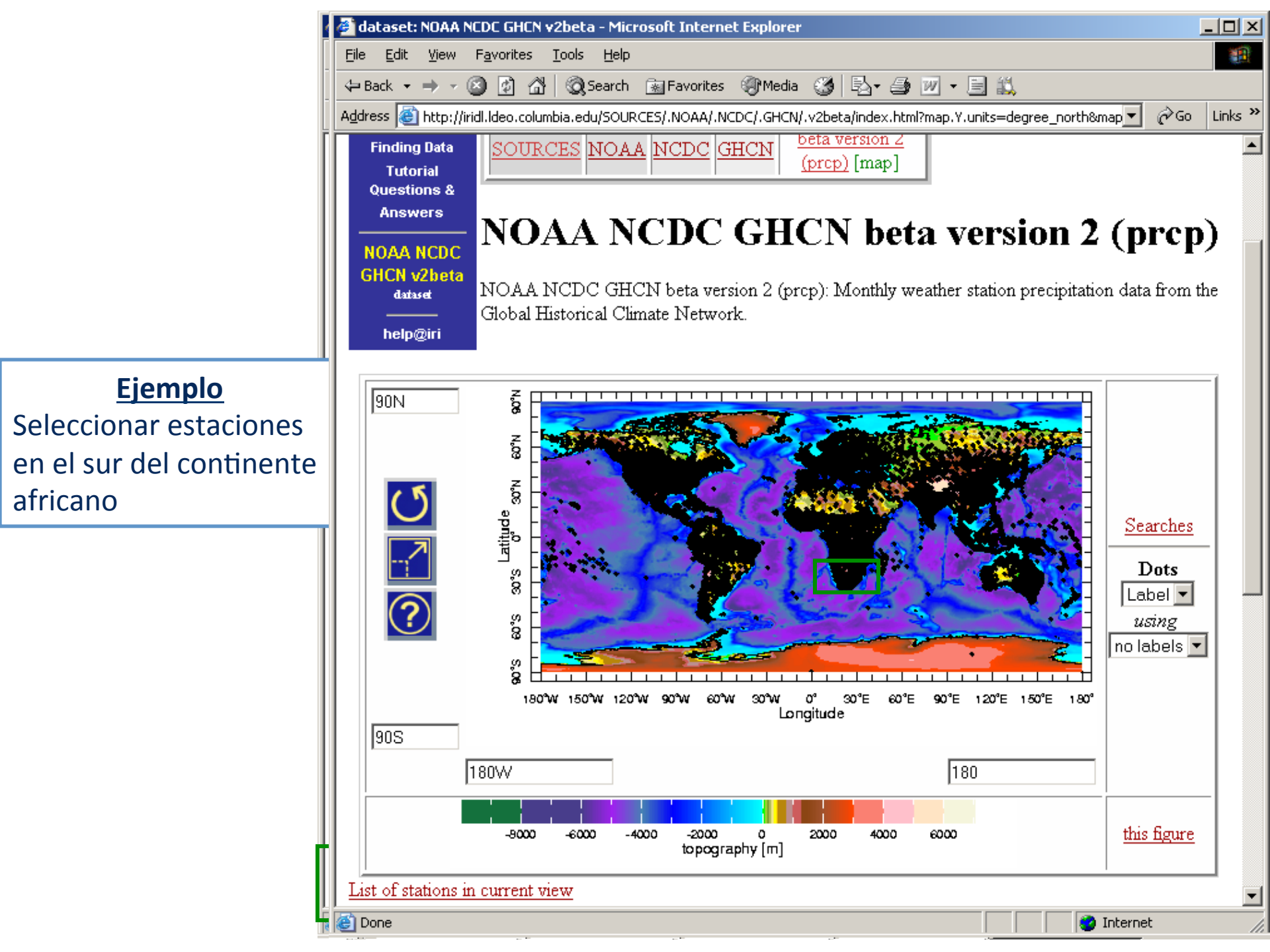

|                                                                                  | 🖉 Searches in NOAA NCDC GHCN v2beta - Microsoft Internet Explorer                                                                                                    |                             |                         |             |               | <u>- 0 ×</u> |                       |         |
|----------------------------------------------------------------------------------|----------------------------------------------------------------------------------------------------|-----------------------------|-------------------------|-------------|---------------|--------------|-----------------------|---------|
|                                                                                  | <u>File E</u> dit <u>V</u> iew F <u>a</u> vorites <u>T</u> ools <u>H</u> elp                                                                                                    |                             |                         |             |               |              | <b>11</b>             |         |
|                                                                                  | 🗢 Back 🔹 🤿 🗸 🙆 🚰 🥘 Search 🕋 Favorites 🛞 Media 🧭 🖏 🖌 🎒 📨 🖃 📖                                                                                                    |                             |                         |             |               |              |                       |         |
|                                                                                  | Address 🕘 http://iridl.ldeo.columbia.edu/SOURCES/.NOAA/.NCDC/.GHCN/.v2beta/searches.html?searchpar.lon.low=11.66666                                                                                                    |                             |                         |             | ow=11.66666 💌 | i∂ Go        | Links »               |         |
| <u>Ejemplo</u><br>Seleccionar estaciones<br>en el sur del continente<br>africano | Pageness (a) Indep() (Inde).dee0.columnal.edu/sources/.novAA(.NCDC).GHCN(.v2deta)searches.html?searchpar.toh.low=11.66666 (Columnal.edu/sources/.novAA(.NCDC) GHCN beta         Searches in NOAA NCDC GHCN beta         Vou can specify a single station here, otherwise use the searches below.         Tutorial Questions & Answers         NOAA NCDC GHCN v2beta         Bercify ranges and the words or (sub)strings you would like to match: anything left blank wirestrict the search. In particular, you can specify a lower limit without specifying an upper limit vice versa). |                             |                         |             |               |              | will not<br>limit (ar | :<br>nd |
|                                                                                  | Name                                                                                                    |                             | longitude               | latit       | tude          | elev         |                       |         |
|                                                                                  |                                                                                                    |                             | 11.66666 to<br>35.83332 | -38         | to<br>99      |              | to                    |         |
|                                                                                  | Search NOAA NCDC GHCN v2beta       Dataset (and map) with all data found in search       Page 1                                                                                                    |                             |                         |             |               |              |                       |         |
|                                                                                  |                                                                                                    |                             |                         |             |               |              |                       |         |
|                                                                                  | station                                                                                                    | ľ                           | lame                    | longitude   | latitude      | elev         |                       |         |
|                                                                                  | ids                                                                                                    |                             | ids                     | degree_east | degree_north  | m            |                       |         |
|                                                                                  | □ <u>68336001</u>                                                                                                    | CHRISTIANA (TN              | K) SOUTH AFRI           | 25.17E      | 27.92S        | 1204.        |                       |         |
|                                                                                  | ☐ <u>68336002</u> WARRENTON (MUN) SOUTH AFRI                                                                                                    |                             | UN) SOUTH AFRI          | 24.85E      | 28.12S        | 1181.        |                       | -       |
|                                                                                  | 🕘 International Rese                                                                                                    | earch Institute for Climate | and Society             |             |               | 👔 👔 Interne  | t                     |         |

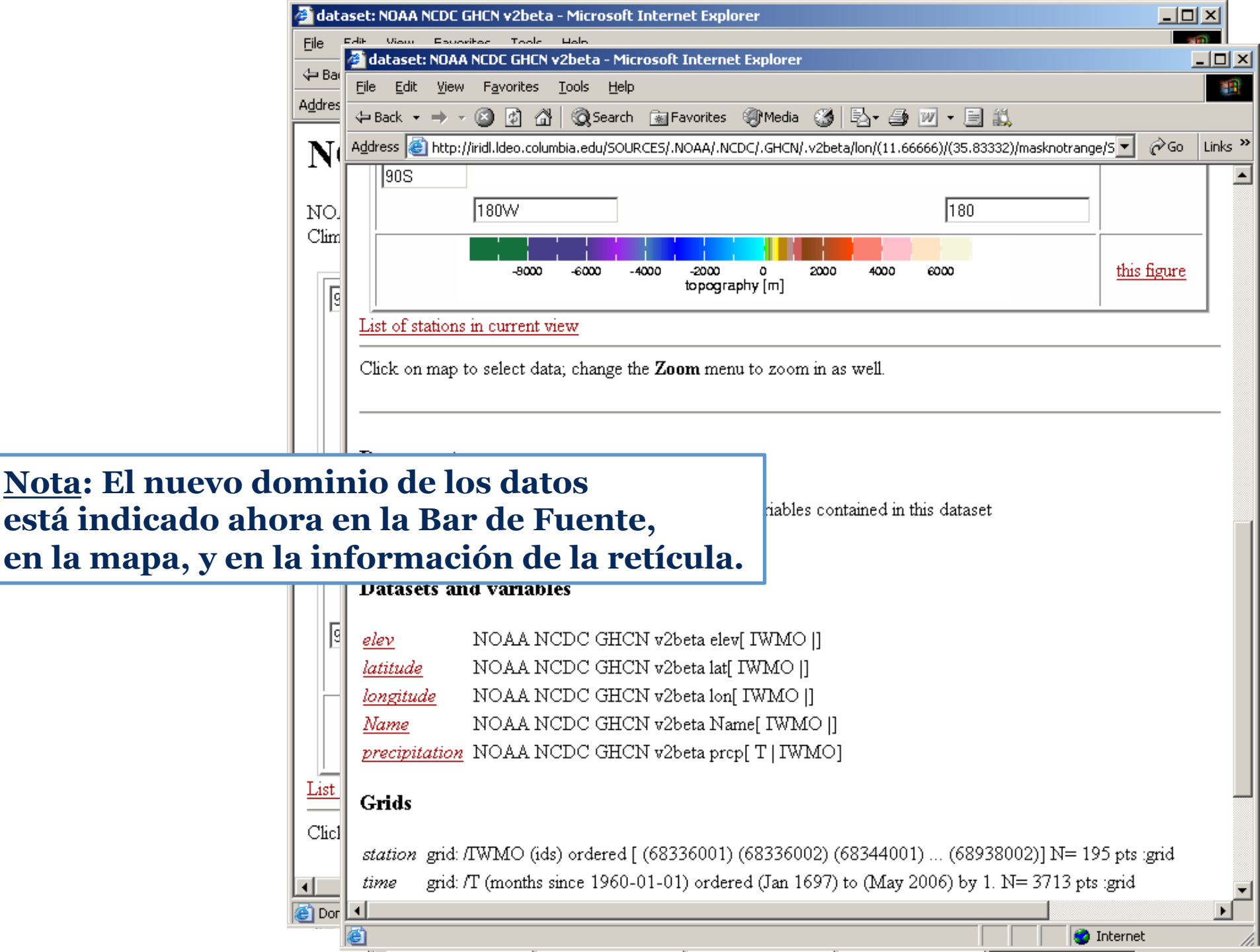

#### Opción 2: Buscar una estación Etapa 1. Haga clic el lazo Searches.

<u>Etapa 2</u>. Ingrese la localización que quiere y haga clic el botón **Search** [Dataset Name].

Etapa 3. Para seleccionar todas las estaciones que corresponden, haga clic el lazo Dataset (and map) with all data found in search.

Para seleccionar una o mas de las estaciones que corresponden, selecciónelas y haga clic el botón **Get Marked Stations**.

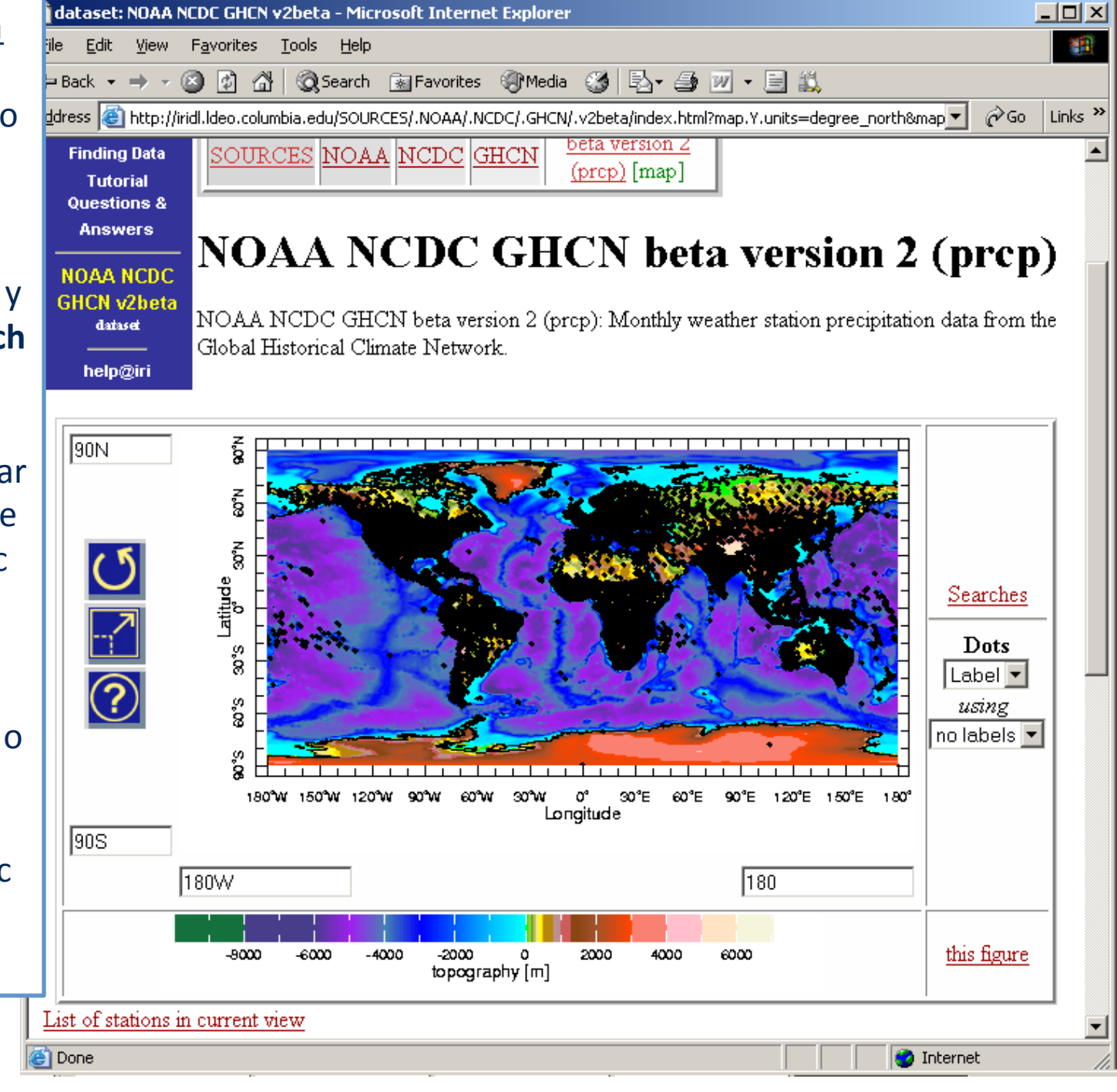

|                        | 🔮 Searches in NO                                                                                                    | AA NCDC GHCN v2beta - Microsof      | 't Internet Explo | rer                |                |                  | J   | <u>-       ×</u> |
|------------------------|----------------------------------------------------------------------------------------------------|-------------------------------------|-------------------|--------------------|----------------|------------------|-----|------------------|
|                        | <u>Eile E</u> dit <u>Vi</u> ew F <u>a</u> vorites <u>T</u> ools <u>H</u> elp                                                                                                    |                                     |                   |                    |                |                  |     | -                |
|                        | 🗢 Back 🔹 🔿 👻                                                                                                    | 🎱 😰 🐴 🛛 🥘 Search 🛛 😹 Favi           | orites 🎯 Media    | 🎯 🖏 🎒              | w • 🖹 i        | Š,               |     |                  |
|                        | Address 🙆 http://i                                                                                                    | iridl.ldeo.columbia.edu/SOURCES/.NO | AA/.NCDC/.GHCN/   | .v2beta/searches.h | itml?searchpar | r.Name.value=WII | ∂Go | Links ×          |
|                        | NOAA NCDC       Searches         GHCN v2beta       Specify ranges and the words or (sub)strings you would like to match: anything left blank will not restrict the search. In particular, you can specify a lower limit without specifying an upper limit (and vice versa). |                                     |                   |                    |                |                  |     | ot<br>and        |
|                        | I                                                                                                    | Name lo                             | ngitude           | latitu             | ıde            | elev             |     |                  |
| <u>Ejemplo</u>         | WINDHOEK                                                                                                    | -180                                | to                | -90<br>90          | to             |                  | to  |                  |
| Seleccionar estaciones | Search NOAA NCDC GHCN v2beta                                                                                                    |                                     |                   |                    |                |                  |     |                  |
| en Windhoek,           |                                                                                                    |                                     |                   |                    |                |                  |     |                  |
| Namibia                | Dataset (and m                                                                                                    | ap) with all data found in searc    | : <u>h</u>        |                    |                |                  |     |                  |
|                        | Page 1                                                                                                    |                                     |                   |                    |                |                  |     |                  |
|                        | station                                                                                                    | Name                                | longitude         | latitude           | elev           |                  |     |                  |
|                        | ids                                                                                                    | ids                                 | degree_east       | degree_north       | m              |                  |     |                  |
|                        | 68110000                                                                                                    | WINDHOEK NAMIBIA                    | 17.1E             | 22.6S              | 1700.          |                  |     |                  |
|                        | <u>□ 68110008</u>                                                                                                    | WINDHOEK-A NAMIBIA                  | 17.1E             | 22.6S              | 1660.          |                  |     |                  |
|                        | <u>□ 68110009</u>                                                                                                    | WINDHOEK-B NAMIBIA                  | 17.1E             | 22.6S              | 1740.          |                  |     |                  |
|                        | Entries 1 to 3 o                                                                                                    | f3                                  |                   |                    |                |                  |     |                  |
|                        | GetPage                                                                                                    |                                     |                   |                    |                |                  |     |                  |
|                        | Get Marke                                                                                                    | d Stations                          |                   |                    |                |                  |     |                  |
|                        |                                                                                                    |                                     |                   |                    |                |                  |     |                  |
|                        | ど Done                                                                                                    |                                     |                   |                    |                | 🕘 Internet       | :   |                  |

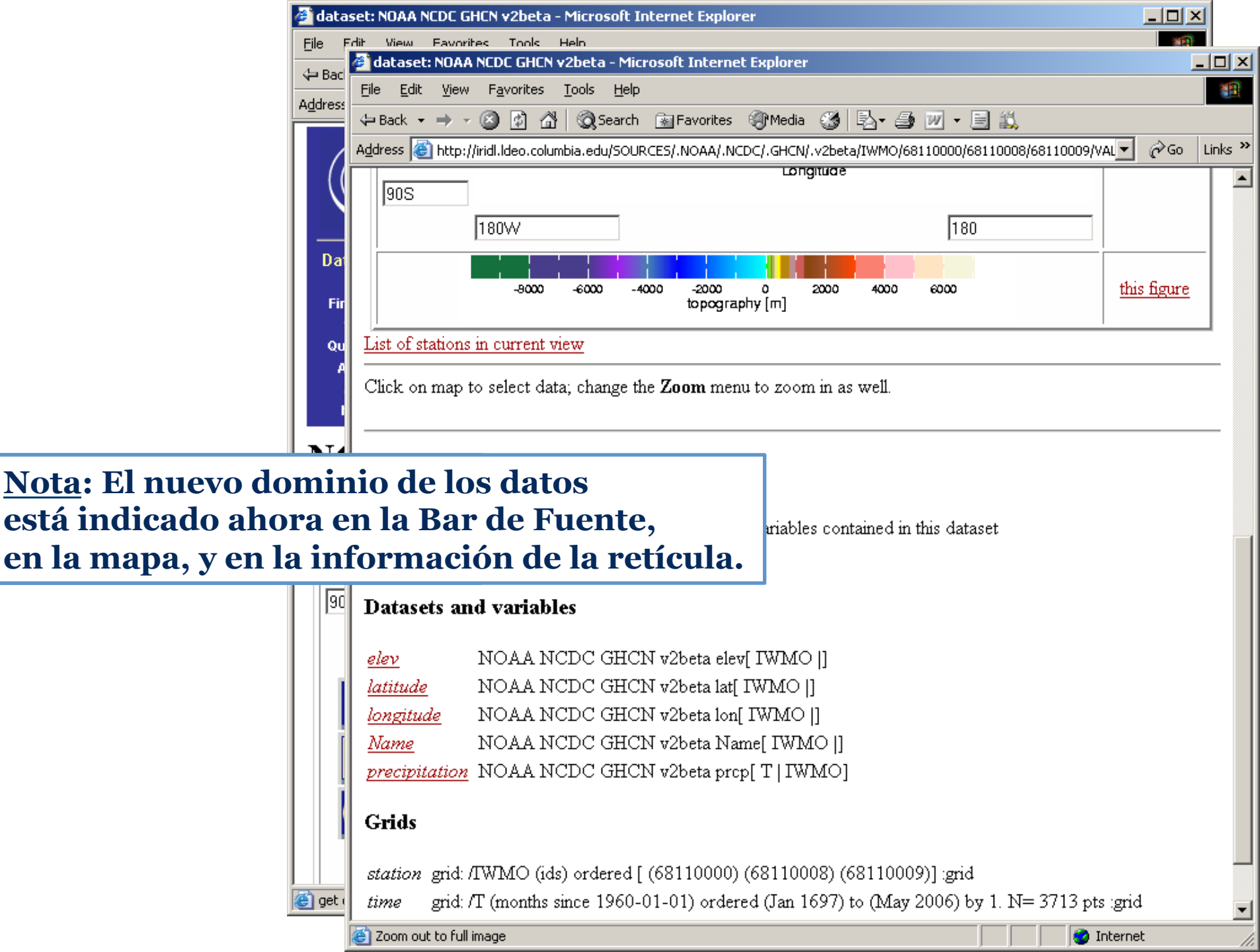

## Visualizar Datos: Construir mapas y gráficos

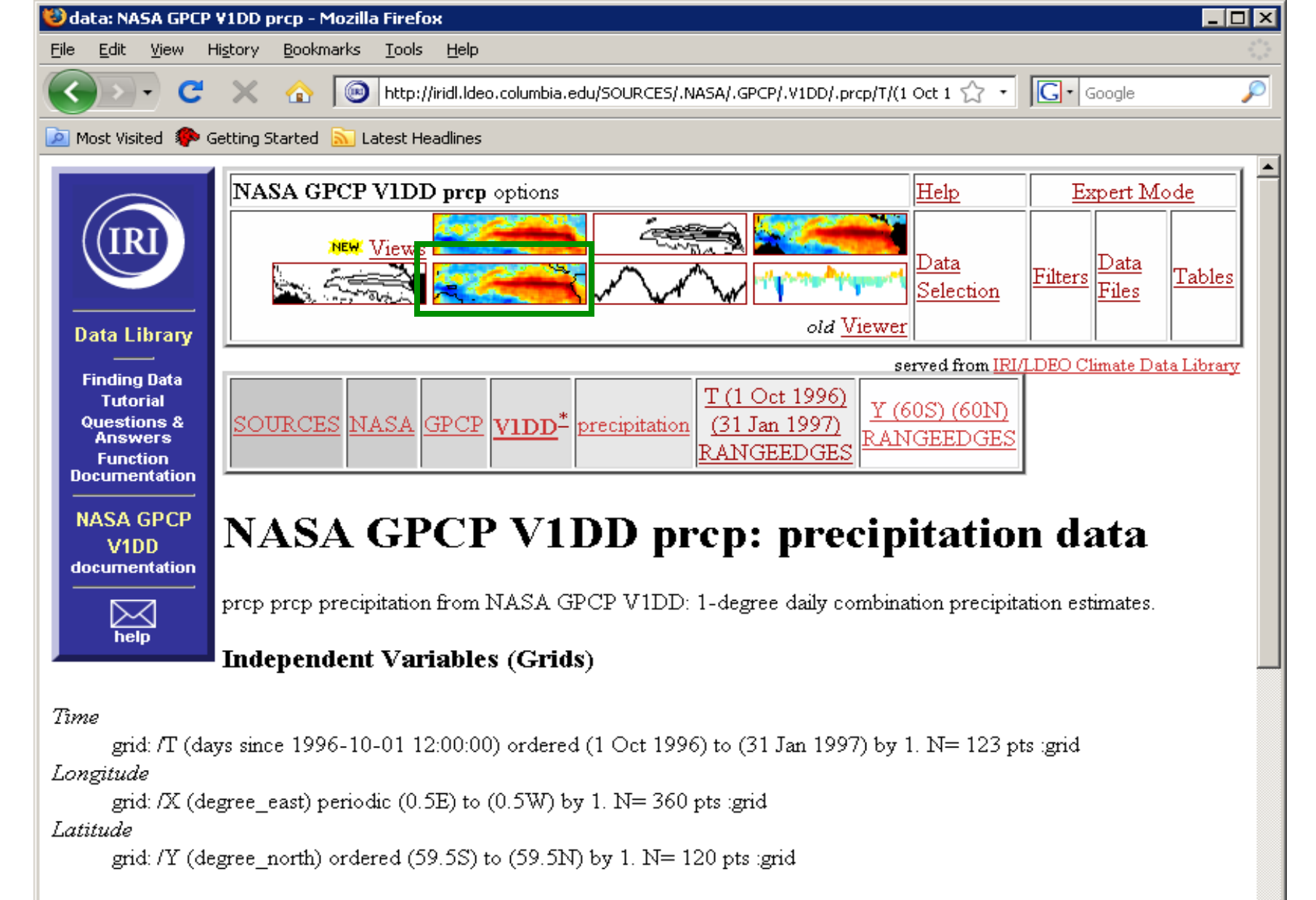

#### Other Info

```
bufferwordsize
4
datatype
```

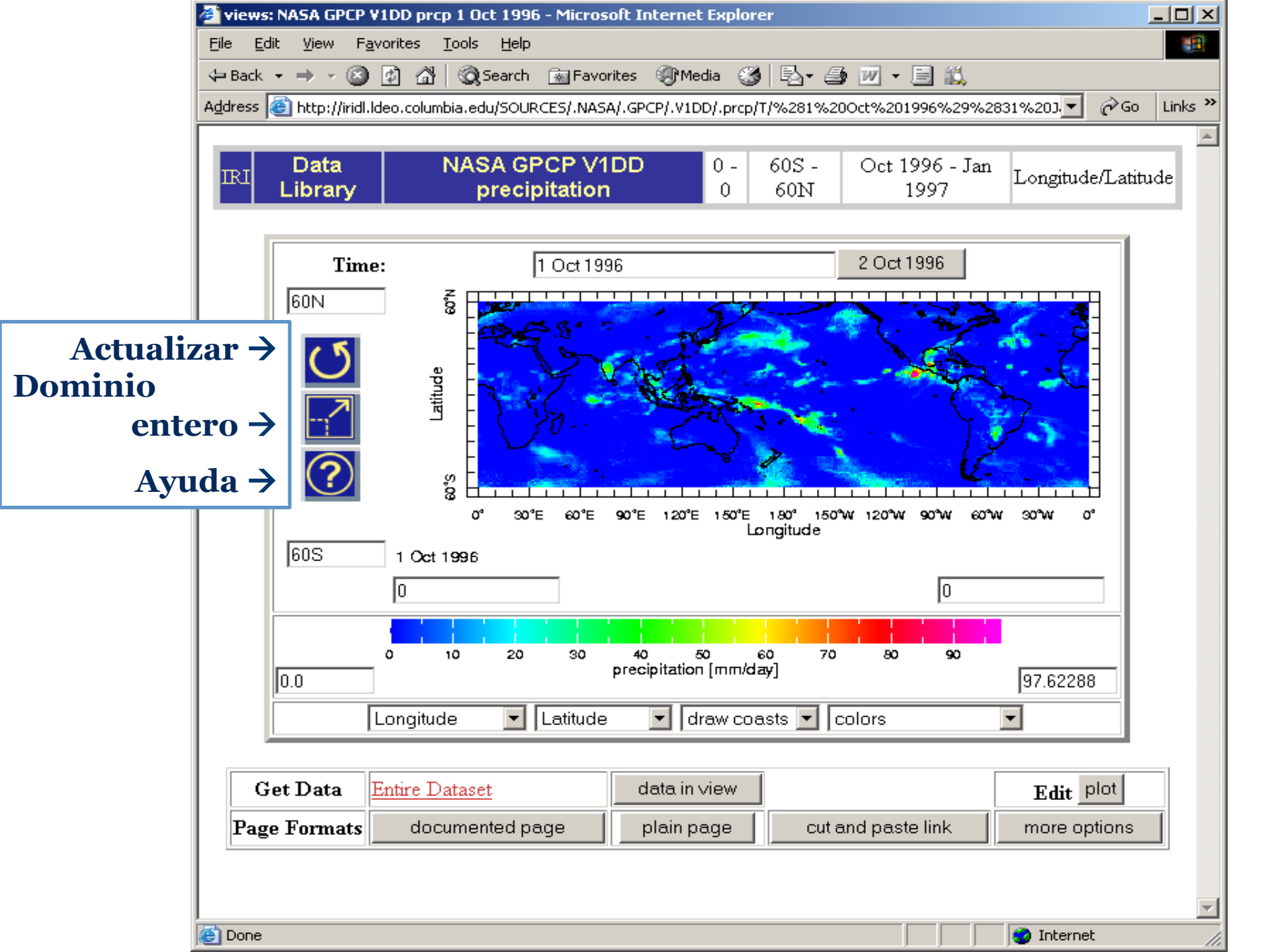

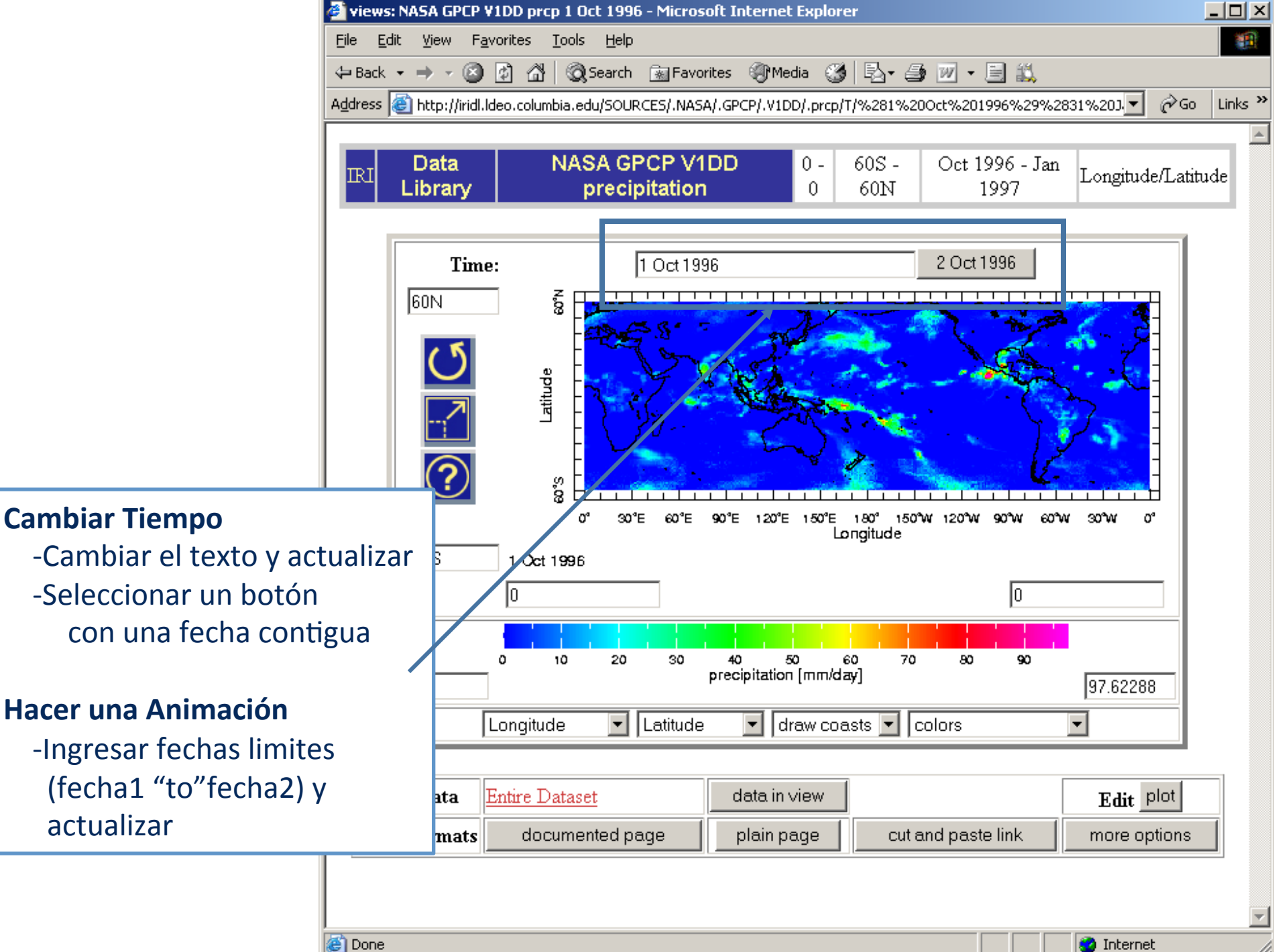

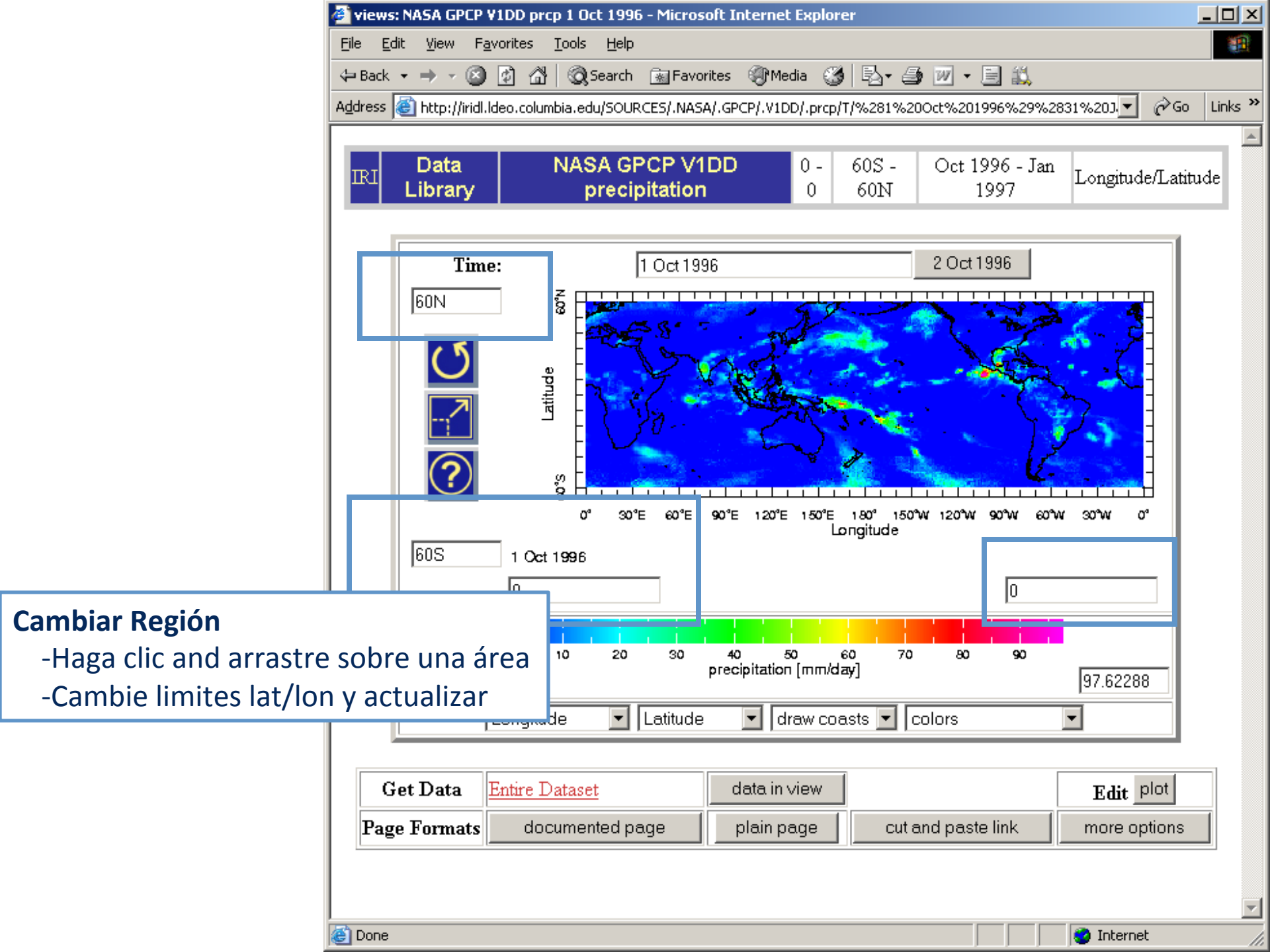

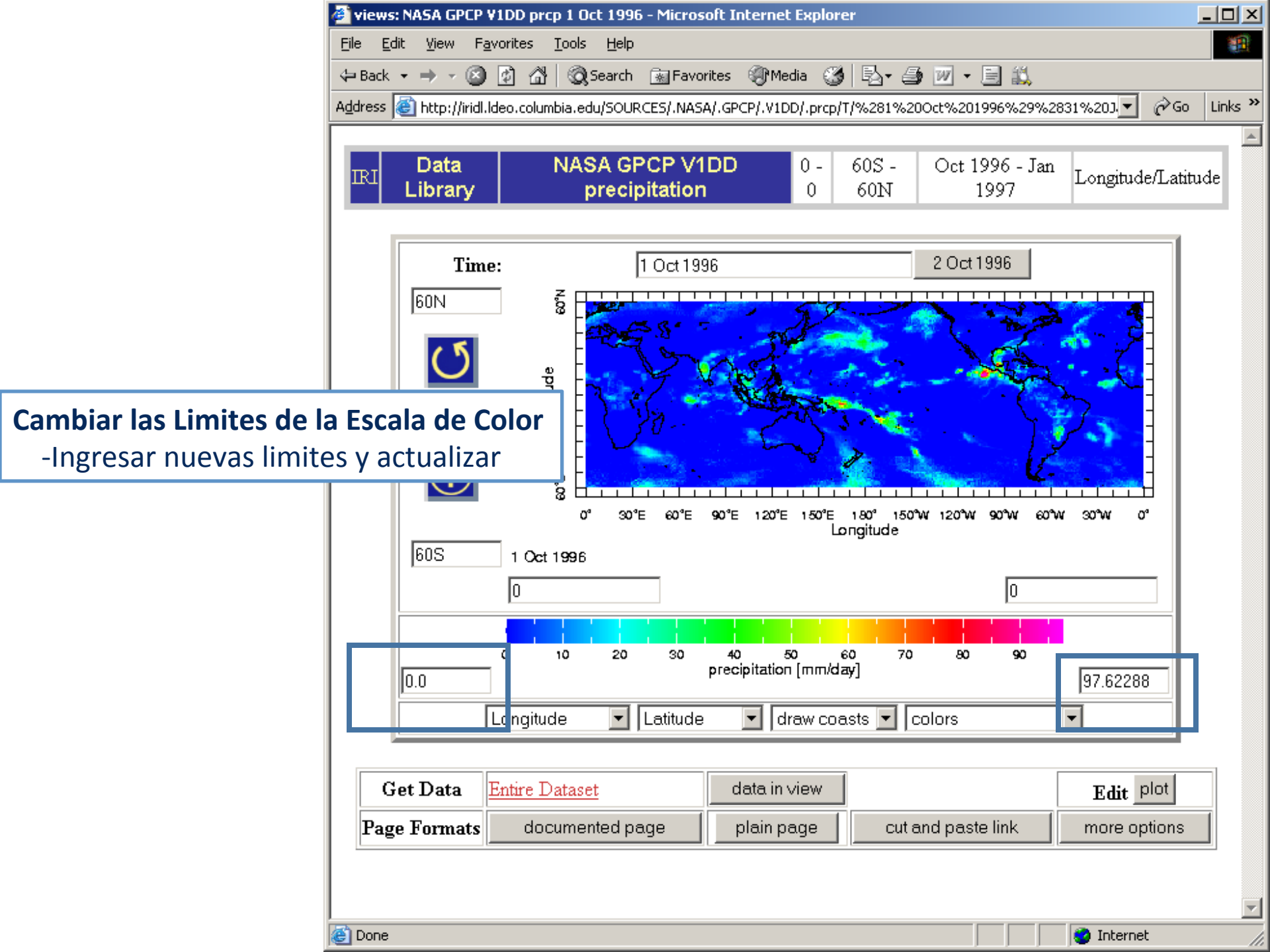

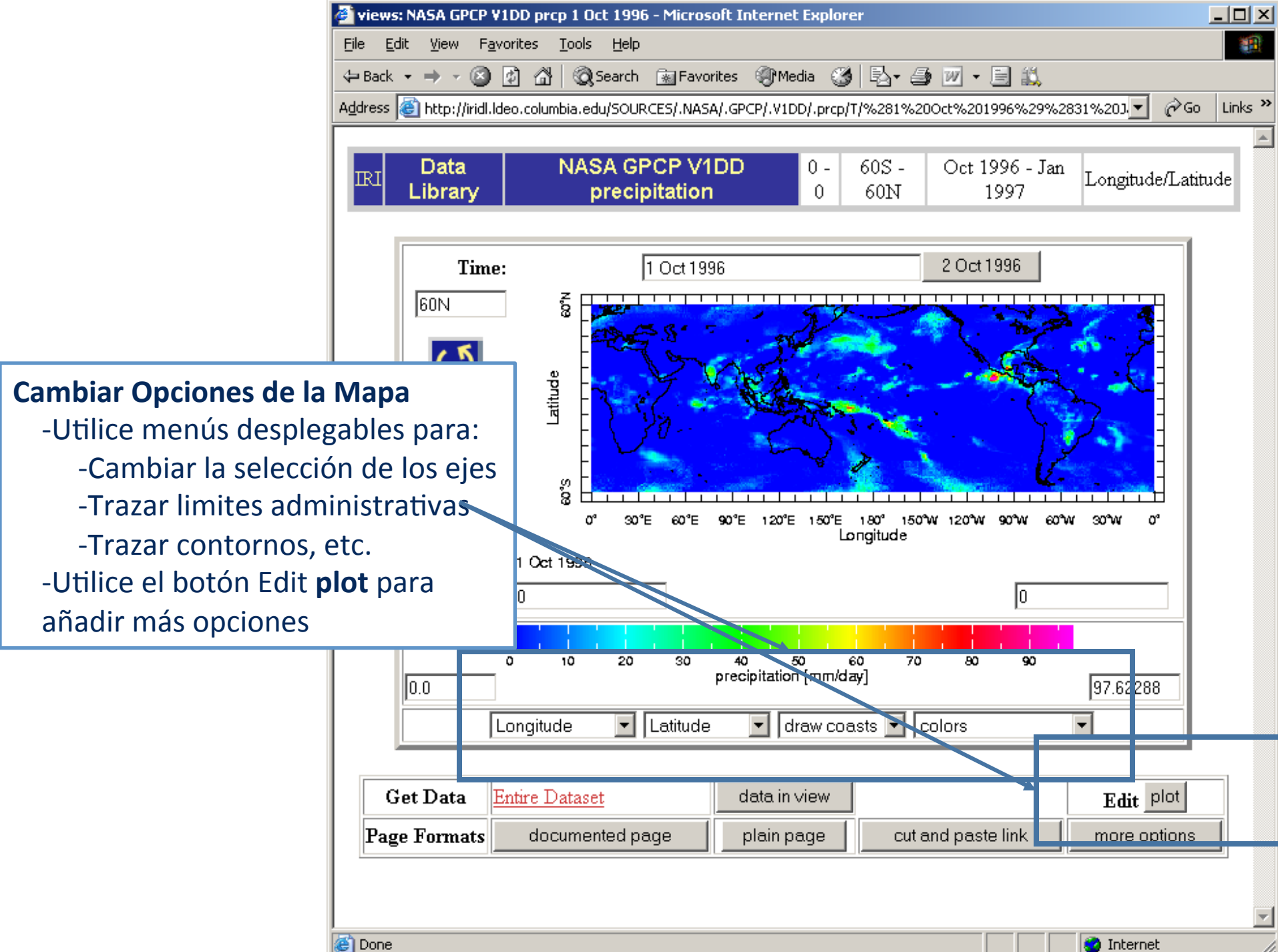

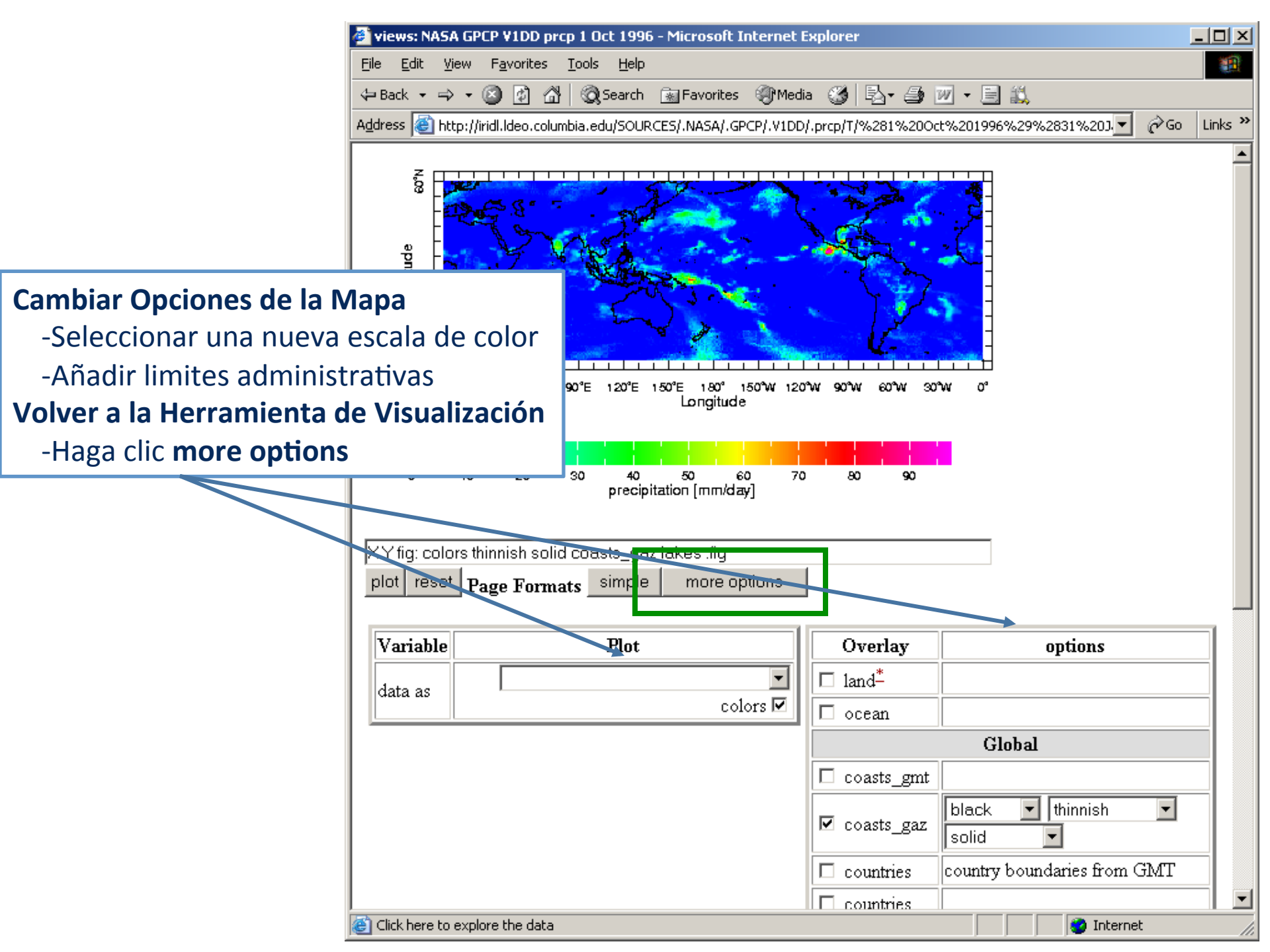

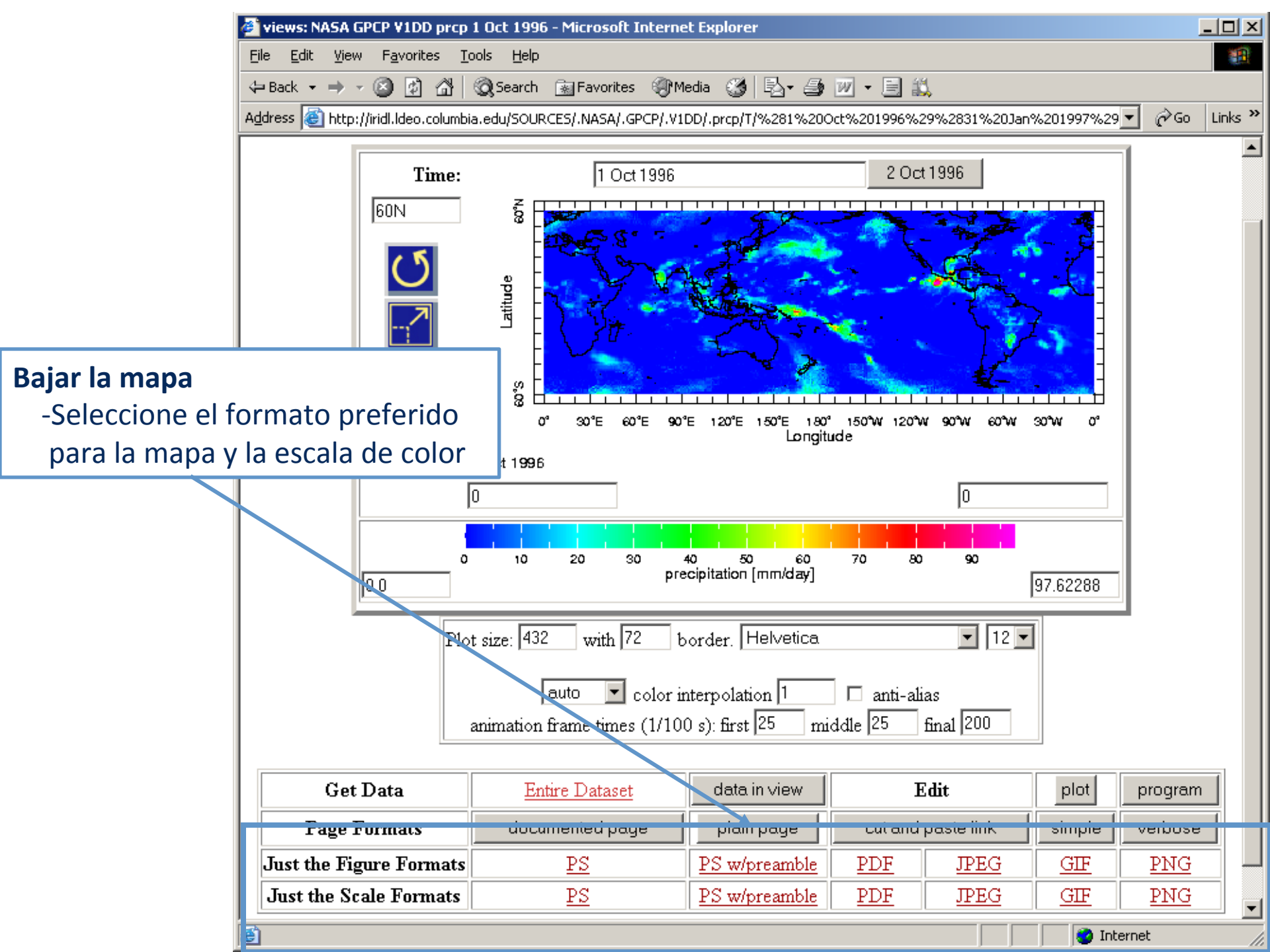

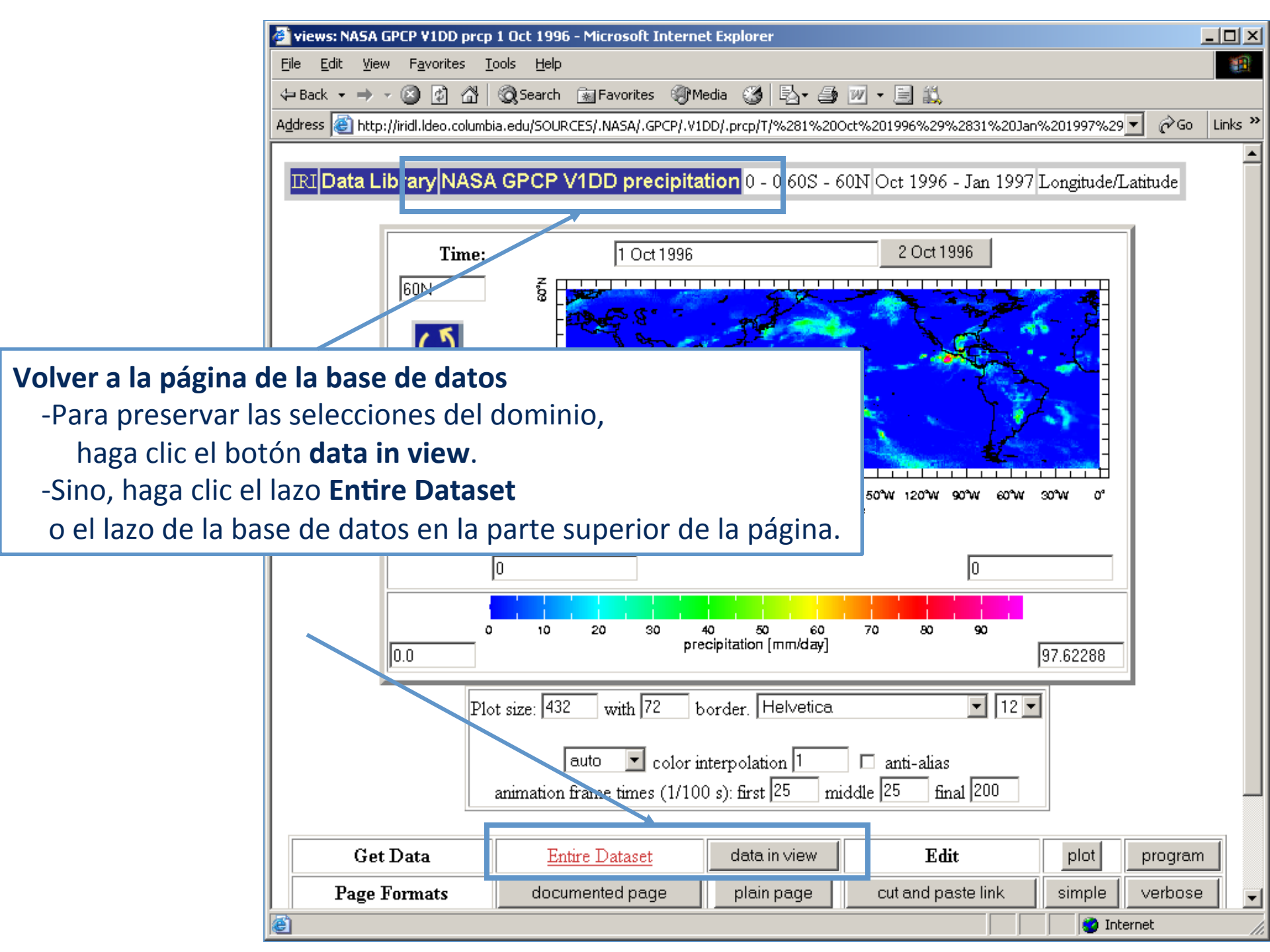

## Bajar Archivos de Datos

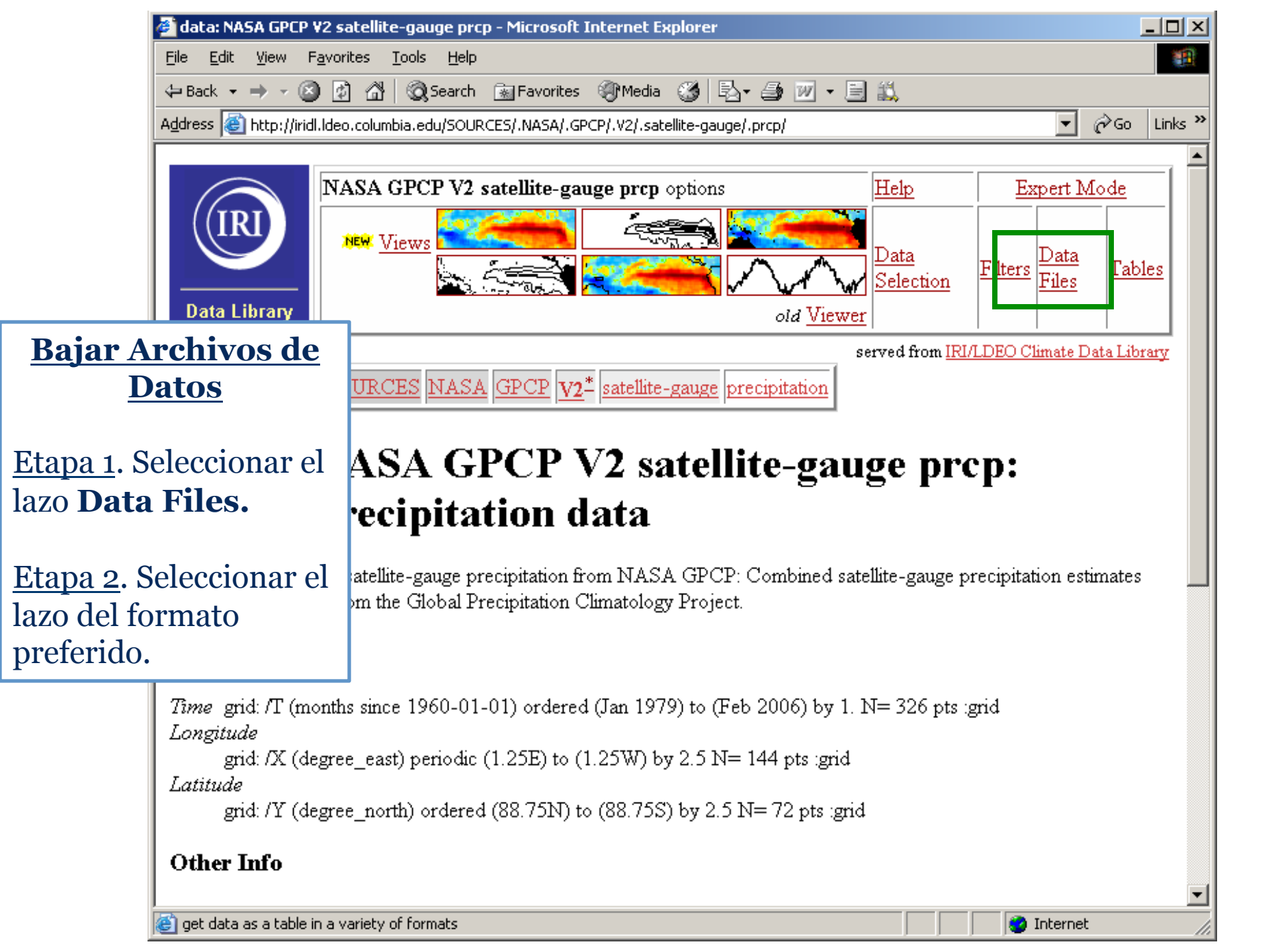

| 🕲 NAS             | A GPCP V2 satellite-gauge p                                                   | prcp data files - Mozilla Firefox                                                                                                    |               |  |  |  |  |  |
|-------------------|-------------------------------------------------------------------------------|----------------------------------------------------------------------------------------------------|---------------|--|--|--|--|--|
| <u>F</u> ile      | Edit View History Bookma                                                      | arks Tools Help                                                                                                    |               |  |  |  |  |  |
|                   | 🕲 NASA GPCP V2 satellite-;                                                    | gauge prcp data files - Mozilla Firefox                                                                                                    |               |  |  |  |  |  |
|                   | <u>File E</u> dit <u>V</u> iew History                                        | Bookmarks Iools Help                                                                                                    |               |  |  |  |  |  |
| 🔎 Ma              | <b>C</b> ×                                                                    | 💿 http://iridl.ldeo.columbia.edu/SOURCES/.NASA/.GPCP/.V2/.satellite-gauge/.prcp/?help+datafiles 🏠 🔹 💽 🕻 Google                                                                                                    | P             |  |  |  |  |  |
|                   | 应 Most Visited 🌸 Getting S                                                    | started 🔊 Latest Headlines                                                                                                    |               |  |  |  |  |  |
|                   | Partial Information These files contain only                                  | Formats<br>some of the available metadata.                                                                                                    |               |  |  |  |  |  |
| Da                | Columnar Table                                                                | A table with separate columns of numbers for each independent variable (i.e., grids) and for the data. This is an inefficient for you would have gotten a <b>HUGE</b> file for dataset of this size. This file will be approximately 58724352 bytes, with 4 columns 3670272 numbers. | mat, so<br>of |  |  |  |  |  |
| Fi<br>Q           | 2-Dimensional<br>Tab-Separated Tables                                         | Tab-separated-values (tsv) file with information about the independent variables (i.e., grids). The list to the left allows you to                                                                                                    | specify       |  |  |  |  |  |
| Do<br>—<br>Ni     | <u>Y X Table</u><br><u>X Y Table</u>                                          | running down the side of the table (identifing rows) is listed second.                                                                                                    |               |  |  |  |  |  |
| sat<br>pi         | t GIS-Compatible Formats<br>There are three GIS-compatible formats available. |                                                                                                    |               |  |  |  |  |  |
|                   | 2-Dimensional Table                                                           | A 2-dimensional ascii file that includes an ArcInfo Header.                                                                                                    |               |  |  |  |  |  |
|                   | <u>IDA Image</u>                                                              | File(s) in the Image Display and Analysis format. Typically used with WinDisp.                                                                                                    |               |  |  |  |  |  |
| Oth               | LAN Image                                                                     | File(s) in the ERDAS LAN format. Typically used with various GIS programs, including ArcView and HealthMapper.                                                                                                    |               |  |  |  |  |  |
|                   | GeoTIFF Image                                                                 | File in GeoTIFF format. Typically used with various GIS programs, including ArcView and nv.                                                                                                    |               |  |  |  |  |  |
| Ful               |                                                                               |                                                                                                    |               |  |  |  |  |  |
| Ine               | These files contain just t                                                    | the data without any of the available metadata.                                                                                                    |               |  |  |  |  |  |
| OP                | _                                                                             | A big-endian, ieee single-precision file in floating-point format. Also known as a binary random access file. This is a random-                                                                                                    | access        |  |  |  |  |  |
| <u>net(</u>       | Binary direct access                                                          | file; it is purely data with no record-structuring information. The data is structured to correspond to the independent variables grids) in X Y T order, with the first grid varying the fastest.                                                                                    | (i.e.,        |  |  |  |  |  |
| Dat               | DEC ALPHA direct<br>access                                                    | Same as the binary random/direct access format above except that it is byte-swapped for DEC ALPHA's and PC's (little-en                                                                                                    | idian).       |  |  |  |  |  |
| <b>Pai</b><br>The | Binary FORTRAN<br>sequential access                                           | A big-endian, ieee, single-precision file in floating-point format. This is a sequential-access file with each record containing all<br>Y points. It <b>must</b> be read using FORTRAN sequential access. Records correspond to T.                                                   | the X         |  |  |  |  |  |
| Done              | DEC ALPHA<br>sequential access                                                | Same as the binary sequential access format above except that it is byte-swapped for DEC ALPHA's and PC's (little-endian                                                                                                    | ).            |  |  |  |  |  |
|                   | Done                                                                          |                                                                                                    |               |  |  |  |  |  |

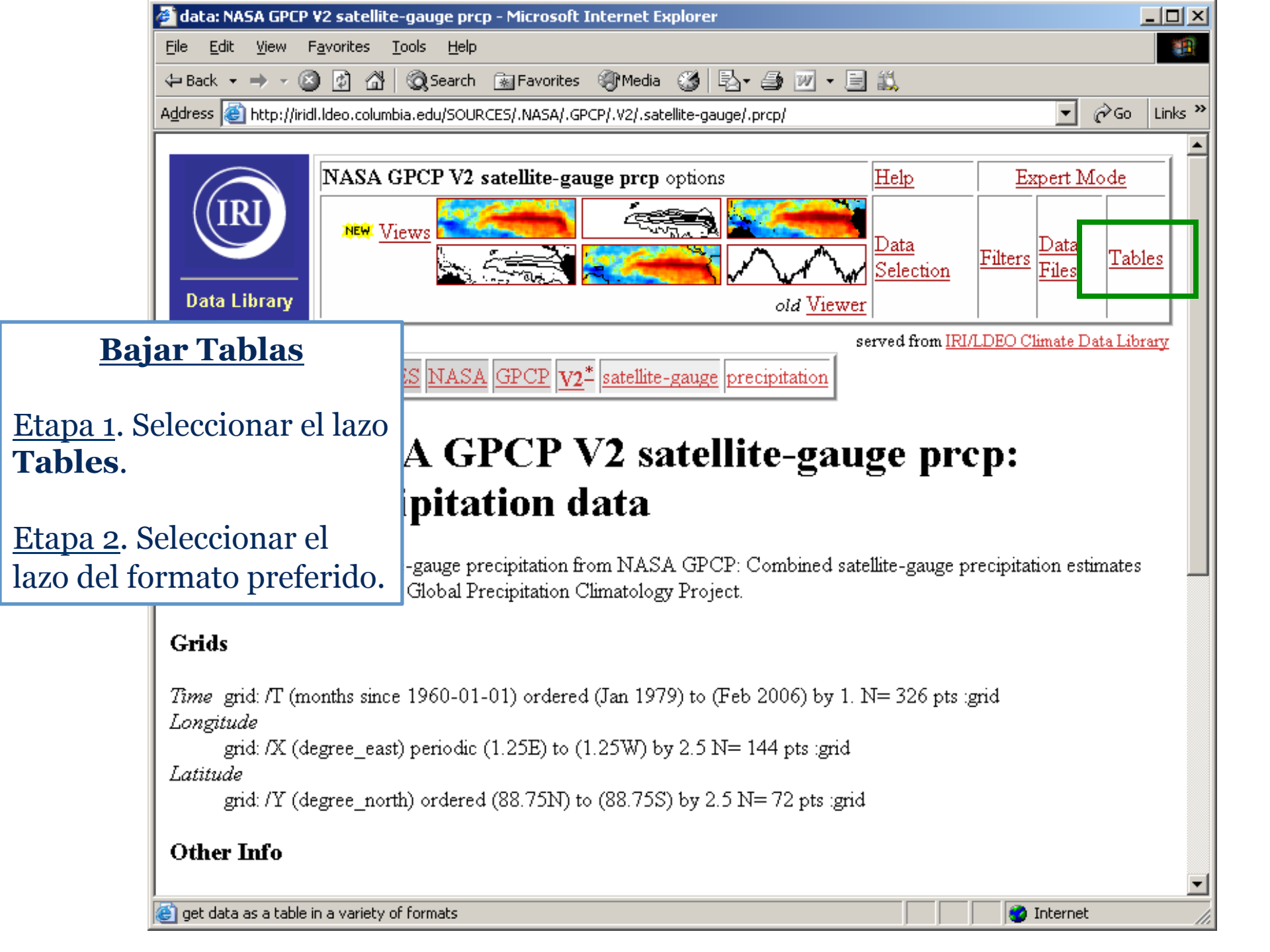

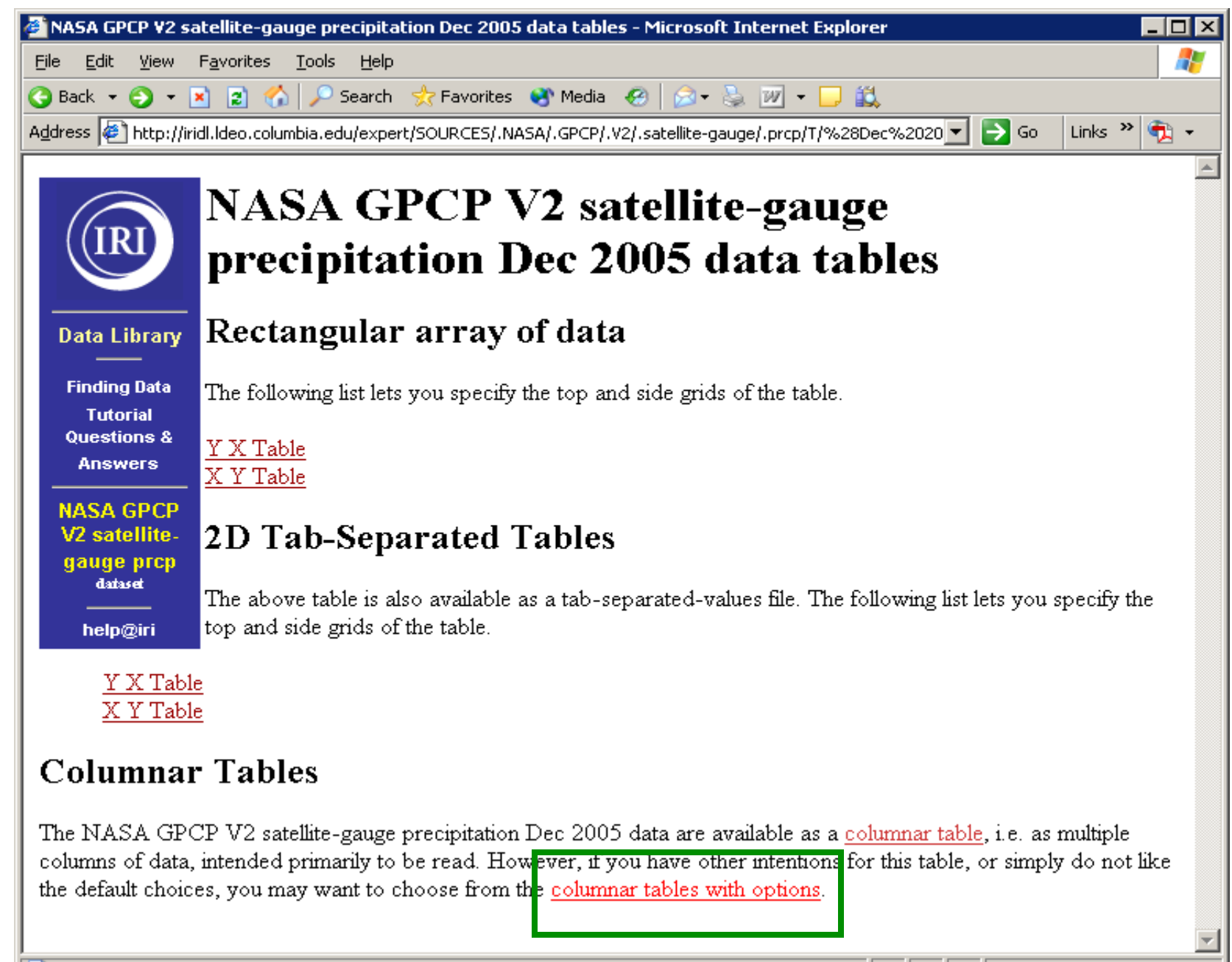

🔹 🙋 Internet

| 🗿 Data Table - Microsoft Internet Explorer 📃 📃 🗵                                                                                                    | 1                                    |
|----------------------------------------------------------------------------------------------------|--------------------------------------|
| Eile     Edit     View     Favorites     Tools     Help                                                                                                    |                                      |
| 😮 Back 🝷 🕘 👻 📓 🏠 🔎 Search 👷 Favorites 😻 Media 🤣 🖾 ד 🦣 🔟 ד 🖵 🚉                                                                                                    |                                      |
| Address 🖉 http://iridl.ldeo.columbia.edu/expert/SOURCES/.NASA/.GPCP/.V2/.satellite-gauge/.prcp/T/%28Dec%2020 🗾 🎅 Go 🛛 Links 🄌 📆 👻                                                                                                    |                                      |
| Data Table      Data Library Finding Data     Tutorial     Questions &     Answers      Answers      Data Library     Data Library     Da |                                      |
| NASA GPCP       Get Table         V2 satellite-       Get Table         gauge prop       Mota: si quiere importar hacia         help@iri       Column 1 Column 2 Column 3         Ltat       Ltat                                                                                                    | a Excel,<br>a<br>i <b>th optio</b> r |
| Missing Data     Missing Data     Marker       blankNaN     Image: State of the state of the st                                                              |                                      |
| Options not understood can be left unchat       Image: Column 1 3       Image: Column 1 3       <                                                                                                    |                                      |
| give the data as numbers.<br>Missing Data<br>You have the choice of <b>skipping</b> (i.e. omitting) all lines that contain missing data, <b>blanking</b> missing data (i.e. there will<br>still be a line), or <b>marking</b> missing data. The Missing Data Marker lets you specify the missing data marker in that                                                                                                    |                                      |
| marking case.  Done  Internet                                                                                                    |                                      |

#### Opciones de Análisis... Table of Contents - Netscape -File Edit View Go Bookmarks Tools Window Help N http://iridl.ldeo.columbia.edu/dochelp/StatTutorial/TOC/ 🐔 Home 🛛 🛅 Bookmarks ⊡, 💿 Table of Contents [ 💿 dataset: NOAA NCDC GHCN v2b... 🗍 💿 Datasets By Category - Atmosphe... × 囱 Table of Contents IRI Statistical Measures of Central Climatologies and Standardized Running and Weighted Analysis Tendency Āverages Anomalies Tutorial Data Homogeneity Data Stationarity Measures of Dispersion Table of Contents Climate Indices Frequency Distributions Correlation Measures of Central Tendency Singular Value Interpolation Techniques Running and Decomposition Weighted Averages Climatologies and Standardized Anomalies 1. Measures of Central Tendency Data A. Introduction Homogeneity Data Stationarity B. Mean Measures of C. Median Dispersion D. Trimmed Mean Correlation E. Trimean Climate Indices F. Interpreting Measures of Central Tendency Frequency Distributions Singular Value 2. Running and Weighted Averages Decomposition A. Running Average Interpolation B. Weighted Average Techniques 3. Measures of Dispersion help@iri A. Introduction -II: 🔊 🔐 Frequency Distributions 🖂 🞯 🔲

http://iridl.ldeo.columbia.edu/dochelp/StatTutorial/

# Map Room del IRI

|                            | <ul> <li>344</li> <li>344</li> </ul> | RI Map Room - Mozilla Firefox                                                                                                    |                       |
|----------------------------|--------------------------------------|----------------------------------------------------------------------------------------------------|-----------------------|
|                            | <u>F</u> ile                         | <u>E</u> dit <u>V</u> iew <u>G</u> o <u>B</u> ookmarks <u>T</u> ools <u>H</u> elp                                                                                                    |                       |
|                            |                                      | The IRI Map Room offers many detailed analyses of current global and regional climate, as well as historical data.                                                                                   |                       |
|                            |                                      | Many maps are linked directly to the IRI Data Library - for quick access to the data being viewed just<br>click on the map. You will then be able to change dates, views, or even download the data. |                       |
|                            |                                      | The map room is divided into seven sections:                                                                                                    |                       |
| <u>Global</u>              |                                      | Current and past observations of the global physical climate including climatol                                                                                                    | ogies                 |
| Regional                   |                                      | Current and past observations of regional physical climate including climatolog                                                                                                    | gies                  |
| <u>ENSO</u>                |                                      | Analyses for monitoring the current and past state of the El Niño Southern Osci                                                                                                    | llation (ENSO)        |
| <u>Health</u>              |                                      | Analyses that explore and inform users about the relationship between climate a                                                                                                    | and health            |
| Food Securi                | ty                                   | Analyses that monitor climate and environmental conditions associated with for                                                                                                    | od security           |
| <u>Fire</u>                |                                      | Analyses that monitor climate and environmental conditions and provide predic<br>with fire                                                                                                    | tive tools associated |
| Internationa<br>Federation | <u>l</u>                             | Analyses developed in collaboration with the International Federation of Red C<br>Crescent Societies to provide context for global precipitation forecasts                                           | ross and Red          |

|            | Regional               | Current and past observations of regional physical climate including climatologies            | ĺ |
|------------|------------------------|-----------------------------------------------------------------------------------------------|---|
|            | <u>ENSO</u>            | Analyses for monitoring the current and past state of the El Niño Southern Oscillation (ENSO) |   |
|            | <u>Health</u>          | Analyses that explore and inform users about the relationship between climate and health      |   |
|            | Food Security          | Analyses that monitor climate and environmental conditions associated with food security      |   |
| .ldeo.colı | umbia.edu/maproom/.IFR | C/                                                                                            |   |

http://iridl

## Información Climática en Contexto

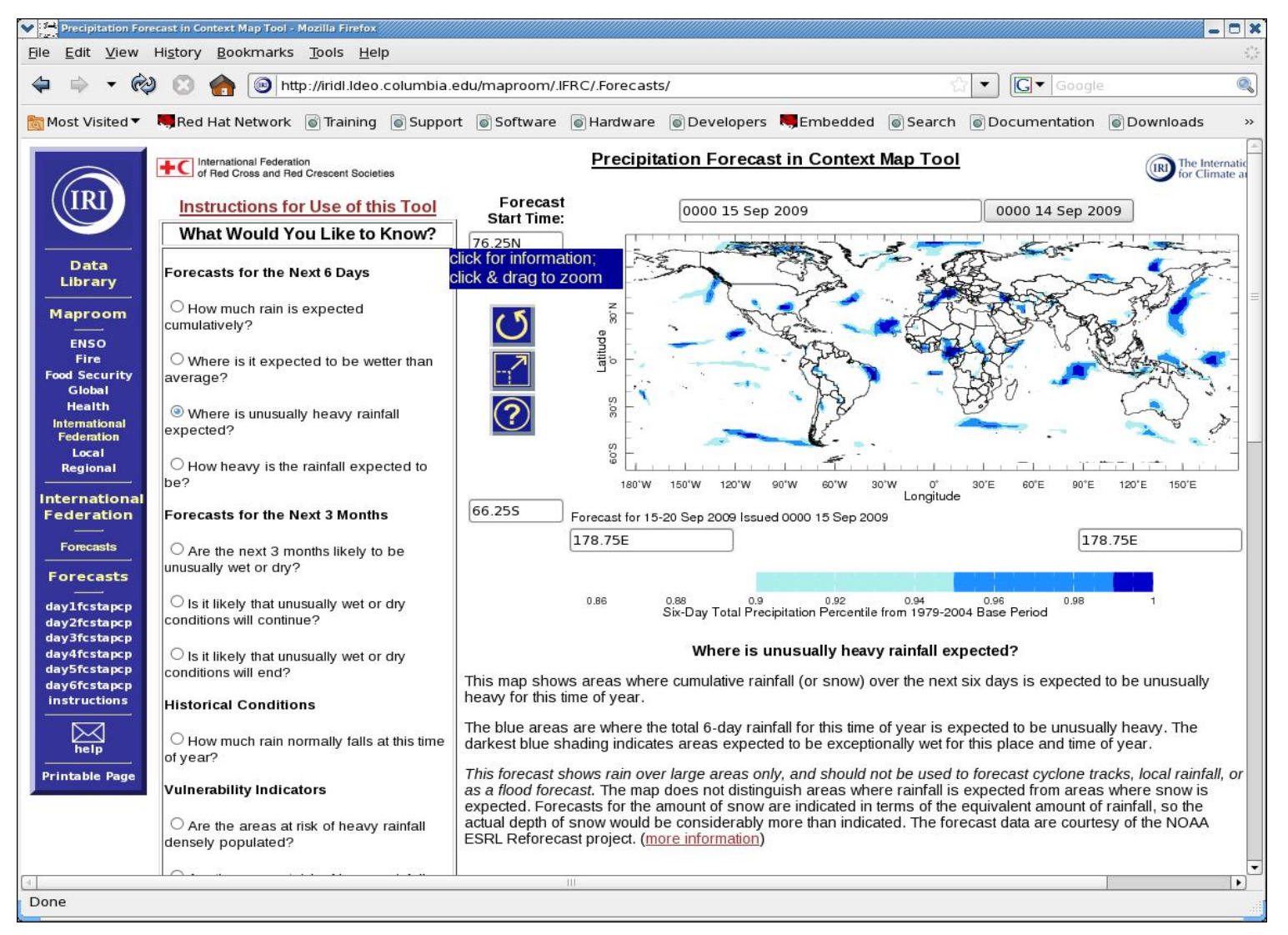

#### http://iridl.ldeo.columbia.edu/maproom/.IFRC/.Forecasts/
# Información Climática en

#### Contexto

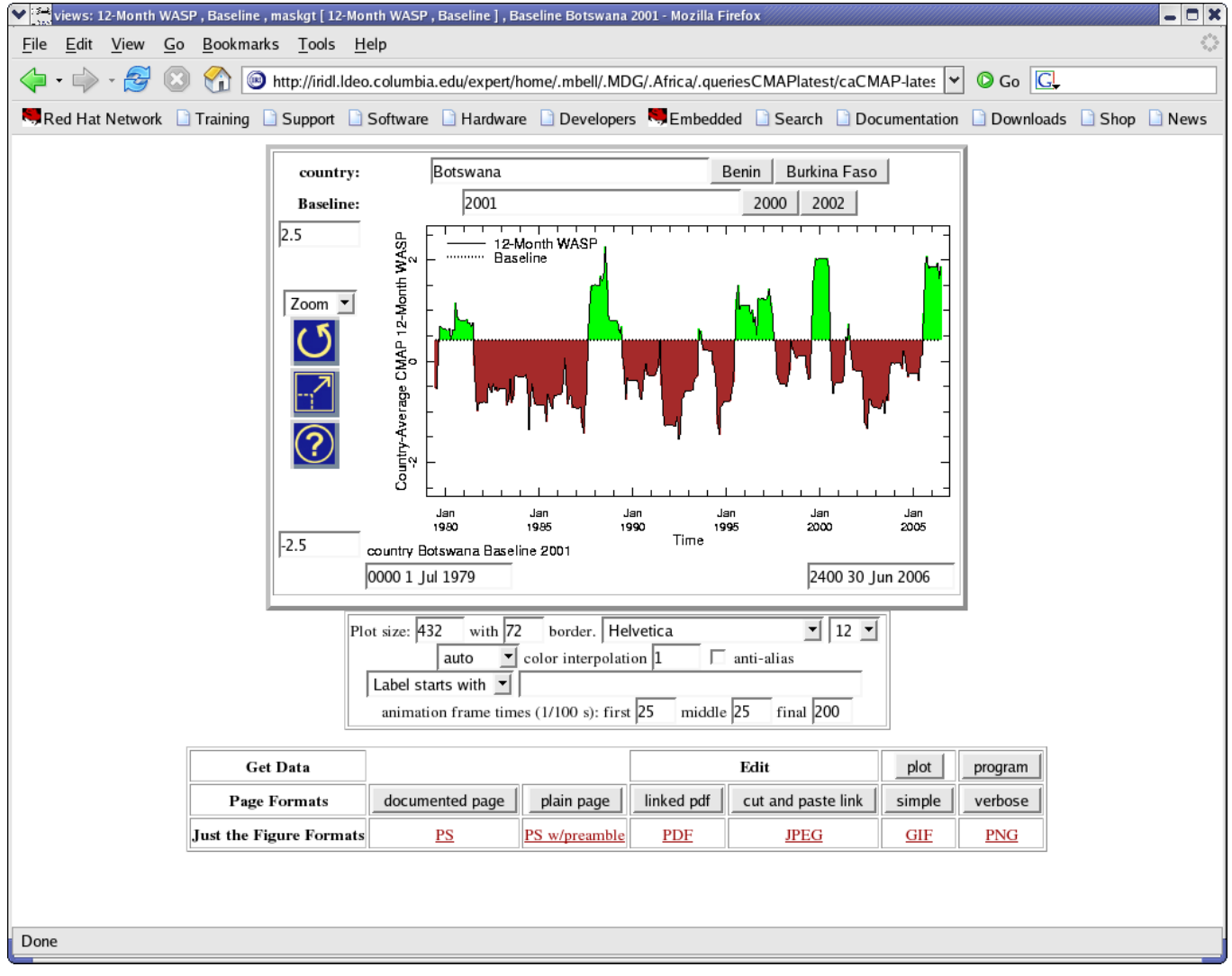

http://iri.columbia.edu/~mbell/MDG/

# Avanzar Solo

- Consejo: Marque como favorito los análisis que pudiera utilizar de nuevo
- Que hacer cuando tiene alguna duda:
  - 1. Buscar ejemplos similares en los Tutoriales o las Documentaciones
  - 2. Enviar un e-mail\*\* a <u>help@iri.columbia.edu</u>

\*\* Copie el url de la página problemática en el correo

# Ejercicios

- 1. Selección del dominio (espacial y temporal)
- 2. Buscar Datos
- 3. Calcular...
- 4. Climatologías
- 5. Construir mapas/gráficos
- 6. Bajar datos en el formato GeoTIFF

# Ejercicio Grupo 1

- Utilice el catálogo Datasets by Category para localizar una base de datos con las características siguientes:
  - 1. Tiene observaciones de temperatura superficial del mar
  - 2. Resolución temporal mensual
  - 3. Resolución espacial de 1ºx1º a lo menos
  - 4. Incluye 60ºS-60ºN en el dominio espacial
  - 5. Incluye 1985-2005 en el dominio temporal

## Ejercicio Grupo 1: Resultado

| 🗸 dataset: NOAA NCEP EMC CMB GLOBAL - Netscape                                                                                                    |
|----------------------------------------------------------------------------------------------------|
| Eile Edit View Go Bookmarks Tools Window Help                                                                                                    |
| Solution in the contract of the second second secon |
| A Home Bookmarks                                                                                                    |
| 😢 🔯 dataset: NOAA NCEP EMC CMB GL 🔯 dataset: NOAA NCEP EMC CMB GL                                                                                                    |
| NOAA NCEP EMC CMB GLOBAL options Help Expert Mode                                                                                                    |
| SOURCES NOAA NCEP EMC CMB GLOBAL                                                                                                    |
| Data Library      NOAA NCEP EMC CMB GLOBAL        Finding Data      NOAA NCEP EMC CMB GLOBAL                                                                                                    |
| Tutorial<br>Questions &<br>Answers NOAA NCEP EMC CMB GLOBAL: Global SST data from Reynolds and Smith.                                                                                                    |
| help@iri Documents                                                                                                    |
| overview an outline showing sub-datasets of this dataset                                                                                                    |
| Datasets and variables                                                                                                    |
| <u>Reyn_SmithOlv1</u> Sea surface temperature fields blended from ship, buoy and bias-corrected satellite data (Reynolds and Smith 1994).                                                                                                    |
| <u>Reyn_SmithOIv2</u> SST fields updated from version 1 with more COADS data, new sea-ice to SST conversion algorithm, and 1971-2000 climatology.                                                                                                    |
| Last updated: Tue, 09 Mar 2004 22:00:18 GMT                                                                                                    |
|                                                                                                    |
|                                                                                                    |
|                                                                                                    |
|                                                                                                    |
| 🔊 🖂 💁 🗊 Expert Mode: even more options 💷 🔐                                                                                                    |

# Ejercicio Grupo 2

Utilice la interfaz Browse/Search Datasets para localizar todas las bases de datos que tienen las características siguientes:

- 1. Incluyen una variable NDVI
- 2. Incluyen datos del instrumento MODIS
- 3. Incluyen datos de África

### Ejercicio Grupo 2: Resultados

| 😻 Search datasets for NDVI, MODIS, Africa within Data                                        | set Search - Mozilla Firefox                                                                                                    | _ 🗆 × |
|----------------------------------------------------------------------------------------------|----------------------------------------------------------------------------------------------------|-------|
| <u>File E</u> dit <u>V</u> iew Hi <u>s</u> tory <u>B</u> ookmarks <u>T</u> ools <u>H</u> elp |                                                                                                    |       |
| C X 🟠 💽 http://irid.ldeo.co                                                                  | olumbia.edu/ontologies/query2.pl?type=iridl%3Adataset&taxa=iridl%3ADataset_Search 🏠 🔹 🚺 💽 • Google                                                                                                    | P     |
| 应 Most Visited p Getting Started 🔝 Latest Headlines                                          |                                                                                                    |       |
| Dataset Search                                                                               | Search Results (3):                                                                                                    |       |
| Quantity: 🗹 NDVI 🔊                                                                           |                                                                                                    |       |
| "Instrument": 🗹 MODIS 🚳                                                                      | USGS LandDAAC MODIS version_005 EAF NDVI                                                                                                    |       |
| Location: V Africa (5)<br>Africa: East (2)<br>Africa: Southern (1)                           | LandDAAC MODIS version_005 EAF NDVI from<br>USGS: United States Geological Survey. Resolution:<br>0.002217041x0.00221704; Longitude:<br>[20.00111E,60.00095E]; Latitude: [9.5446024E-<br>04S:39 99889N]: Time: [22 Apr 2000 - 7 May |       |
| Institution: NASA ,<br>United States Coological Survey -                                     | 2000,19-31 Dec 2009]                                                                                                    |       |
|                                                                                              | USGS LandDAAC MODIS version_005 SAF NDVI                                                                                                    |       |
| Person: K. Didan , L. G. Ferreira , X. Gao<br>, A. Huete , T. Miura , E. P. Rodriguez ത      | LandDAAC MODIS version_005 SAF NDVI from<br>USGS: United States Geological Survey, Resolution:                                                                                                    |       |
| Realm: Land Surface,<br>Planetary Surface ⊚                                                  | 0.002184439x0.002184439; Longitude:<br>[8.001092E,50.9996E]; Latitude:<br>[35.00018S,0.00109222S]; Time: [22 Apr 2000 - 7                                                                                                    |       |
| Spatial Resolution: Gridded , 250m (6)                                                       | May 2000,19-31 Dec 2009]                                                                                                    |       |
| Time: <b>16-Day</b> (5)                                                                      | USGS LandDAAC MODIS version_005 WAF NDVI                                                                                                    |       |
| Vertical Location: Surface (6)                                                               | LandDAAC MODIS version_005 WAF NDVI from                                                                                                    |       |
| "Platform":<br>TERRA > Earth Observing System, TER<br>(®)                                    | R4 0.002217041x0.00221704; Longitude:<br>[19.99889W,20.00096E]; Latitude: [9.5446024E-<br>04S,39.99889N]; Time: [22 Apr 2000 - 7 May<br>2000,19-31 Dec 2009]                                                                        |       |
|                                                                                              |                                                                                                    |       |

#### Ejercicio Grupo 3:

Bajar un archivo GeoTIFF de NDVI para Etiopía para un periodo de 16 días en Diciembre 2009

- Localizar SOURCES .USGS .LandDAAC .MODIS .version\_005
  .EAF
- Seleccione la variable NDVI
- Seleccione un solo paso de tiempo en Diciembre 2009
- Visualice los datos en la herramienta de visualización y dibuje las fronteras de los países
- Haga clic y arrastre una área de la mapa que incluye Etiopía
- y pues haga clic el botón "data in view"
- Seleccione el lazo "Data Files"
- Seleccione el lazo "GeoTIFF Image"

 Precise más la selección del dominio espacial, si necesario, pues haga clic el lazo "\*\*\*\* GeoTiff for GIS" para bajar

## Ejercicio Grupo 3: Resultado

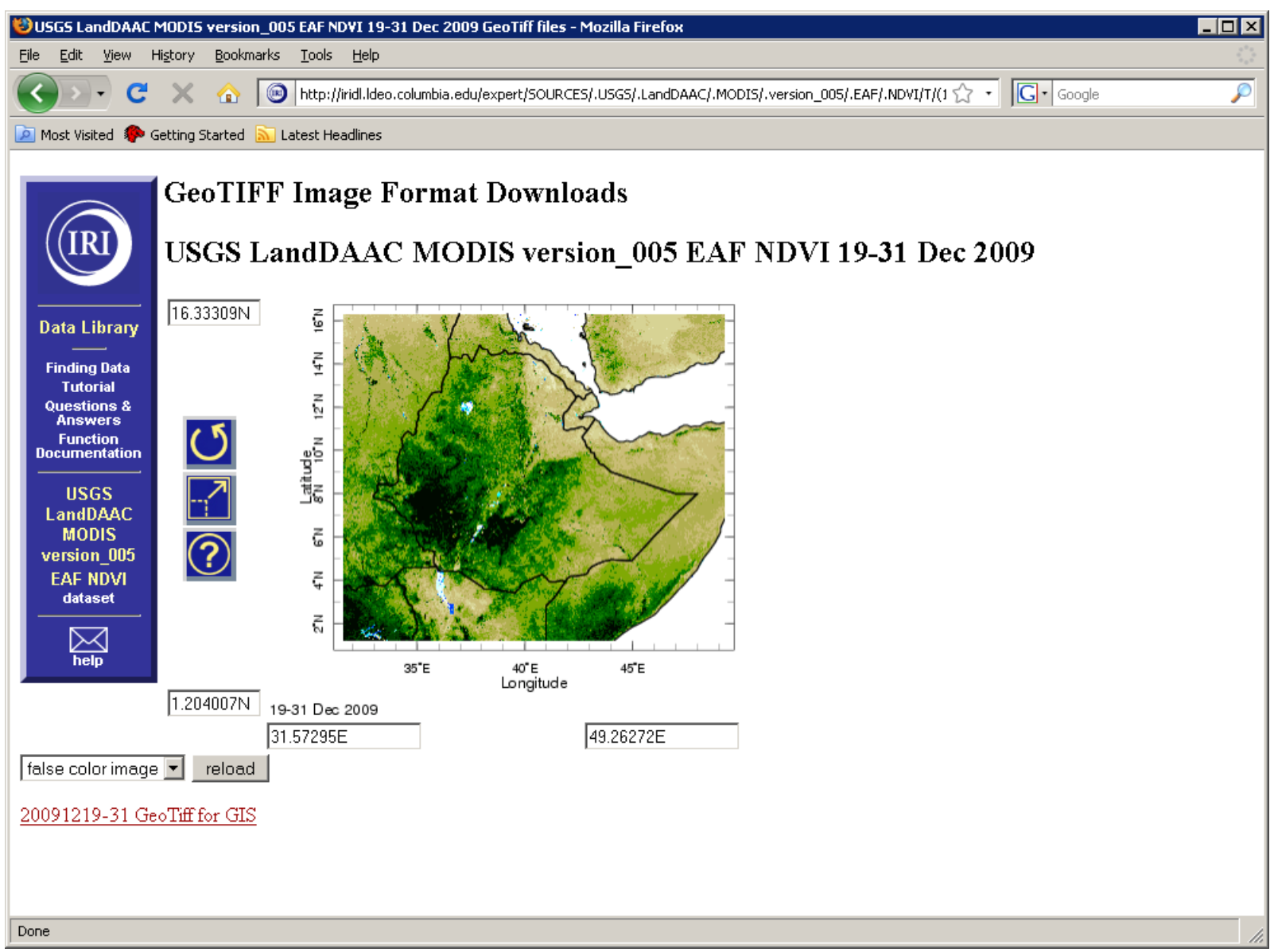

Ejercicio Grupo 4: Construir una serie temporal de precipitación de estación mensual para Dakar, Senegal

- Desde la base de datos NOAA NCDC GHCN v2beta
  - Buscar una estación en Dakar
  - Seleccionar la variable de precipitación
  - Visualizar los datos en la herramienta de visualización
  - Ajuste el periodo temporal de los datos para centrarse en datos disponibles

## Ejercicio Grupo 4: Resultado

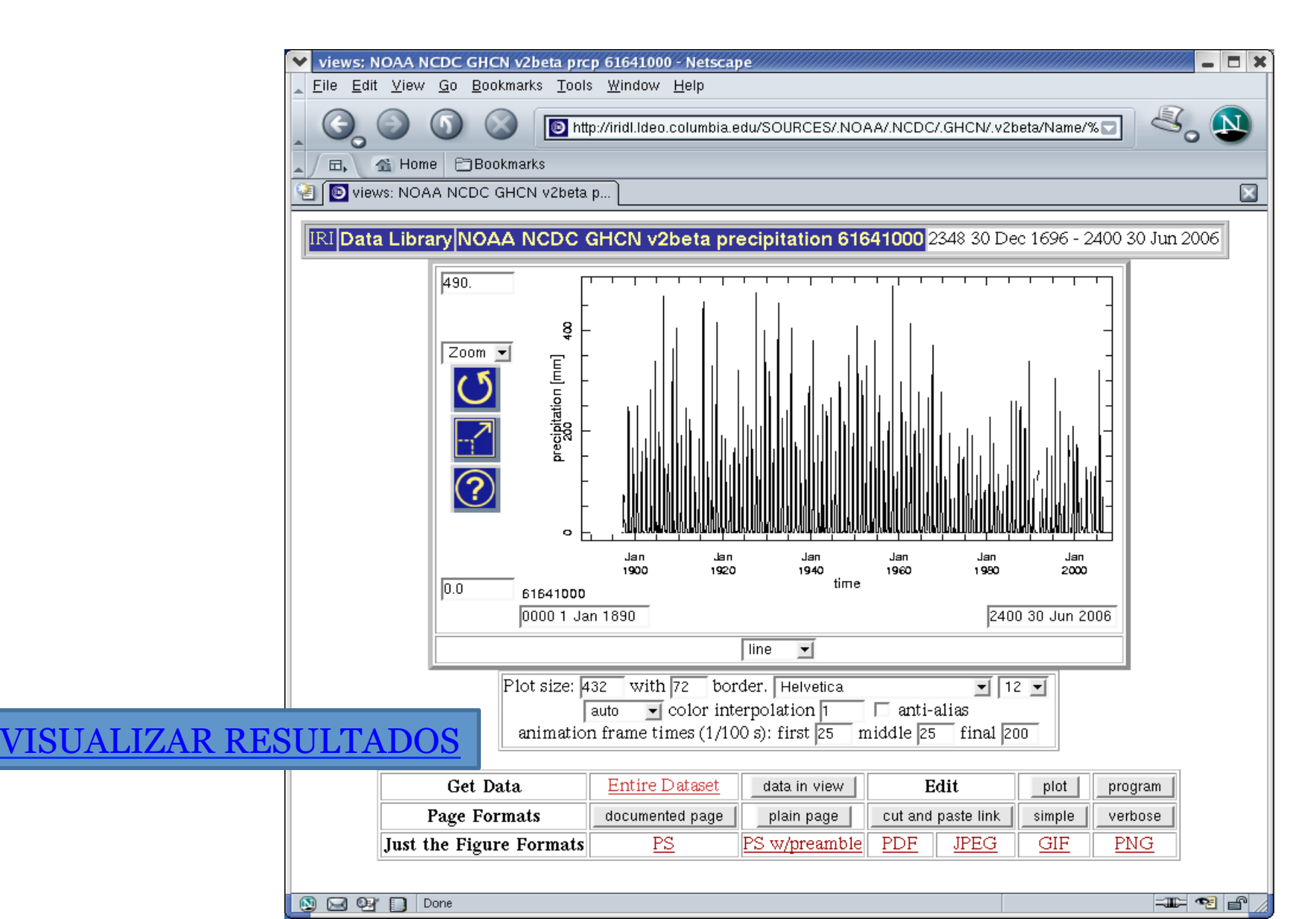

#### Ejercicio Grupo 5: Construir una mapa animada de la temperatura de la climatología mensual en China, incluyendo fronteras provinciales y ríos mayores

- Localice la base de datos UEA CRU TS2.1
  - Seleccionar la variable de temperatura media mensual
  - Seleccionar un periodo de referencia para la climatología (1971-2000)
  - Seleccionar el lazo <u>Monthly Climatology</u> en la página Filters
  - Visualizar Ingrid en Expert Mode
  - Visualizar los datos en la herramienta de visualización
  - Seleccionar una región que incluye China
  - Seleccionar una escala de color para la temperatura y añadir los estados y los ríos
  - Animar la mapa escribiendo "Jan to Dec" en el formulario del tiempo

## Ejercicio Grupo 5: Resultado

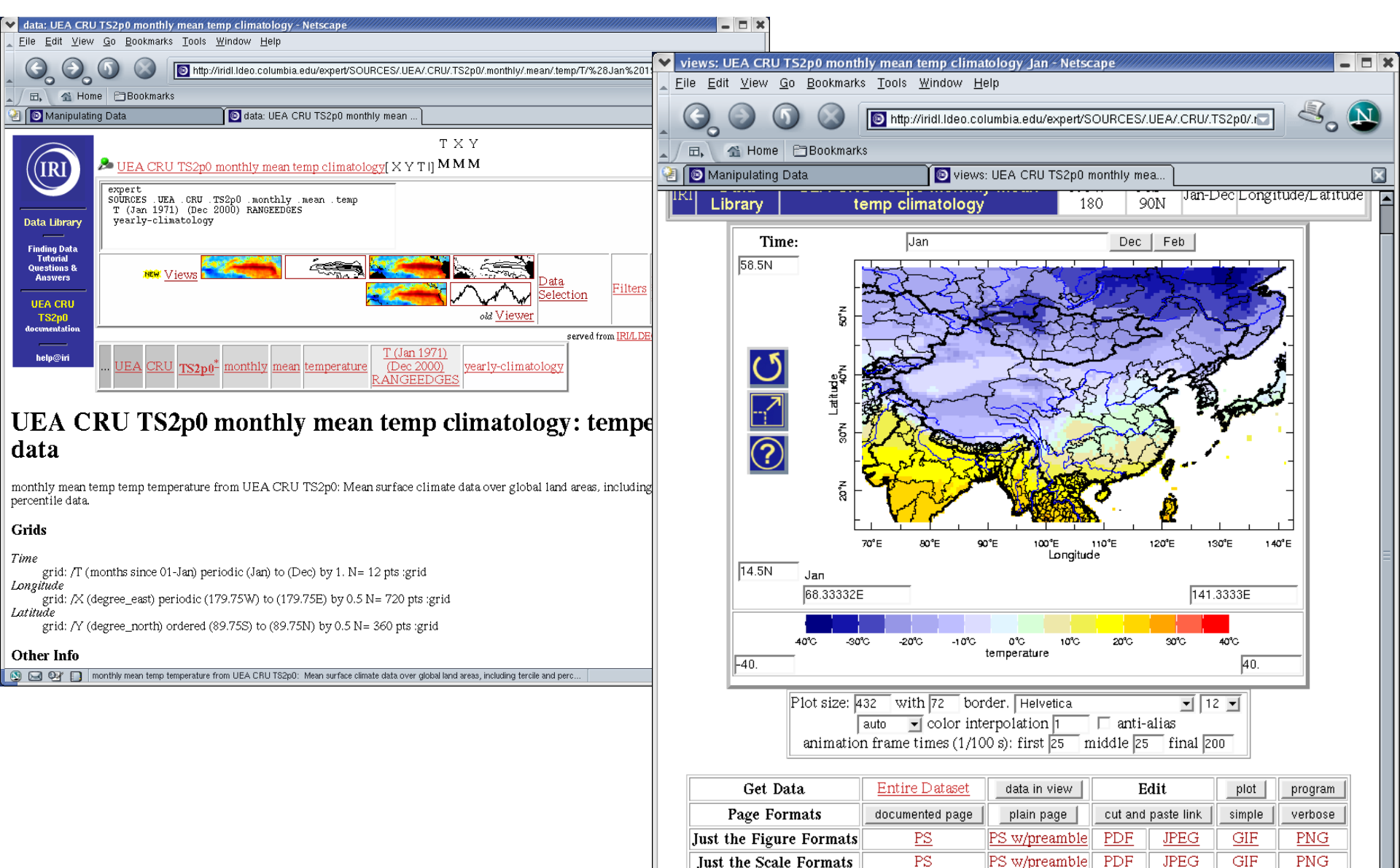

🔊 🖂 🖓 🔲

-II- 🕫

#### Ejercicio Individual 1:

Construir una mapa mundial de la climatología de TSS para el mes de Julio con respeto al periodo de referencia 1971-2000.

Para empezar...

Lugar de la base de datos en la Library: NOAA NCDC ERSST

Pista: Calcular la climatología de 1971-2000 antes de seleccionar el mes de Julio

#### Ejercicio Individual 2:

Construir una mapa animada de las anomalías de la humedad terrestre para el mes de Abril en Afganistán durante los anos 1990-2006

#### Para empezar...

Lugar de la base de datos en la Library: NOAA NCEP CPC GMSM

Pista: Calcular las anomalías antes de seleccionar las fechas de Abril

## Ejercicio Individual 3:

Construir un grafico tiempo/longitud de TSS semanal en el Pacífico Tropical para el periodo Ene 1982 – Dic 2005. Utilice los datos entre  $5^{\circ}S$  y  $5^{\circ}N$ . Para empezar...

Pista: Hay dos bases de datos que tienen datos semanales del interfaz mar-aire. Utilice la que ya tiene anomalías de TSS para que no tener que calcularla.

#### Ejercicio Individual 1: Resultado

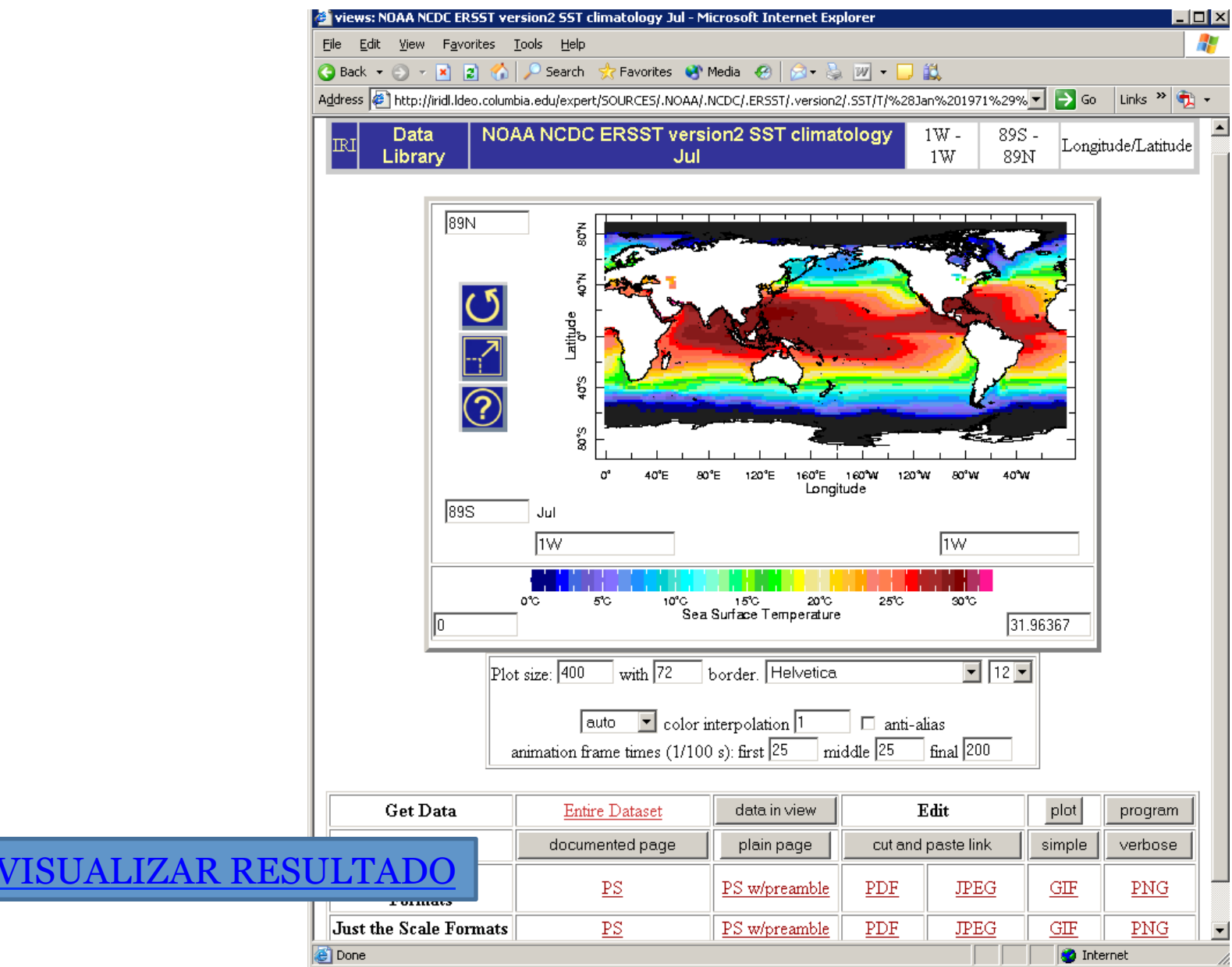

#### Ejercicio Individual 2: Resultado

Para animar la mapa: Ingresar Apr 1990 to Apr 2006 en el formulario *Time* y haga clic el botón Actualizar

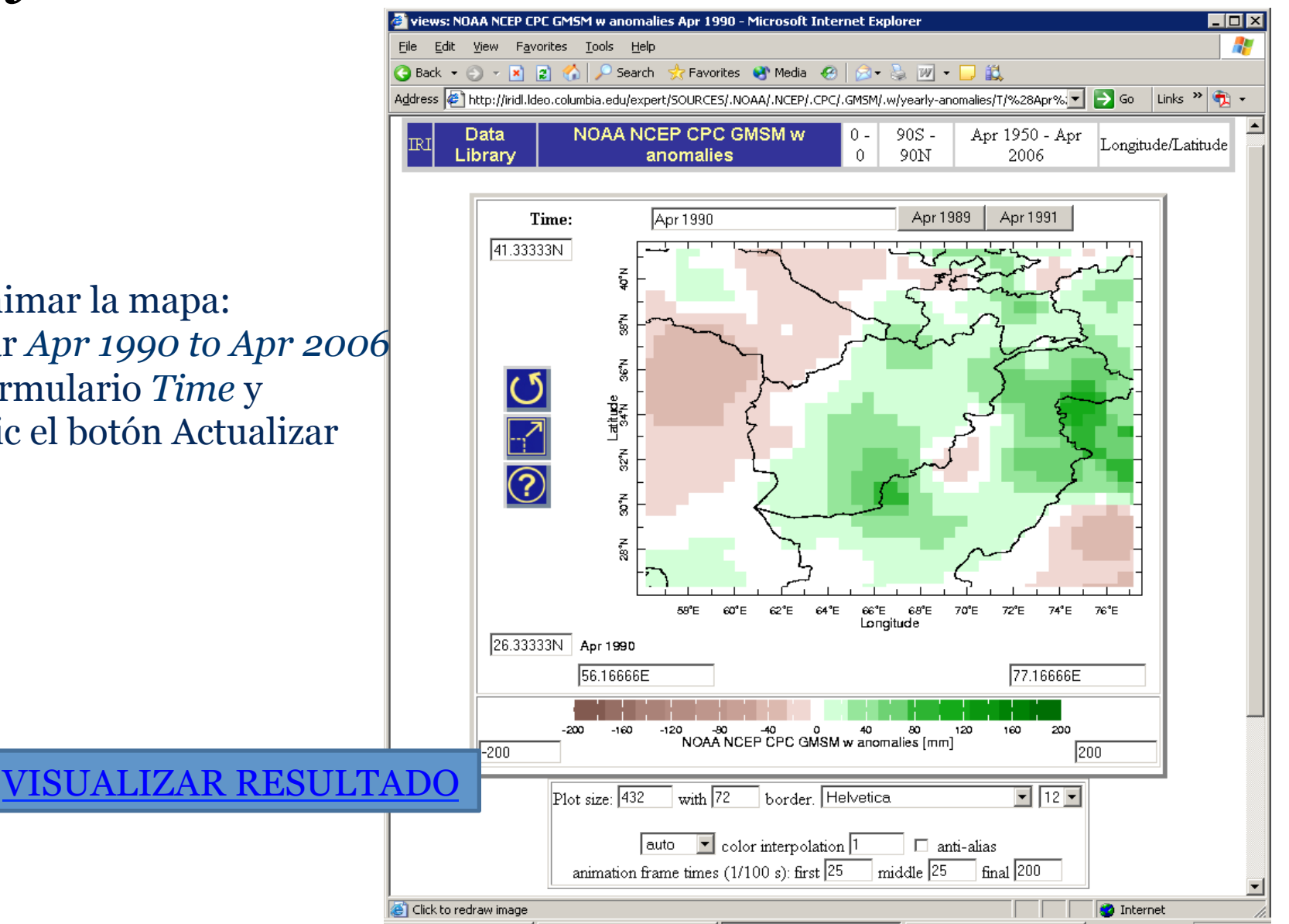

#### Ejercicio Individual 3: Resultado

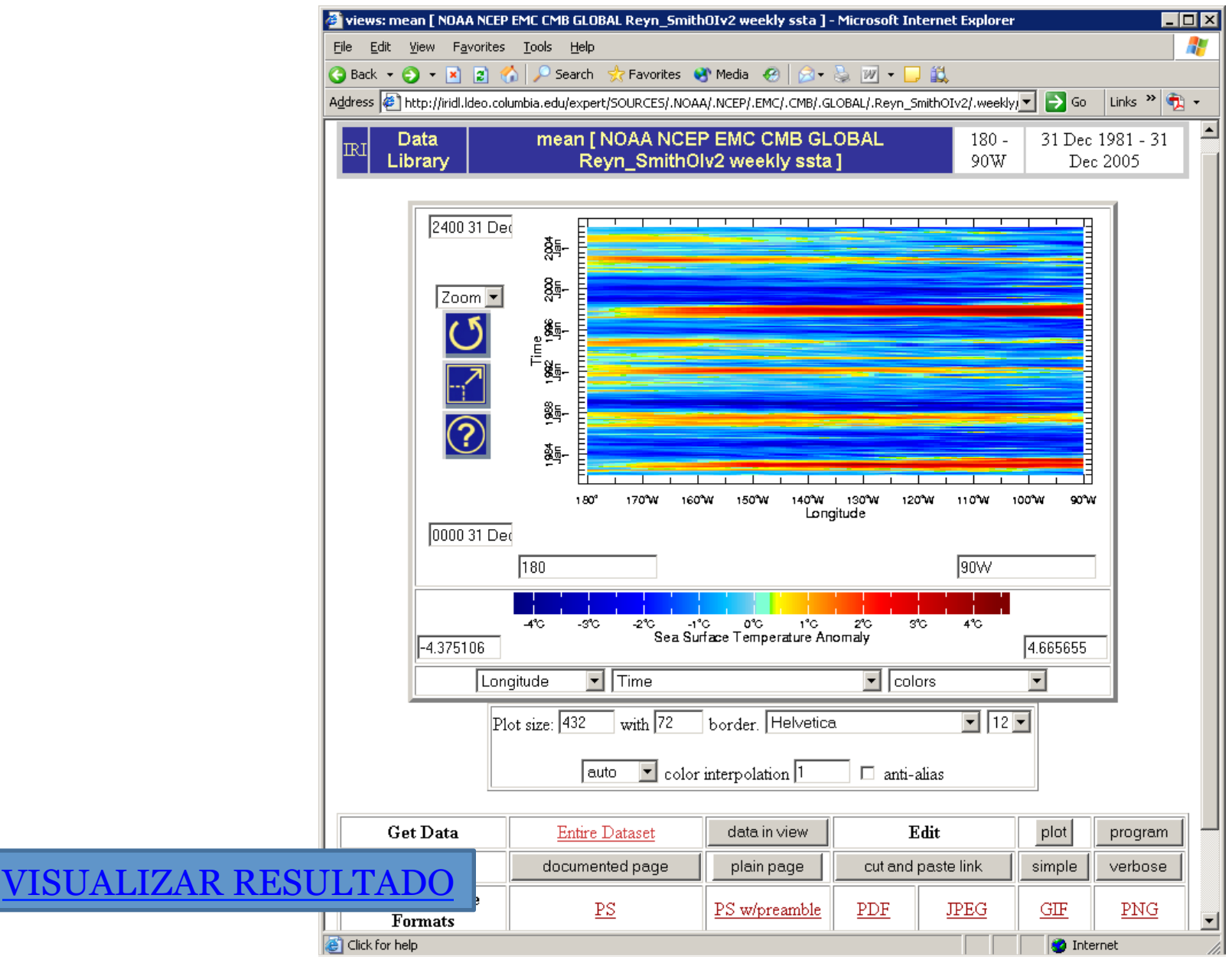